# Uživatelská příručka IS Argis 2.3.3

Hospodářská mobilizace

Dodavatel mobilizační dodávky Verze 1.0 Uživatelská příručka IS Argis 2.3.3

## Hospodářská mobilizace – dodavatel mobilizační dodávky

verze 1.0

Zpracovala: Ing. Miloslava Hrdličková

Copyright © T-SOFT, leden 2015. Všechna práva vyhrazena.

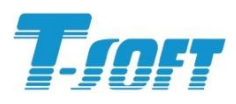

T-SOFT a.s., Novodvorská 1010/14, 142 01 Praha 4 – Lhotka, tel.: 261 710 561/62, fax: 261 710 563, e-mail: tsoft@tsoft.cz

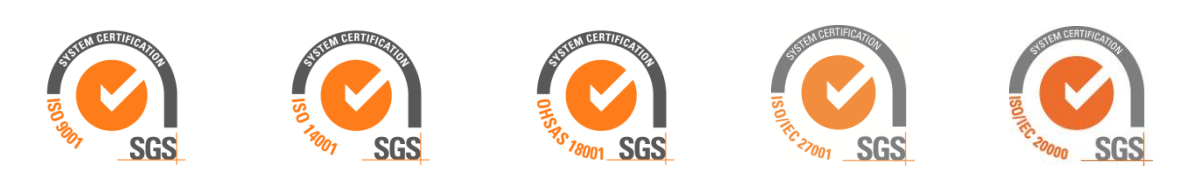

ČSN EN ISO 10006:2004

### OBSAH

| 1. | Úvo  | dní us | tanovení                                                              | 5    |
|----|------|--------|-----------------------------------------------------------------------|------|
|    | 1.1  |        | Úvod                                                                  | 5    |
|    | 1.2  |        | Určení dokumentu                                                      | 6    |
|    | 1.3  |        | Charakteristika modulu Argis/HM                                       | 6    |
| 2. | Před | Ipokla | dy práce v IS Argis                                                   | 7    |
|    | 2.1  | -      | Informační web IS Argis                                               | 7    |
|    | 2.2  |        | Podmínky pro přihlášení k IS Argis                                    | 7    |
| 3. | Přih | lášení | k IS Argis                                                            | 8    |
|    | 3.1  |        | Typy a role uživatelů v modulu Argis/HM                               | 8    |
|    |      | 3.1.1  | Změna hesla                                                           | 9    |
|    |      | 3.1.2  | Cvičná verze Argis/HM                                                 | 10   |
| 4. | Zákl | adní p | pravidla práce v aplikaci                                             | . 11 |
|    | 4.1  | -      | Položky                                                               | 11   |
| 5. | Hos  | podář  | ská mobilizace                                                        | . 13 |
|    | 5.1  |        | Základní údaje                                                        | . 13 |
|    |      | 5.1.1  | ,<br>Mapa                                                             | 15   |
|    |      |        | Posun mapy                                                            | 16   |
|    | 5.2  |        | Stav dat                                                              | . 17 |
|    | 5.3  |        | Odběratelé                                                            | . 18 |
|    |      | 5.3.1  | Odběratelé – detail                                                   | 19   |
|    | 5.4  |        | Mobilizační dodávky                                                   | . 20 |
|    |      | 5.4.1  | Mobilizační dodávky – detail                                          | 21   |
|    | 5.5  |        | Požadavky na přípravu                                                 | . 22 |
|    |      | 5.5.1  | Požadavky na přípravu – Pořízení SHR                                  | 22   |
|    |      |        | Požadavky na přípravu – Pořízení SHR – nový / detail                  | 24   |
|    |      | 5.5.2  | Požadavky na přípravu – Záměna SHR                                    | 25   |
|    |      |        | Požadavky na přípravu – Záměna SHR – nový / detail                    | 27   |
|    |      | 5.5.3  | Požadavky na přípravu – Infrastruktura                                | 29   |
|    |      |        | Požadavky na přípravu – Infrastruktura – nový / detail                | 30   |
|    |      | 5.5.4  | Požadavky na přípravu – Uchování výrobních schopností                 | 31   |
|    |      |        | Požadavky na připravu – Uchování výrobních schopnosti – nový / detail | 32   |
|    |      | 5.5.5  | Pozadavky na pripravu – Porizeni DDHM / DDNM                          | 33   |
|    |      | 556    | Pozadavky na přípravu – Polizení DDHNI / DDNNI – Novy / detali        |      |
|    |      | 5.5.0  | Pozadavky na přípravu – Financhi náklady – nový / detail              | 30   |
|    | 56   |        | Potřeba poddodavatelů                                                 |      |
|    | 5.0  | 561    | Požadavky na poddodávky                                               | 38   |
|    |      | 0.0.1  | Požadavky na poddodávky – výběr                                       |      |
|    |      |        | Požadavky na poddodávky – nový / detail                               | 40   |
|    |      | 5.6.2  | Poddodavatelé                                                         | 41   |
|    |      |        | Poddodavatelé – nový / detail                                         | 42   |
|    |      |        | Oslovení poddodavatele                                                | 44   |
|    |      |        | Výběr poddodavatele                                                   | 46   |

|      |        | Rušení poddodavatelů                                                      | 47  |
|------|--------|---------------------------------------------------------------------------|-----|
|      |        | Poddodavatelé bez smlouvy                                                 | 48  |
|      |        | Poddodavatelé přestěhovaní, zaniklí, zrušení                              | 49  |
|      |        | Obnovení zrušeného poddodavatele                                          | 49  |
|      |        | Zobrazování dodavatelů pro stav dat Návrh, Platná, Historie               | 50  |
|      | 5.6.3  | Poddodávky                                                                | 50  |
|      |        | Poddodávky – detail                                                       | 52  |
| 5.7  |        | Smlouvy5                                                                  | 53  |
|      | 5.7.1  | Smlouvy – nová / detail                                                   | 55  |
|      | 5.7.2  | Kopie smlouvy                                                             | 58  |
|      | 5.7.3  | Rušení smluv                                                              | 59  |
|      | 5.7.4  | Smlouvy uzavřené s jinými odběrateli                                      | 50  |
| 5.8  |        | Dokumenty6                                                                | 51  |
|      | 5.8.1  | Dokumenty – nový / detail                                                 | 32  |
| 5.9  |        | Výstupní sestavy6                                                         | 33  |
|      |        | Volba plánovacího období                                                  | 33  |
|      |        | Plán opatření HM                                                          | 35  |
|      |        | Požadavek na pořízení SHR ve vazbě na konkrétní MD                        | 39  |
|      |        | Požadavek na záměnu SHR ve vazbě na konkrétní MD                          | 39  |
|      |        | Požadavek na pořízení DDHM a DDNM nezbytného k organizačnímu zajištění MI | D70 |
|      |        | Požadavek na finanční krytí nutných výdajů spojených s přípravou MD       | 71  |
|      |        | Požadavek na zabezpečení poddodávek určených ke kompletaci MD             | 72  |
|      |        | Souhrnný požadavek na zabezpečení poddodávek                              | 72  |
|      |        | Příloha ke smlouvě o mobilizačních dodávkách                              | 73  |
| 5.10 |        | Nápověda7                                                                 | 74  |
| 5.11 |        | Přehled použitých zkratek a doporučené dokumentace                        | 75  |
|      | 5.11.1 | 1 Přehled použitých zkratek                                               | 75  |
|      | 5.11.2 | 2Doporučená dokumentace                                                   | 76  |

# 1. ÚVODNÍ USTANOVENÍ

### 1.1 Úvod

Informační systém pro plánování civilních zdrojů Argis (dále jen IS Argis) je vytvářen, rozvíjen a provozován k zabezpečení informační podpory plánovacích a rozhodovacích procesů orgánů krizového řízení od úrovně určených obcí, přes orgány krajů až po ústřední správní úřady včetně Správy státních hmotných rezerv (dále jen SSHR) v oblasti zajišťování věcných zdrojů pro řešení krizových situací v souladu se zákonem č.241/2000 Sb. o hospodářských opatřeních pro krizové stavy.

IS Argis informačně podporuje:

- 1. Systém nouzového hospodářství s důrazem na zpracování Plánu nezbytných dodávek.
- 2. Systém hospodářské mobilizace s důrazem na tvorbu a zpracování související plánovací dokumentace.
- 3. Zpřístupnění vybraných informací o státních hmotných rezervách určeným orgánům krizového řízení.
- 4. Vedení evidence objektů z hlediska jejich užitných vlastností a atributů jejich vlastníků a provozovatelů.
- 5. Proces vytváření, udržování a uvolňování nouzových strategických zásob ropy a ropných produktů na území ČR.

Do systému vstupují rovněž vybrané právnické a podnikající fyzické osoby, které v souladu se zákonem č.240/2000 Sb. cestou hasičských záchranných sborů krajů poskytují požadované údaje včetně informací o svých schopnostech dodat předmět nezbytné dodávky.

IS Argis je realizován jako **centrální systém s modulární strukturou**, kde nad společnou servisní částí (správa číselníků a registrů, nástroje pro práci s mapovými podklady, komunikační subsystém se správou účtů a práv) jsou vytvářeny **moduly jednotlivých aplikací**.

Centrální systém umožňuje řízený sběr dat a následně práci s nimi podle územní nebo resortní příslušnosti. S využitím stejné technologie zpracování je realizován i systém formulářového sběru dat od právnických a podnikajících fyzických osob. Výsledkem je jednak naplnění požadavku jednotného principu pořizování dat a současně vyloučení jejich duplicity.

Uživatelé systém využívají pomocí dálkového přístupu prostřednictvím bezpečné komunikace v prostředí internetu s rozdílnými přístupovými právy a zabezpečením. Práva uživatelů jsou odvozena od působnosti správního úřadu a přidělené role konkrétního uživatele.

Systém garantuje a provozuje Správa státních hmotných rezerv.

### 1.2 Určení dokumentu

Tento dokument slouží jako uživatelská příručka modulu Hospodářská mobilizace informačního systému pro plánování civilních zdrojů Argis (dále jen IS Argis) pro uživatele typu **Dodavatel (poddodavatel) mobilizační dodávky**.

### 1.3 Charakteristika modulu Argis/HM

Modul Argis/HM zabezpečuje informační podporu systému hospodářské mobilizace s důrazem na základní informační okruhy vymezené vyhláškou SSHR č. 498/2000 Sb. o plánování a provádění hospodářských opatření pro krizové stavy (dále jen Vyhláška), kterými jsou:

- 1. Proces přípravy a zpracování Plánu opatření hospodářské mobilizace dodavatelem mobilizační dodávky (dále jen MD).
- 2. Proces zpracování a uplatnění požadavku na přípravu plnění MD příslušnou právnickou nebo podnikající fyzickou osobou.
- 3. Proces zpracování Plánu hospodářské mobilizace objednatelem MD.

**Dodavateli mobilizačních dodávek** se zobrazují všechna data, která jsou o něm v systému již vyplněna – o něm jako dodavateli, o jeho kontaktech, o odběratelích MD, požadavcích na MD, poddodavatelích, požadavcích na poddodávky, smlouvách apod. – a to vše v různých časových (plánovacích) obdobích. Tato data mohl do systému vložit jednak uživatel odběratele MD, uživatelé jednotlivých poddodavatelů, nebo to jsou data, která poskytl přihlášený dodavatel při předchozím přihlášení. U každého záznamu je uvedeno, kdo je garantem vložených dat, datum a čas pořízení a aktualizace záznamu.

Po přihlášení dodavatel MD postupně prochází obrazovky modulu Argis/HM a vyplňuje či opravuje příslušná data, tzn. zejména:

- Zkontroluje nastavení správného časového období pro zobrazení dat.
- Zkontroluje, případně aktualizuje údaje "o sobě", zadá, případně aktualizuje kontakty na statutárního zástupce a osobu pověřenou zpracováním Plánu opatření hospodářské mobilizace (PoHM).
- Prověří požadavky odběratele na MD, zadá, případně aktualizuje své požadavky na přípravu.
- V případě potřeby definuje své požadavky na poddodávky k zabezpečení MD, vybere jejich potenciálního poddodavatele.
- Vytvoří návrh nové smlouvy s poddodavatelem, kterého následně osloví.

Při pořizování dat dodavatelem MD jej systém automaticky zapisuje do tabulek jako autora a garanta dat.

Zadávání dat může probíhat postupně, dodavatel MD se může přihlásit vícekrát v rámci jednoho oslovení od odběratele MD. Práci v aplikaci vždy ukončuje odkazem **Konec** – uživatelský účet zůstává platný i pro všechna další přihlášení.

# 2. PŘEDPOKLADY PRÁCE V IS ARGIS

### 2.1 Informační web IS Argis

Uživatelům IS Argis je k dispozici i tzv. informační web systému. Po spuštění prohlížeče MSIE a zápisu adresy <u>www.argis.cz</u> se uživatel dozví, co je v systému nového, získá informace o jeho provozu, možných problémech i jejich řešeních a kontaktech. Pomocí odkazů na levé liště se může **přímo přihlásit** do provozní verze (odkaz **Vstup do systému ARGIS**) nebo do cvičné verze (odkaz **Vstup do cvičné verze**).

V případě jakýchkoliv problémů s uživatelským účtem včetně přidělené role je třeba se obrátit na centrálního správce účtů na SSHR (viz informační web systému na adrese <u>www.argis.cz</u>, stránka "Kontakty").

### 2.2 Podmínky pro přihlášení k IS Argis

Přihlášení je povoleno jenom uživatelům, kteří přistupují pomocí Internet Exploreru (verze 7.0 a vyšší). Vstup uživatelů pomocí jiných internetových prohlížečů není podporován, uživatelé jsou odhlášeni a přesměrováni mimo IS Argis.

Uživatel před vstupem do IS Argis musí provést specifické nastavení Internet Exploreru. Odkaz ke stažení návodu je umístěn na <u>www.argis.cz</u> na stránce Pomoc uživatelům.

Uživatelé Internet Exploreru (verze 8.0 a vyšší) musí zapnout nastavení zpětné kompatibility prohlížeče. Odkaz ke stažení návodu je rovněž umístěn na <u>www.argis.cz</u> na stránce Pomoc uživatelům.

# 3. PŘIHLÁŠENÍ K IS ARGIS

Uživatel přistupuje k aplikaci Argis prostřednictvím internetu – spustí tedy prohlížeč MSIE a do adresního řádku zapíše internetovou adresu **www.argisi.sshr.cz**:

| 🥙 WebSSHR - Microsoft Internet Explorer |                                |                              |                       |              |         |  |  |
|-----------------------------------------|--------------------------------|------------------------------|-----------------------|--------------|---------|--|--|
| <u>S</u> oubor                          | Úpr <u>a</u> vy <u>Z</u> obraz | it <u>O</u> blibené <u>N</u> | ástroje Nápo <u>v</u> | <u>v</u> ěda |         |  |  |
| 🖛 Zpět                                  | 🙆 🧔                            | ) 🔠 🛛 📿 Hledat               | : 🗽 Oblibené          | 🎯 🖪 •        | 🤩 🛛 • 🖹 |  |  |
| A <u>d</u> resa                         | http://www.arg                 | is-i.sshr.cz/                |                       |              |         |  |  |

Následuje vyplnění přihlašovacích údajů – zadávají se základní parametry **uživatelského účtu**, které uživatel obdržel od subjektu, který jej oslovil – odběratele MD poštou nebo jiným způsobem, ve struktuře >**Uživatelské jméno**< a >**Heslo**<

| Zadat hes  | lo k síti                    |                     | ?× |
|------------|------------------------------|---------------------|----|
| <b>?</b> > | Zadejte své uživate          | lské jméno a heslo. |    |
| 8          | Server:                      | www.                |    |
|            | Sféra                        | argis-              |    |
|            | <u>U</u> živatelské jméno    | hm                  |    |
|            | <u>H</u> eslo                |                     | -  |
|            | 🔲 Uložit toto he <u>s</u> lo | do seznamu hesel    |    |
|            |                              | OK Ston             | 10 |
|            |                              |                     |    |

Při prvním oslovení se automaticky vygeneruje účet ve výše uvedené struktuře, kde přihlašovacím jménem pro DMD je posloupnost znaků "**hm-IČ**", kde "hm" je zkratka termínu "hospodářská mobilizace" a "IČ" je identifikační číslo DMD, pro **OSP** má strukturu: "**hm-IČ** nadřízeného dodavatele – kód obce – pořadové číslo".

Heslo je systémem vygenerovaná kombinace alfanumerických znaků o minimální délce 8 znaků.

### 3.1 Typy a role uživatelů v modulu Argis/HM

Pro uživatele typu dodavatel MD platí přednastavená role >**redaktor**<, která přihlášenému uživateli umožňuje číst i editovat vlastní data. Uživatel si může přímo zobrazit aktuální nastavení svých přístupových práv – najetím kurzorem myši na levou část záhlaví stránky se zobrazí tabulka s uvedením přidělené role:

| HM<br>Redaktor | == |
|----------------|----|

### 3.1.1 Změna hesla

V souvislosti s nastavenou bezpečnostní politikou systému je při prvním přihlášení se do systému a po každé změně hesla správcem vyžadována **změna uživatelského hesla a jeho potvrzení**. Nově zvolené heslo musí být opět minimálně 8 znaků dlouhé a bez mezer (horní hranice je 20 znaků). Heslo je citlivé na malá a velká písmena, může obsahovat číslice a všechny tisknutelné znaky kromě mezery (doporučuje se nepoužívat diakritiku).

|                                                         | Nové heslo<br>Zvolte nové heslo do systému:<br>Heslo:<br>Heslo (znovu):                                                                                                    |
|---------------------------------------------------------|----------------------------------------------------------------------------------------------------|
|                                                         | Ulož<br>Verze: 2.3.2<br>Přihlášen: dodavatel mobilizační dodávky<br>Uživatel: HM-00012190                                                                                                    |
| <u>Vystavení certifikátu</u><br><u>Vstup do systému</u> | Vítejte do ARGIS 2.3                                                                                                    |
|                                                         | Informační systém pro plánování civilních zdrojů, do kterého právě pomocí aplikace<br>Argis vstupujete, slouží orgánům státní správy, územní samosprávy a subjektům hospodářské<br>mobilizace ke zpracování stanovené plánovací dokumentace pro zajištění věcných zdrojů<br>nezbytných k překonání krizových stavů.<br>IS Argis je současně primárním zdrojem informací o nezbytných dodávkách pro IS |
|                                                         | Krizové situace.<br>K provozování IS Argis je možné použít pouze MSIE verze 7.x a vyšší. Nastavení MSIE<br>je popsáno na informačním webu <u>www.argis.cz</u> , odkaz Pomoc uživatelům.                                                                                                    |
|                                                         | Vstup do provozního systému IS Argis vyžaduje instalaci elektronického identifikačního<br>certifikátu, o který můžete požádat <u>zde</u> . Do cvičného prostředí IS Argis a pro aktualizaci dat<br>dodavatelem nezbytných dodávek není elektronický certifikát vyžadován.                                                                                                    |
|                                                         | V případě jakýchkoli potíží kontaktujte svého správce (informatika) nebo technickou<br>podporu IS Argis hotline-argis@sshr.cz                                                                                                    |
| Garant:<br><u>Argis@SSHR.cz</u>                         | Máte-li správně nastaven MSIE, můžete <u>vstoupit do systému</u> .<br>GARANT: Správa státních hmotných rezerv,                                                                                                    |
| Podpora:<br>hotline-argis@sshr.c;                       | Šeříková 616/1, Praha 5, tel. 244 095 111, fax: 244 095 507, e-mail: argis@SSHR.cz<br>PODPORA: T-SOFT a.s., Novodvorská 1010/14, Praha 4, tel.: 222 268 745, fax: 261 710 563, e-<br>mail: info@tsoft.cz                                                                                                    |

Potvrzením vložených údajů kliknutím na tlačítko **OK** po zadání parametrů uživatelského účtu (nebo na tlačítko **Ulož** po změně uživatelského hesla) bude načtena vstupní obrazovka:

Po kliknutí na odkaz <u>Vstup do systému</u> na levé liště vstupní obrazovky (nebo odkazem <u>vstoupit do systému</u> z pracovní části obrazovky) následuje ověření účtu a poté je zobrazena úvodní obrazovka modulu **Argis/HM**.

### 3.1.2 Cvičná verze Argis/HM

Uživatelům systému Argis je umožněn přístup i do tzv. cvičné verze systému Argis, která jim slouží pro procvičení práce se systémem. V tomto prostředí tedy nejde o data, která jsou uložena pouze na cvičném serveru a nikam se nepřenášejí, ale o principy a způsob práce v systému. Z těchto "cvičných" důvodů se také doporučuje všem uživatelům cvičné verze používat heslo "password".

Postup **přihlášení** je shodný s předchozím postupem – spustí se prohlížeč MSIE, zapíše se adresa cvičného serveru **argis-c.sshr.cz** a vyplní uživatelské jméno a heslo.

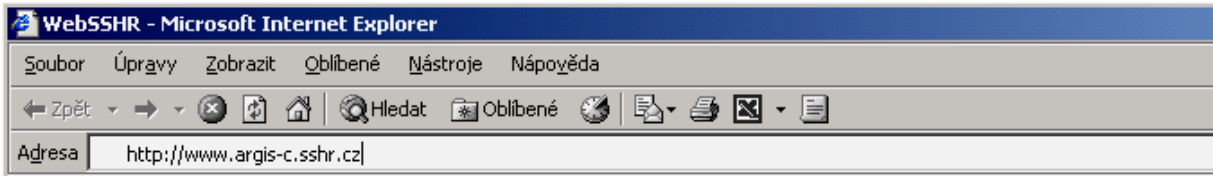

Po vstupu do cvičné verze systému Argis bude v záhlaví obrazovky uveden text **cvičný server**. V pravém rohu záhlaví obou verzí systému je uvedeno uživatelské jméno přihlášeného uživatele.

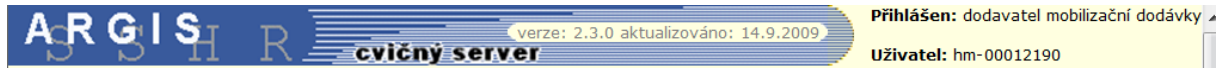

Pozn.: Data vytvořená ve cvičné verzi byla využita i pro tvorbu této příručky – proto mají všechny ukázky obrazovek v příručce záhlaví cvičného serveru.

# 4. ZÁKLADNÍ PRAVIDLA PRÁCE V APLIKACI

### 4.1 Položky

| Základní údaje                                                   |                      |                    |  |  |  |  |  |
|------------------------------------------------------------------|----------------------|--------------------|--|--|--|--|--|
| Uložit Mapa Aktualizovat podle RES                               |                      |                    |  |  |  |  |  |
| Dodavatel                                                        |                      |                    |  |  |  |  |  |
| Zkr. název : MITAS                                               |                      | ● IČ : 00012190    |  |  |  |  |  |
| Obchodní název : MITAS a.s.                                      |                      |                    |  |  |  |  |  |
| Sídlo dodavatele                                                 |                      |                    |  |  |  |  |  |
| Kraj : Hl. m. Praha                                              | Obec : Praha         | Část obce :        |  |  |  |  |  |
| Ulice : Švehlova                                                 | Číslo popisné : 1900 | Číslo orientační : |  |  |  |  |  |
| PSČ : 10625                                                      |                      |                    |  |  |  |  |  |
| Organizační útvar :                                              |                      |                    |  |  |  |  |  |
| Předmět podnikání – hlavní                                       |                      |                    |  |  |  |  |  |
| Název : Výroba pryžových plášťů a duší; protektorování pneumatik |                      |                    |  |  |  |  |  |

### Červená tečka

U názvu položky znamená, že **vyplnění položky je povinné**, tj. bez vyplnění této položky nelze záznam uložit. Na obrázku jsou např. v adrese takovými položkami "Kraj" *a* "Obec".

### Bílý podklad položky

Znamená, že se jedná o editační pole, které lze vyplnit **přímým zápisem z klávesnice**. Na obrázku jsou takovými položkami "Číslo popisné", "Číslo orientační" *a* "PSČ".

### Oranžový podklad položky

Znamená, že se jedná o editační pole, které lze vyplnit výběrem požadované hodnoty z **pomocného číselníku** (v některých případech lze hodnoty také zapsat ručně). Do číselníku se lze dostat dvojitým poklepáním na položku. Na obrázku jsou takovými položkami "Kraj", "Obec", "Část obce" a "Ulice".

### Šedý podklad položky

Znamená, že obsah této položky nelze editovat a že je vyplňována automaticky systémem (podle přihlášeného uživatele nebo na základě vyplnění některé jiné položky). Na obrázku jsou takovými položkami "Název dodavatele", "Obchodní název" a "IČ".

### Zápatí stránky

Zde je vždy uvedeno, kdo je vlastníkem záznamu, kdo záznam naposledy aktualizoval, datum a čas vytvoření záznamu a datum a čas poslední změny.

| Vlastník záznamu: hodm               | Aktualizoval: hm-00012190       |  |
|--------------------------------------|---------------------------------|--|
| Datum vytvoření: 12.10.2005 11:12:33 | Datum změny: 17.2.2010 14:56:41 |  |
|                                      |                                 |  |

*Přehledy* jsou řešeny formou tabulky, ve které je možno *stránkovat* pomocí lišty nad tabulkou.

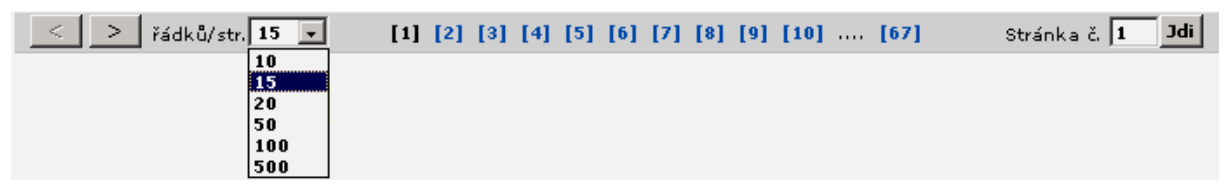

Jsou zde tlačítka pro přechod na další nebo předchozí stránku a číselné odkazy pro přímý přechod na zvolenou stránku (číslo právě zobrazené stránky je barevně odlišeno).

V případě většího počtu stránek je vpravo políčko (**Stránka č.**), kam lze pro přechod na jinou stránku zapsat číslo stránky a stisknout tlačítko **Jdi**.

Také je možné nastavit **počet řádků na jedné stránce** vlevo v políčku **řádků/str.** – šipkou rozbalit nabídku a zvolit tak velký počet řádků, aby byla dostatečně využita velikost monitoru.

Ve všech obrazovkách jsou v levé liště k dispozici *stále platné odkazy*, pomocí nichž lze přecházet mezi jednotlivými přehledy.

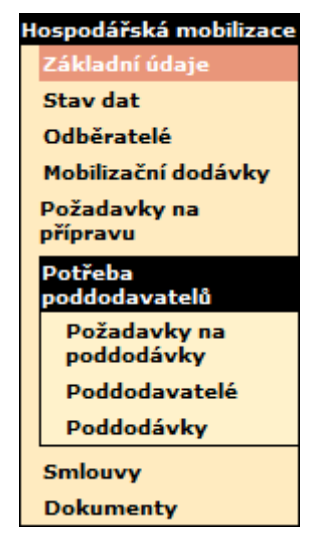

**Odkaz kurzívou** znamená, že výběr záznamu a použití tohoto odkazu má stejnou funkci jako poklepání (tzv. dvojklik) na zvolený záznam (např. v přehledu záznamů lze kliknout na zvolený záznam a potom na odkaz <u>**Detail**</u>, anebo rovnou poklepat na zvolený záznam, v obou případech se zobrazí detail tohoto záznamu k opravě).

### Čekání na zobrazení volané stránky

Po kliknutí na zvolený odkaz může zobrazení volané stránky chvíli trvat – během tohoto čekání se vzhled kurzoru nemění, po jeho přemístění na záhlaví okna je u něj v průběhu práce systému zobrazen znak přesýpacích hodin. Současně bude po tutéž dobu **barva pozadí pracovní části stránky** sladěna s barvou levé lišty menu systému. Po zobrazení volané stránky se barva pozadí stránky vrátí k původnímu odstínu a znak přesýpacích hodin zmizí.

# 5. HOSPODÁŘSKÁ MOBILIZACE

Po přihlášení se do systému postupem v souladu s úvodní částí se uživateli automaticky zobrazí úvodní obrazovka modulu s názvem "Základní údaje". Do téže stránky se lze rovněž dostat aktivací stejnojmenného odkazu na levé liště (tj. z jiné aktivní stránky).

### 5.1 Základní údaje

Stránka obsahuje základní údaje o přihlášeném dodavateli MD s možností jejich doplnění (editace).

| A <sub>S</sub> R G I S <sub>H</sub>      | R cvičný server                                    | verze: 2.3.2<br>alfa aktualizováno: 1.9.2013 | <ul> <li>Přihlášen: dodavatel mobilizační dodávky</li> <li>HM stav dat: Návrh (01.01.2005 - 31.12.2006)</li> <li>Uživatel: HM-00012190</li> </ul> |  |  |  |  |
|------------------------------------------|----------------------------------------------------|----------------------------------------------|----------------------------------------------------------------------------------------------------|--|--|--|--|
| Hospodářská mobilizace<br>Základní údaje | Základní údaje                                     |                                              |                                                                                                    |  |  |  |  |
| Stav dat                                 | Illožit Mana Aktualizovat podlo DES                |                                              |                                                                                                    |  |  |  |  |
| Odběratelé                               | ulozit Mapa Aktualizovat podle RES                 |                                              |                                                                                                    |  |  |  |  |
| Mobilizační dodávky                      | Dodavatel                                          |                                              |                                                                                                    |  |  |  |  |
| Požadavky na<br>přípravu                 | • Zkr. název : MITAS,A.S.,PRAHA                    |                                              | • IČ : 00012190                                                                                                    |  |  |  |  |
| Potřeba<br>poddodavatelů                 | Obchodní<br>název : MITAS a.s.                     |                                              |                                                                                                    |  |  |  |  |
| Smlouvy                                  | Sídlo dodavatele                                   |                                              |                                                                                                    |  |  |  |  |
| Dokumenty                                | Kraj : Hl. m. Praha                                | Obec : Praha                                 | Část obce :                                                                                                    |  |  |  |  |
| Výstupní sestavy                         | Ulice :                                            | Číslo                                        | Číslo                                                                                                    |  |  |  |  |
| Nápověda                                 |                                                    | popisne : '                                  | orientacni : '                                                                                                    |  |  |  |  |
| Nápověda HM                              | PSC : [                                            |                                              |                                                                                                    |  |  |  |  |
| Konec                                    | Útvar :                                            |                                              |                                                                                                    |  |  |  |  |
|                                          | Předmět podnikání – hlavní                         |                                              |                                                                                                    |  |  |  |  |
|                                          | Název : Výroba pryžových plášt                     | ů a duší; protektorování pneumatik           |                                                                                                    |  |  |  |  |
|                                          | Předmět podnikání – vedlejší                       |                                              |                                                                                                    |  |  |  |  |
|                                          | Název :<br>Název :<br>Maloobchod s pohonný         | ách (E)                                      |                                                                                                    |  |  |  |  |
|                                          | Opravy pocitacu a peri                             | fernich zarizeni                             |                                                                                                    |  |  |  |  |
|                                          | Titul před June                                    |                                              |                                                                                                    |  |  |  |  |
|                                          | jménem : JUDP.                                     | Jmeno : Jindrich                             | Prijmeni : Pospisil                                                                                                    |  |  |  |  |
|                                          | Titul za<br>jménem :                               | Funkce : generální ředitel                   |                                                                                                    |  |  |  |  |
|                                          | Pověřený pracovník                                 |                                              |                                                                                                    |  |  |  |  |
|                                          | Titul před<br>jménem :                             | • Jméno : Josef                              | Příjmení : Provazník                                                                                                    |  |  |  |  |
|                                          | Titul za<br>jménem :                               | Funkce :                                     |                                                                                                    |  |  |  |  |
|                                          | Spojení na pověř. prac.                            |                                              |                                                                                                    |  |  |  |  |
|                                          | Email : mitas@mitas.cz                             | Fax :                                        |                                                                                                    |  |  |  |  |
|                                          | Telefon : 261111111                                | Mobil :                                      |                                                                                                    |  |  |  |  |
| Caranti                                  | SHM                                                |                                              |                                                                                                    |  |  |  |  |
| Argis@SSHR.cz                            | Stav :Nezadáno 🔻                                   | Navrhovatel :Nezadáno                        |                                                                                                    |  |  |  |  |
| Podpora:<br>hotline-argis@sshr.cz        | Číslo<br>osvědčení :                               | Datum<br>jmenování :                         | Datum<br>odvolání :                                                                                                    |  |  |  |  |
|                                          |                                                    |                                              |                                                                                                    |  |  |  |  |
|                                          | Vlastnik zaznamu : mo<br>Datum vytvoření : 17.10.2 | 005 10:28:04                                 | Aktualizoval: HM-00012190<br>Datum změny: 23.12.2013 15:03:01                                                                                     |  |  |  |  |

### Položky k vyplnění:

Část "Dodavatel" (přednastavené položky):

- Zkr. název
- Obchodní název
- IČ

základní údaje o přihlášeném dodavateli dotažené z RESu při návrhu dodavatele odběratelem

údaje o adrese sídla přihlášeného dodavatele (údaje, které nejsou

vyplněny, mohou být doplněny

s využitím interních číselníků, případně ručně /bílé položky/)

### Část "Sídlo dodavatele"

- Kraj
- Obec
- Část obce
- Ulice
- Číslo popisné
- Číslo orientační
- PSČ
- Organizační útvar

Část "Předmět podnikání – hlavní / vedlejší"

### Název

údaje o předmětech podnikání dodavatele (dotaženy z RES)

### Části "Statutární zástupce"

### "Pověřený pracovník""Spojení na pověř. prac."

 Základní údaje o statutárním zástupci dodavatele a o pracovníkovi, pověřeném poskytováním údajů z oblasti HM (zpracováním PoHM) včetně nezbytných kontaktních údajů.

### Část "SHM":

 Další údaje o dodavateli v případě, že byl Správou jmenován subjektem hospodářské mobilizace (údaje jsou uživateli dodavatele nepřístupné).

- <u>Uložit</u> uložení záznamu
- <u>Mapa</u> zobrazení adresy sídla dodavatele na mapových podkladech

### 5.1.1 Mapa

Odkaz **Mapa** zobrazí značku dodavatele MD (případně dodavatelů MD) na mapových podkladech ze Státního mapového centra (SMC). Uživatel tedy nemusí mít na svém počítači nainstalovány žádné mapy ani komponenty pro práci s mapami.

V zobrazeném okně je na mapovém podkladě zobrazena značka záznamu z předchozí stránky. Značka je vždy umístěna uprostřed mapového okna. Dodavatelé v systému hospodářské mobilizace mají obecně přiřazenu zkratku "HM" (viz jméno ve struktuře uživatelského účtu), která je použita i pro případ zobrazení dodavatele na mapě. Dodavatelé s platným osvědčením o jmenování subjektem hospodářské mobilizace (§16 zákona č.241/2000 Sb.) mají pro případ zobrazení na mapě přiřazenu zkratku "SHM". Nastavením kurzoru myši na tuto značku se zobrazí bublinová nápověda (tooltip) s uvedením příslušného názvu dodavatele.

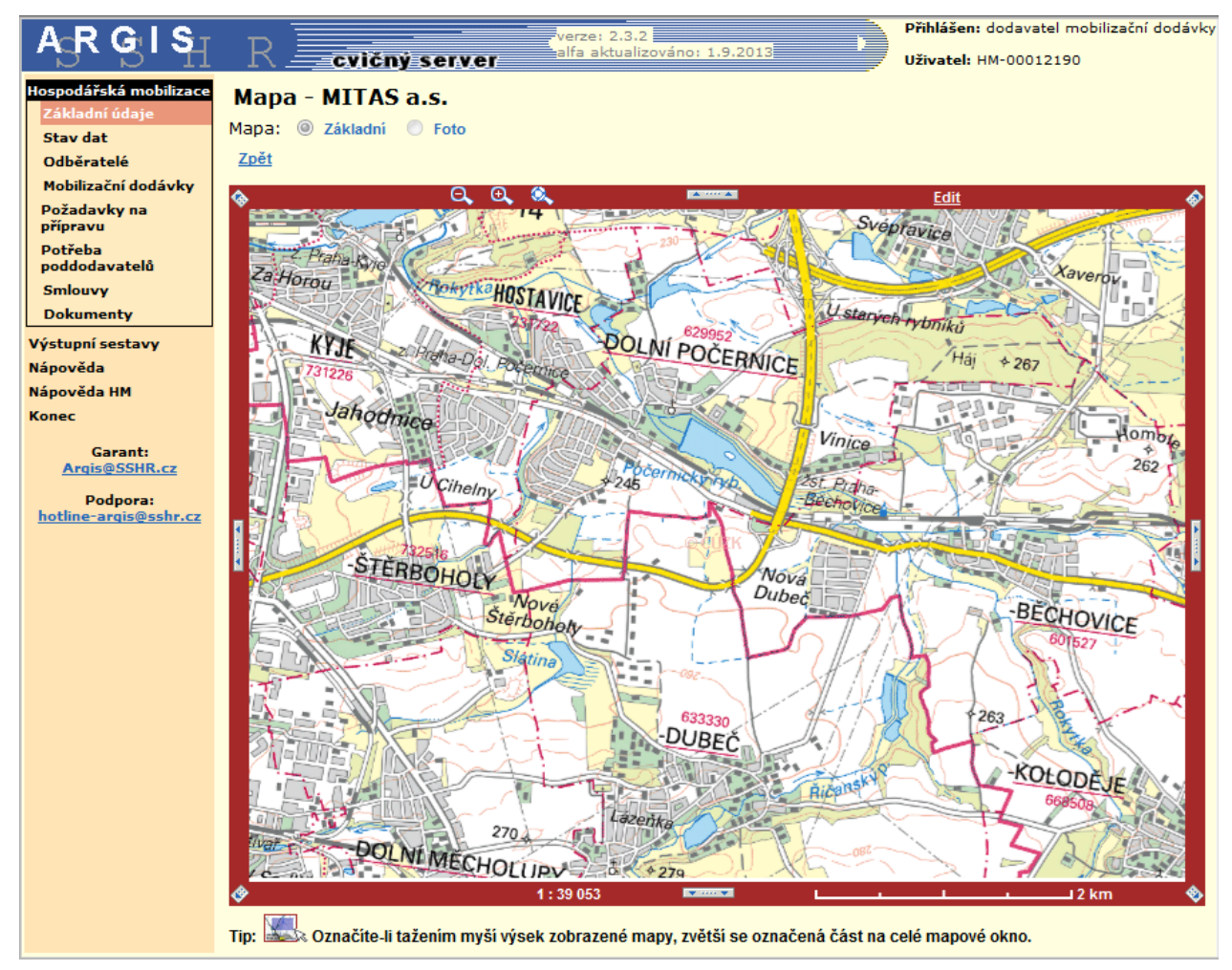

### Posun mapy

Šipkami v rozích 🚳 a na stranách 🔤 okna lze mapu posouvat.

### Změna měřítka

Na dolním okraji okna se zobrazuje aktuální *měřítko* (např. <sup>1:4000</sup>). Změnu měřítka (tj. zvětšení nebo zmenšení) lze provést přímo v mapě nebo pomocí tří ikonek konek ikonek

### Zmenšení mapy

Kliknutím na ikonku Sana horním okraji okna se mapa dvakrát zmenší se středem zmenšení ve středu okna.

Kliknutím na ikonku a na horním okraji okna se mapa zmenší tak, aby v okně bylo zobrazeno celé území republiky.

### Zvětšení mapy

Kliknutím na ikonku 🖳 na horním okraji okna se mapa dvakrát zvětší se středem zvětšení ve středu okna.

Kliknutím přímo do mapy (mimo značky dodavatelů resp. nezbytných dodávek) se mapa *dvakrát zvětší* se středem zvětšení v tomto místě.

V mapě lze vyznačené *území zvětšit na plochu okna*. Území se vyznačí obdélníkem zakresleným tak, že se kurzor nastaví do levého horního rohu pomyslného obdélníka, stiskne se levé tlačítko myši a se stisknutým tlačítkem se posunem myši obdélník rozšíří na požadovanou velikost. Po uvolnění tlačítka myši se vyznačené území zvětší na plochu okna.

### Editace – přemisťování značky

Na horním okraji okna s mapou je přístupný odkaz **Edit**, kterým se lze přepnout do editačního režimu a který umožňuje přemístit značku dodavatele.

Kliknutím na odkaz <u>Edit</u> a následným kliknutím do mapy na požadované místo se zobrazí dotaz **Uložit novou pozici značky** – ten se potvrdí tlačítkem **OK**. Do databáze IS Argis se uloží nové souřadnice umístění a značka se podle nich na mapě zobrazuje také ostatním oprávněným uživatelům.

### 5.2 Stav dat

Odkaz **Stav dat** na levé liště zobrazí stejnojmennou stránku obsahující možnost volby mezi třemi základními stavy (množinami), ve kterých lze zobrazovat související data ("Požadavky na MD", "Mobilizační dodávky", "Poddodávky", "Smlouvy" a "Požadavky na přípravu").

Uvedené stavy odpovídají plánovacím cyklům (plánovacím obdobím) objednatele MD, ve kterých byly, jsou a budou informace související s hospodářskou mobilizací sledovány. Plánovací cykly na sebe termínově navazují s tím, že ve většině případů budou na 2-leté období – souvislost s 2-letým cyklem realizace *Plánu vytváření a udržování SHR (PVU SHR*).

Jedná se o následující stavy:

**Historie** – prezentuje množinu výše uvedených dat, která byla objednatelem zplatněna (= byla zkontrolována a odsouhlasena) a souvisejí s již uzavřeným plánovacím cyklem; **data nelze editovat.** 

**Platná –** prezentuje množinu dat, která byla zplatněna a jsou platná v současné době (souvisejí s právě realizovaným plánovacím cyklem); **data nelze editovat.** 

**Návrh –** prezentuje množinu dat, která jsou ve stavu návrhu, tzn., jsou uživateli v současné době do systému vkládána = jedná se o **etapu plánování** (aktuální plánovací cyklus); **data lze editovat** (nebyla zplatněna).

Uživatel se může přepínat mezi jednotlivými plánovacími cykly - tj. zobrazovat data za minulé, právě probíhající nebo příští plánovací období. Aby měl uživatel neustále přehled o tom, v jakých datech se zrovna pohybuje, zobrazuje se v záhlaví všech obrazovek modulu Argis/HM v pravém horním rohu položka HM stav dat, ze které uživatel zjistí, zdali je přepnut do stavu dat Návrh, Platná nebo Historie.

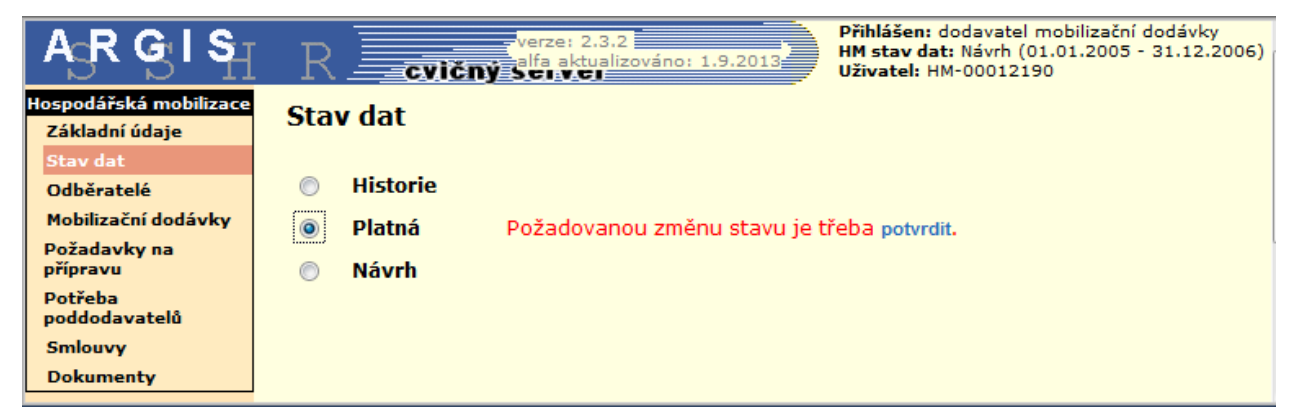

Přepnutí mezi jednotlivými stavy se realizuje kliknutím na zvolený stav; následně systém ve středu pole vpravo od přehledu stavů zobrazí hlášení: "Požadovanou změnu stavu je třeba potvrdit"; kliknutím na odkaz "potvrdit" dojde k zobrazení příznaku u zvoleného stavu, a tím i ke zpřístupnění množiny dat, odpovídající zvolenému stavu.

#### 5.3 Odběratelé

Odkaz Odběratelé na levé liště zobrazí stejnojmennou stránku obsahující přehled všech odběratelů přihlášeného dodavatele. Záznam o zaniklém subjektu je zvýrazněn červeně.

| $A_{\rm S}RG_{\rm S}IS_{\rm H}$          | R <b>evičn</b> ý                   | server   | verze: 2  | 2.3.2 alfa aktua  | lizováno: 1.9.20 | Přihlášen: dodavate<br>HM stav dat: Návrh<br>Uživatel: HM-00012 | l mobilizační dodávky<br>(01.01.2005 - 31.12.2006)<br>190 |
|------------------------------------------|------------------------------------|----------|-----------|-------------------|------------------|-----------------------------------------------------------------|-----------------------------------------------------------|
| Hospodářská mobilizace<br>Základní údaje | Odběratelé                         |          |           |                   |                  |                                                                 |                                                           |
| Odběratelé<br>Mobilizační dodávky        | Výběr Detail                       |          |           |                   |                  |                                                                 |                                                           |
| Požadavky na<br>přípravu                 | řádků/str. 15 🔻<br>Odběratel       |          | Kategorie | Adresa            | Statutární       | Pověřený prac                                                   | Stránka č. 1 z 1<br><b>ovník</b>                          |
| Potřeba<br>poddodavatelů                 | V Název                            | IČ       | subjektu  | odběratele        | zástupce         | Jméno                                                           | Spojení                                                   |
| Smlouvy                                  | AUTOPAL, s.r.o.                    | 48399108 | ES        | Nový Jičín        | ba               | dc                                                              |                                                           |
| Dokumenty                                | MINISTERSTVO<br>FINANCÍ            | 00006947 | овј       | Praha             | -                | Ing. Pr-MICR-CISRES Jm-<br>MICR-CISRES, Dr.                     | Prrrrrrr@mf.cz                                            |
| Výstupní sestavy                         | MINISTERSTVO                       | 60162694 | овј       | Praha             | -                | Ing. Kmoníček Karel ,CSc.                                       | vomacka@mo.cz                                             |
| Nápověda<br>Nápověda HM                  | PANAV, a.s.                        | 47672731 | ES        | Senice na<br>Hané | z m              | v I                                                             |                                                           |
| Konec                                    | Sellier & Bellot, stroje<br>s.r.o. | 25708589 | ES        | Vlašim            | Př Jm            | jm Jm                                                           |                                                           |
| Garant:<br><u>Argis@SSHR.cz</u>          | ŠKODA AUTO a.s.                    | 00177041 | ES        | Mladá<br>Boleslav | Př Jm            | Př Jm                                                           |                                                           |

### Položky v tabulce:

- Odběratel Název
- Odběratel IČ
- Kategorie subjektu
- Adresa odběratele
- Statutární zástupce
- Pověřený pracovník • Jméno
- Pověřený pracovník -• Spojení

- obchodní název odběratele (údaj z RESu)
- identifikační číslo odběratele (údaj z RESu)
- ekonomický subjekt / organizační složka podniku
- adresa sídla odběratele
- statutární zástupce odběratele
  - kontaktní údaje na pracovníka odběratele pověřeného poskytováním informací o předmětu dodávky

| <u>Výběr</u>  | zobrazení / skrytí výběrových kriterií |
|---------------|----------------------------------------|
| <u>Detail</u> | zobrazení detailu zvýrazněného záznamu |

### 5.3.1 Odběratelé – detail

Odkazem **Detail** v přehledu odběratelů se zobrazí formulář se záznamem příslušného odběratele pro jeho **prohlížení** (bez možnosti editace).

|                                          | R cvičný server                                | Přihlášen: dodavatel mobilizační dodávky<br>HM stav dat: Návrh (01.01.2005 - 31.12.2006)<br>Uživatel: HM-00012190 |
|------------------------------------------|------------------------------------------------|----------------------------------------------------------------------------------------------------|
| Hospodářská mobilizace<br>Základní údaje | Odběratelé - detail                            |                                                                                                    |
| Stav dat                                 | Zpět                                           |                                                                                                    |
| Odberatele<br>Mohilizační dodávlav       |                                                |                                                                                                    |
| Požadavky na                             | Odběratel                                      |                                                                                                    |
| přípravu                                 | • Zkr. název : MO,PHA                          | ● IČ : <mark>60162694</mark>                                                                                      |
| Potřeba<br>poddodavatelů                 | Obchodní název : MINISTERSTVO OBRANY           |                                                                                                    |
| Smlouvy                                  | Kategorie subjektu                             |                                                                                                    |
| Dokumenty                                | OSP : objednatel MD (resort)                   |                                                                                                    |
| Výstupní sestavy                         | Sídlo odběratele                               |                                                                                                    |
| Nápověda                                 | Kraj : Hl. m. Praha     Obec : Praha           | Část obce :                                                                                                    |
| Nápověda HM                              | Ulice : Tychonova                              | Číslo                                                                                                    |
| Konec                                    | popisne : /                                    | orientachi : *                                                                                                    |
|                                          |                                                |                                                                                                    |
|                                          | útvar : jútvar objednatele MO                  |                                                                                                    |
|                                          | Předmět podnikání – hlavní                     |                                                                                                    |
|                                          | Název : Všeobec.čin.veř.správy                 |                                                                                                    |
|                                          | Předmět podnikání – vedlejší                   |                                                                                                    |
|                                          | Cinnosti v oblasti obrany                      |                                                                                                    |
|                                          | Nazev :                                        |                                                                                                    |
|                                          | Statutární zástupce                            |                                                                                                    |
|                                          | Titul před                                     | Příjmení :                                                                                                    |
|                                          | Titul za                                       | 1                                                                                                    |
|                                          | jménem ; ,                                     |                                                                                                    |
|                                          | Titul před<br>jménon : Karel                   | Příjmení : Kmoníček                                                                                               |
|                                          | Titul za CSc. Funkce : náměstek                |                                                                                                    |
| Garant:                                  | Spojení na pověř. prac.                        |                                                                                                    |
| Argis@SSHR.cz                            | Email : vomacka@mo.cz Fax : +420973230123      |                                                                                                    |
| Podpora:<br>hotline-argis@sshr.cz        | Telefon : +420 123321123 Mobil : +420602123963 |                                                                                                    |
|                                          | Vlastník záznamu v sradmin                     | Altualizoval - SCAdmin                                                                                            |
|                                          | Datum vytvoření : 17.9.2004 11:13:08           | Datum změny: 6.5.2005 14:54:58                                                                                    |
|                                          |                                                |                                                                                                    |

### 5.4 Mobilizační dodávky

Odkaz **Mobilizační dodávky** na levé liště zobrazí stejnojmennou stránku obsahující přehled všech mobilizačních dodávek požadovaných po přihlášeném dodavateli (tzn., že přihlášený dodavatel zde figuruje v roli **dodavatele mobilizační dodávky**).

| $A_{\!S}\!RG_{\!S}\!IS_{\!H}$ | R cvičný server |                            |                                                                             |                                  |     |                       |                     |          |              |
|-------------------------------|-----------------|----------------------------|-----------------------------------------------------------------------------|----------------------------------|-----|-----------------------|---------------------|----------|--------------|
| Hospodářská mobilizace        | Mobiliza        | ční dodávlav               |                                                                             |                                  |     |                       |                     |          |              |
| Základní údaje                | MODIIZa         |                            |                                                                             |                                  |     |                       |                     |          |              |
| Stav dat                      |                 |                            |                                                                             |                                  |     |                       |                     |          |              |
| Odběratelé                    |                 |                            |                                                                             |                                  |     |                       |                     |          |              |
| Mobilizační dodávky           | Výběr Del       | ail                        |                                                                             |                                  |     |                       |                     |          |              |
| Požadavky na                  | řádků/str.      | 15 🔻                       |                                                                             |                                  |     |                       |                     | Strá     | nka č. 1 z 1 |
| přípravu                      |                 | Odběratel                  | Mobilizační dodávka                                                         | Mobilizační dodávka zpracovatele |     | Smlouva               |                     |          | ualizoval    |
| Potřeba<br>poddodavatelů      | ▼ IČ            | Název                      | Název MD                                                                    | Číselné označení                 | мэ  | Číslo<br>zpracovatele | Pokrytí<br>MD       | Uživatel | Datum        |
| Smlouvy                       | 60162694        | MO,PHA                     | Automobil osobní<br>škoda FABIA                                             | 30700200                         | ks  | -                     | zvláštní<br>činnost | mo       | 11.12.2013   |
| Dokumenty                     | 60162694        | MO,PHA                     | Motor U                                                                     | 100000000211                     | ks  | -                     |                     | mo       | 11.12.2013   |
| Výstupní sestavy<br>Nápověda  | 60162694        | мо,рна                     | pneu se zvýšenou<br>odolností proti<br>průrazu                              | 9511599511595                    | pár | -                     | zvláštní<br>činnost | mo       | 11.12.2013   |
| Napoveda nm                   | 60162694        | MO,PHA                     | montáž pneu                                                                 | 4566544566545                    | 1   | -                     |                     | mo       | 11.12.2013   |
| Konec                         | 48399108        | AUTOPAL SRO.,NOVÝ<br>JIČÍN | Pneumatiky pro<br>Dvoustopá motorová<br>vozidla, přívěsy a<br>návěsy; práce | 147340000002                     | ks  | 0001                  | běžná<br>činnost    | mo       | 11.12.2013   |

### Položky v tabulce:

- Odběratel IČ
- Odběratel Název
- Mobilizační dodávka zpracovatele – Název MD
- Mobilizační dodávka zpracovatele – Číselné označení
- Smlouva MJ měrná jednotka
- Smlouva Požadované množství
- Smlouva Potvrzené množství

•

číselné označení dodávky zpracovatele Smlouva – Číslo zpracovatele (vkládá přihlášený dodavatel; v případě fin. dodavatele vkládá objednatel MD)

základní údaje o odběrateli MD

základní údaje o MD

základní údaje o MD

 Pokrytí MD
 příznak způsobu zabezpečení dodávky (běžnou nebo zvláštní činností) Odkazy:

- <u>Výběr</u> zobrazení / skrytí výběrových kritérií
  - Detail zobrazení detailu zvýrazněného záznamu

### 5.4.1 Mobilizační dodávky – detail

Odkazem Detail v přehledu MD se zobrazí detail zvýrazněného záznamu o MD.

|                                          | R cvičný server <sup>verze: 2.3.2</sup><br>alfa aktualizováno: 1.9.2013<br>Přihlášen: dodavatel mobilizační dodávky<br>HM stav dat: Návrh (01.01.2005 - 31.12.2006)<br>Uživatel: HM-00012190 |
|------------------------------------------|----------------------------------------------------------------------------------------------------|
| Hospodářská mobilizace<br>Základní údaje | Mobilizační dodávky - detail                                                                                                    |
| Stav dat                                 |                                                                                                    |
| Odběratelé                               | Zpet Ulozit<br>De De Jaci (UD. Záměne SUD. Jeferetnykture, Uzbavání výrobních osborovatí. De živaní DDUN (DDUN, Einstein skladu                                                              |
| Mobilizační dodávky                      | POPR: POTZENI SIRK Zamena Sirk initiastruktura uchovani vyrobnich schopnosu Potzeni buriw zburiw zmanchi naklady                                                                             |
| Požadavky na<br>přípravu                 | Odběratel                                                                                                    |
| Potřeba<br>poddodavatelů                 | Název : MINISTERSTVO OBRANY     IČ :  60162694                                                                                                    |
| Smlouvy                                  | Sidlo odběratele                                                                                                    |
| Dokumenty                                | Kraj :  H. m. Praha     Obec :  Praha     Část obce :                                                                                                    |
| Výstupní sestavy                         | Ulice : Tychonova Číslo  1 Číslo orientační : popisné :                                                                                                    |
| Nápověda                                 | PSČ : 16000                                                                                                    |
| Nápověda HM                              | Organizační útvar objednatele MO                                                                                                    |
| Konec                                    |                                                                                                    |
|                                          |                                                                                                    |
|                                          | Nazev :  pneu se zvysenou odoinosti proti prarazu     označení :  9511599511595                                                                                                    |
|                                          | Mobilizační dodávka zpracovatele                                                                                                    |
|                                          | Název : pneu se zvýšenou odolností prôti prôtrazu     Označení :                                                                                                    |
|                                          | CM                                                                                                    |
|                                          | MJ: pár                                                                                                    |
|                                          | Potvrzené množství                                                                                                    |
|                                          | Za rok : 1000                                                                                                    |
|                                          | Z toho v 1.Q : 250 Z toho v 2.Q : 250                                                                                                    |
|                                          | Z toho v 3.Q : 250 Z toho v 250 4.Q : 250                                                                                                    |
|                                          | Aktualizoval                                                                                                    |
| Garant:<br>Argis@SSHR.cz                 | Uživatel : mo Datum : 11.12.2013                                                                                                    |
| Podpora:                                 |                                                                                                    |
| hotline-argis@sshr.cz                    |                                                                                                    |
|                                          | Vlastník záznamu : mo Aktualizoval : mcv1                                                                                                    |
|                                          | Datum vytvoření: 17.10.2005 11:58:28 Datum změny: 11.7.2006 13:02:11                                                                                                    |

Přihlášený uživatel může editovat pouze "bílé" položky (např. týkající se potvrzeného množství po jednotlivých čtvrtletích – položku "Za rok" dopočítává systém). Ostatní údaje ("šedé" položky) jsou vyplněny systémem na základě údajů vložených objednatelem při definování požadavku na MD a odběratelem při definování požadavku na poddodávku (není-li odběratel současně i objednatelem).

- <u>Zpět</u> návrat na předchozí stránku
   Uložit uložení záznamu
  - (tj. změn v přístupných položkách)

Odkazy – část "PoPŘ":

- Pořízení SHR
- Záměna SHR
- Infrastruktura
- Uchování výrobních schopností
- Pořízení DDHM/DDNM
- Finanční náklady

přesun do částí, umožňujících přihlášenému uživateli definovat své požadavky na přípravu vztahující se k příslušné MD – viz ad. 1.4

### 5.5 Požadavky na přípravu

Odkaz **Požadavky na přípravu** na levé liště rozvine skupinu odkazů umožňujících přihlášenému dodavateli pracovat s požadavky na přípravu – tzn. podle druhu PoPŘ zobrazit jejich přehled, založit nový, zobrazit jeho detail, případně ho opravit či zrušit.

V přehledech se zobrazí PoPŘ přihlášeného dodavatele (zvýrazněné černě) i všech poddodavatelů (po najetí kurzoru na záznam se zobrazí tooltip s názvem poddodavatele). Předpokladem je existence smlouvy o budoucí smlouvě.

### 5.5.1 Požadavky na přípravu – Pořízení SHR

Odkazem **Pořízení SHR** na levé liště se zobrazí přehled požadavků na pořízení SHR.

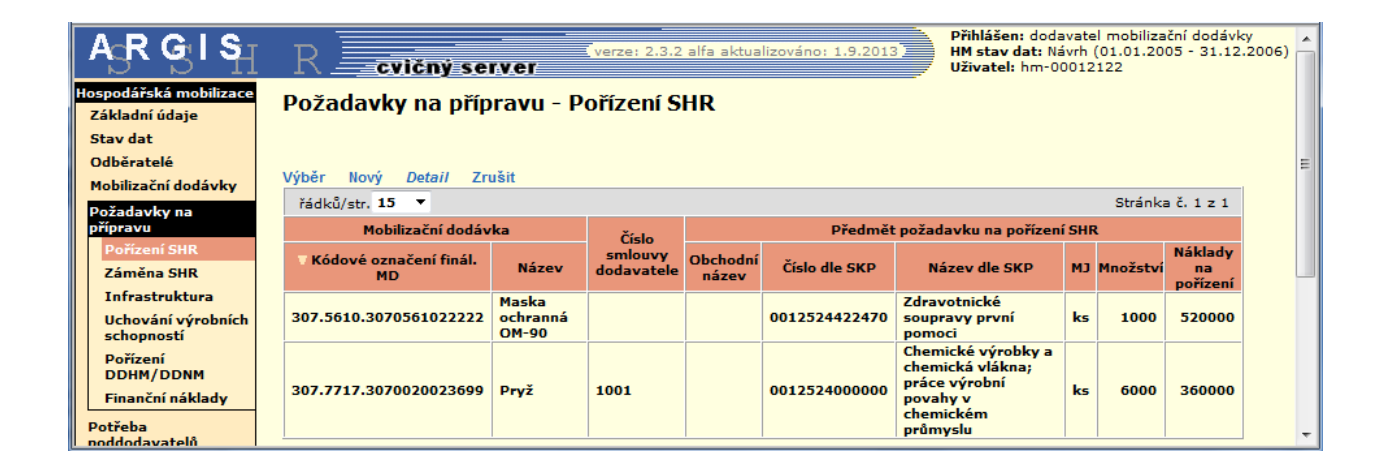

### Položky v tabulce:

- MD Kódové označení finál. MD
   vkládá objednatel MD (resort)
- MD Název vkládá odběratel dodávky
- Číselné označení smlouvy o MD
- Předmět požadavku na pořízení SHR – Obchodní název
- Předmět požadavku na pořízení SHR – Číslo dle SKP
- Předmět požadavku na pořízení SHR – Název dle SKP
- Předmět požadavku na pořízení SHR – MJ
- Předmět požadavku na pořízení SHR – Množství
- Předmět požadavku na pořízení SHR – Náklady na pořízení

### základní údaje o požadavku na pořízení SHR (vkládá dodavatel při definování nového požadavku)

číslo smlouvy dodavatele (4 znaky)

- Výběr zobrazení / skrytí výběrových kriterií
  - Novýzobrazení formuláře pro zadáníparametrů nového požadavku
- <u>Detail</u> zobrazení detailu zvýrazněného záznamu
- Zrušit
   Zrušení zvýrazněného záznamu (tj. vlastního PoPŘ)

### Požadavky na přípravu – Pořízení SHR – nový / detail

Odkazem **Nový** z přehledu požadavků na pořízení SHR se zobrazí formulář pro **zadání nového požadavku**, odkazem *Detail* se zobrazí záznam již vyplněného požadavku pro jeho **prohlížení** a **editaci (editovat lze pouze vlastní PoPŘ)**.

| A <sub>G</sub> R GI S <sub>H</sub>       | R cvičný server                                                                                                | Přihlášen: dodavatel mobilizační dodávky<br>HM stav dat: Návrh (01.01.2005 - 31.12.2006)<br>Uživatel: HM-00012190 |
|------------------------------------------|----------------------------------------------------------------------------------------------------|----------------------------------------------------------------------------------------------------|
| Hospodářská mobilizace<br>Základní údaje | Požadavky na přípravu - Pořízení SHR - detail                                                                  |                                                                                                    |
| Stav dat<br>Odběratelé                   | Zpět Uložit Mobilizační dodávky                                                                                |                                                                                                    |
| Mobilizační dodávky<br>Požadavky na      | Označení MD                                                                                                    |                                                                                                    |
| přípravu<br>Pořízení SHR                 | <ul> <li>Název :  Pneumatiky pro Dvoustopá motorová vozidla, přivěsy a<br/>Číselné označení smlouvy</li> </ul> | ● Cislo:  147340000002                                                                                            |
| Záměna SHR<br>Infrastruktura             | Císelné označení <mark>(307.0147.1.1232)</mark><br>smlouvy : <b>J</b><br>Předmět požadavku na pořízení SHR     |                                                                                                    |
| Uchování výrobních<br>schopností         | Obchodní název SHR :                                                                                           | Ξ                                                                                                    |
| DDHM/DDNM<br>Finanční náklady            | SKP<br>Název : Chemické výrobky a chemická vlákna; práce výrobní pov                                           | Číslo : 00125 24000000                                                                                            |
| Potřeba<br>poddodavatelů                 | MJ : ks     Množství : 3000 Výrobce (Prodeice)                                                                 | Náklady na 65000     pořízení :                                                                                   |
| Smlouvy<br>Dokumenty                     | Název :                                                                                                    |                                                                                                    |
| Výstupní sestavy                         | Pořadí důležitosti pořízení<br>Pořadí :                                                                        |                                                                                                    |
| Nápověda HM                              | Obměna<br>Počet roků (za období) : Cena Kč : Cena Kč                                                           |                                                                                                    |
| Konec                                    | Datum pořízení PoPŘ ke dni                                                                                     |                                                                                                    |
| Garant:<br><u>Arqis@SSHR.cz</u>          | Schválení požadavku                                                                                            |                                                                                                    |
| Podpora:<br>hotline-argis@sshr.cz        | Schväleno : Ne                                                                                                 | -                                                                                                    |

### Položky k vyplnění:

Části "**Označení MD**" a "**Číselné označení smlouvy**" se vyplní výběrem příslušné mobilizační dodávky z číselníku MD využitím odkazu **Mobilizační dodávky**.

Část "**Předmět požadavku na pořízení SHR**" položka "**Obchodní název SHR**" se vyplní ručně z klávesnice.

Část "SKP" (povinné položky):

| <ul> <li>Název</li> </ul> | název předmětu požadavku podle<br>SKP (doplňuje se výběrem<br>ze seznamu nebo z číselníku SKP)                                                                         |
|---------------------------|----------------------------------------------------------------------------------------------------|
| • Číslo                   | podbarvená část (8 znaků) – vyplní se<br>buď ručně, nebo přes dvojklik<br>výběrem ze seznamu již v aplikaci<br>použitých čísel SKP, případně přímo<br>z číselníku SKP) |
|                           | bílá část (5 znaků) – vyplní ručně<br>přihlášený dodavatel (tj. vlastní<br>číselné doplnění SKP na 13 znaků)                                                           |
| • MJ                      | měrná jednotka – výběr z číselníku MJ<br>(dvojklik)                                                                                                    |

- Množství požadované množství
- Náklady na pořízení odhadované náklady na pořízení předmětu požadavku na SHR

Vyplnění částí "Výrobce (Prodejce)" (uvedení možného dodavatele předmětu PoPŘ), "Pořadí důležitosti pořízení" a "Obměna" není povinné.

Do části "**Datum pořízení PoPŘ ke dni**" (jedná se o datum vložení požadavku do systému) je systémem automaticky vloženo datum vyvolání formuláře pro zadání nového PoPŘ.

Část "**Schválení požadavku**" indikuje stav schválení příslušného požadavku. Systémem přednastavené "**Ne**" se změní na "**Ano**" v okamžiku schválení požadavku objednatelem.

**Editovat** lze v rámci zobrazeného (vlastního) požadavku na přípravu výše uvedeným postupem všechny položky bez omezení s výjimkou položky "Schváleno", která je v kompetenci objednatele MD.

### Odkazy:

- Zpět návrat na předchozí obrazovku
- <u>Uložit</u> uložení nového (editovaného) záznamu
- <u>Mobilizační dodávky</u> zobrazení číselníku pro výběr MD (poddodávky)

### 5.5.2 Požadavky na přípravu – Záměna SHR

Odkazem Záměna SHR na levé liště se zobrazí přehled požadavků na záměnu SHR.

|                                          | R <b>cvičný se</b>                 | rver                 | verze: 2.3.2          | alfa aktualizo    | váno: 1.9.2013 | Přihlášen<br>HM stav d<br>Uživatel: | : doo<br>lat: I<br>HM-0 | davatel m<br>Návrh (01.<br>00012190 | obilizační do<br>01.2005 - 3 | dávky<br>1.12.2006)       | Â |
|------------------------------------------|------------------------------------|----------------------|-----------------------|-------------------|----------------|-------------------------------------|-------------------------|-------------------------------------|------------------------------|---------------------------|---|
| Hospodářská mobilizace<br>Základní údaje | Požadavky na přípravu - Záměna SHR |                      |                       |                   |                |                                     |                         |                                     |                              |                           |   |
| Stav dat                                 |                                    |                      |                       |                   |                |                                     |                         |                                     |                              |                           |   |
| Odběratelé                               |                                    | ·                    |                       |                   |                |                                     |                         |                                     |                              |                           | Ξ |
| Mobilizační dodávky                      | Vyber Novy Detail Zr               | usit                 |                       |                   |                |                                     |                         |                                     |                              |                           |   |
| Požadavky na                             | řádků/str. 15 🔻                    |                      |                       |                   |                |                                     |                         |                                     | Stránk                       | cač. 1 z 1                |   |
| přípravu                                 | Mobilizační dodá                   | vka                  | Číslo                 |                   | Předmět        | požadavku na                        | a zár                   | něnu SHR                            |                              |                           |   |
| Pořízení SHR<br>Záměna SHR               | V Kódové označení finál.<br>MD     | Název                | smlouvy<br>dodavatele | Obchodní<br>název | Číslo dle SKP  | Název dle<br>SKP                    | см                      | Množství                            | Cena<br>uvolněných<br>SHR    | Cena<br>pořízených<br>SHR |   |
| Infrastruktura                           |                                    | Description          |                       |                   |                | Chemické                            |                         |                                     | Sint                         | 5111                      |   |
| Uchování výrobních<br>schopností         |                                    | pro<br>Dvoustopá     |                       |                   |                | výrobky a<br>chemická               |                         |                                     |                              |                           |   |
| Pořízení<br>DDHM/DDNM                    | 307.0147.0147734000000             | motorová<br>vozidla, | 1232                  | Pneumatiky        | 0012524000000  | viakna;<br>práce<br>výrobní         | ks                      | 25                                  | 25000                        |                           |   |
| Finanční náklady                         |                                    | návěsy;              |                       |                   |                | povahy v                            |                         |                                     |                              |                           |   |
| Potřeba<br>poddodavatelů                 |                                    | práce                |                       |                   |                | průmyslu                            |                         |                                     |                              |                           | Ŧ |

### Položky v tabulce:

- MD Kódové označení finál. MD
- MD Název
- Číslo smlouvy dodavatele
- Předmět požadavku na záměnu SHR – Obchodní název
- Předmět požadavku na záměnu SHR – Číslo dle SKP
- Předmět požadavku na záměnu SHR – Název dle SKP
- Předmět požadavku na záměnu SHR – MJ
- Předmět požadavku na záměnu SHR – Množství
- Předmět požadavku na záměnu SHR – Cena uvolněných SHR
- Předmět požadavku na záměnu SHR – Cena pořízených SHR

### vkládá objednatel MD (resort)

- vkládá odběratel dodávky
- číslo smlouvy dodavatele (4 znaky)

základní údaje o požadavku na záměnu SHR (vkládá dodavatel při definování nového požadavku)

- <u>Výběr</u> zobrazení / skrytí výběrových kriterií
   <u>Nový</u> zobrazení formuláře pro zadání parametrů nového požadavku
- Detail zobrazení detailu zvýrazněného záznamu
- Zrušit zrušení zvýrazněného záznamu (tj. vlastního PoPŘ)

### Požadavky na přípravu – Záměna SHR – nový / detail

Odkazem **Nový** z přehledu požadavků na záměnu SHR se zobrazí formulář pro **zadání nového požadavku**, odkazem **Detail** se zobrazí záznam již vyplněného požadavku pro jeho **prohlížení** a **editaci (editovat lze pouze vlastní PoPŘ)**.

| $A_3 R G I S_1$                          | R cvičný server                                                                                    | Přihlášen: dodavatel mobilizační dodávky<br>HM stav dat: Návrh (01.01.2005 - 31.12.2006)<br>Uživatel: HM-00012190 | Â |
|------------------------------------------|----------------------------------------------------------------------------------------------------|----------------------------------------------------------------------------------------------------|---|
| Hospodářská mobilizace<br>Základní údaje | Požadavky na přípravu - Záměna SHR - detail                                                        |                                                                                                    |   |
| Stav dat<br>Odběratelé                   | Zpět Uložit Mobilizační dodávky                                                                    |                                                                                                    |   |
| Mobilizační dodávky<br>Požadavky na      | Označení MD                                                                                        | * I I I I I I I I I I I I I I I I I I I                                                                           |   |
| přípravu<br>Pořízení SHR                 | Kazev : Pneumatiky pro Dvoustopa motorova vozidla, privesy a     Číselné označení smlouvy          | Cisio :  14/34000002                                                                                              |   |
| Infrastruktura                           | Ciselne označeni smlouvy :  307.0147.1.1232<br>Předmět požadavku na záměnu SHR                     |                                                                                                    | E |
| schopností<br>Pořízení                   | Obchodní název SHR :  Pneumatiky SKP                                                               |                                                                                                    |   |
| DDHM/DDNM<br>Finanční náklady            | <ul> <li>Název : Chemické výrobky a chemická vlákna; práce výrobní pov</li> <li>MJ : ks</li> </ul> | ● Číslo :  00125  24000000<br>● Množství : 25                                                                     |   |
| Potřeba<br>poddodavatelů                 | Cena SHR                                                                                           | uvelněné 🔻                                                                                                    |   |
| Dokumenty                                | Obměna                                                                                             |                                                                                                    |   |
| Výstupní sestavy<br>Nápověda             | Počet roků (za období) :  3 Cena Kč<br>Datum pořízení PoPŘ ke dni                                  | : 12000                                                                                                    |   |
| Nápověda HM<br>Konec                     | Ze dne : 29.1.2014 Schválení požadavku                                                             |                                                                                                    |   |
| Garant:<br><u>Argis@SSHR.cz</u>          | Schváleno : 😿 💌                                                                                    |                                                                                                    | Ŧ |

### Položky k vyplnění:

Části "**Označení MD**" a "**Číselné označení smlouvy**" se vyplní výběrem příslušné mobilizační dodávky z číselníku MD využitím odkazu **Mobilizační dodávky**.

Část "**Předmět požadavku na pořízení SHR**" položka "**Obchodní název SHR**" se vyplní ručně z klávesnice.

Část "SKP" (povinné položky):

| <ul> <li>Název</li> </ul> | název předmětu požadavku podle<br>SKP (doplňuje se výběrem<br>ze seznamu nebo z číselníku SKP)                                                                         |
|---------------------------|----------------------------------------------------------------------------------------------------|
| • Číslo                   | podbarvená část (8 znaků) – vyplní se<br>buď ručně, nebo přes dvojklik<br>výběrem ze seznamu již v aplikaci<br>použitých čísel SKP, případně přímo<br>z číselníku SKP) |
|                           | bílá část (5 znaků) – vyplní ručně<br>přihlášený dodavatel (tj. vlastní                                                                                                |

číselné doplnění SKP na 13 znaků)

- MJ
   měrná jednotka výběr z číselníku MJ
   (dvojklik)
- Množství požadované množství

V části "Cena SHR" uživatel zvolí "Směr SHR", tj. jedná-li se o uvolňovanou nebo nově pořizovanou SHR, a v povinné položce "Záměna" k ní pak odhadne odpovídající cenu.

Vyplnění části "**Obměna**" (interval obměny SHR a vyvolané náklady) není povinné.

Do části "**Datum pořízení PoPŘ ke dni**" (jedná se o datum vložení požadavku do systému) je systémem automaticky vloženo datum vyvolání formuláře pro zadání nového požadavku na přípravu.

Část "**Schválení požadavku**" indikuje stav schválení příslušného požadavku. Systémem přednastavené "**Ne**" se změní na "**Ano**" v okamžiku schválení požadavku objednatelem.

**Editovat** lze v **rámci zobrazeného (vlastního) požadavku** na přípravu výše uvedeným postupem všechny položky bez omezení s výjimkou položky "Schváleno", která je v kompetenci objednatele MD.

- zpět návrat na předchozí obrazovku
- <u>Uložit</u> uložení nového (editovaného) záznamu
- <u>Mobilizační dodávky</u> zobrazení číselníku pro výběr MD (poddodávky)

### 5.5.3 Požadavky na přípravu – Infrastruktura

Odkazem **Infrastruktura** na levé liště se zobrazí přehled požadavků na výstavbu a údržbu infrastruktury.

| A <sub>S</sub> R G₀l S <sub>∏</sub>      | Příhlášen: dodavatel mobilizační dodávky           Verze: 2.3.2 alfa aktualizováno: 1.9.2013           Příklášen: dodavatel mobilizační dodávky           Uživatel: him-100012122 |                             |                             |                             |                                 |                             |                    |   |  |
|------------------------------------------|----------------------------------------------------------------------------------------------------|-----------------------------|-----------------------------|-----------------------------|---------------------------------|-----------------------------|--------------------|---|--|
| Hospodářská mobilizace<br>Základní údaje | Požadavky na přípravu - Infrastruktura                                                                                                    |                             |                             |                             |                                 |                             |                    |   |  |
| Stav dat<br>Odběratelé                   | Výběr Nový Detail Zri                                                                                                    | ušit                        |                             |                             |                                 |                             |                    | E |  |
| Mobilizační dodávky<br>Požadavky na      | řádků/str. 15 ▼ Stránka č. 1 z 1                                                                                                    |                             |                             |                             |                                 |                             |                    |   |  |
| Pořízení SHR                             | Mobilizacni dodi<br>V Kódové označení finál.<br>MD                                                                                                    | avka<br>Název               | Číslo smlouvy<br>dodavatele | Identifikační<br>údaje akce | Zdůvodnění<br>požadované akce   | Popis,<br>parametry<br>akce | Celkové<br>náklady |   |  |
| Infrastruktura                           | 307.5610.3070561022222                                                                                                    | Maska<br>ochranná OM-<br>90 |                             | umístění do<br>objektu SSHR | nedostatek<br>vlastních prostor | neznámé                     | 34000              |   |  |
| schopností<br>Pořízení                   | <u></u>                                                                                                    |                             |                             |                             |                                 |                             |                    |   |  |
| DDHM/DDNM<br>Finanční náklady            |                                                                                                    |                             |                             |                             |                                 |                             |                    | - |  |

Položky v tabulce:

 MD – Kódové označení finál. MD
 vkládá objednatel MD (resort)

vkládá odběratel dodávky

výstavbu a údržbu infrastruktury

- MD Název
- Číslo smlouvy dodavatele číslo smlouvy dodavatele (4 znaky)
- Identifikační údaje akce
- Zdůvodnění požadované akce základní údaje o požadavku na
- Popis, parametry akce
- Celkové náklady

- <u>Výběr</u> zobrazení / skrytí výběrových kriterií
- Nový zobrazení formuláře pro zadání parametrů nového požadavku
- Detail
   zobrazení detailu zvýrazněného
   záznamu
- <u>Zrušit</u> zrušení zvýrazněného záznamu (tj. vlastního PoPŘ)

### Požadavky na přípravu – Infrastruktura – nový / detail

Odkazem **Nový** z přehledu požadavků na infrastrukturu se zobrazí formulář pro zadání nového požadavku, odkazem *Detail* se zobrazí záznam již vyplněného požadavku pro jeho prohlížení a editaci (editovat lze pouze vlastní PoPŘ).

| A <sub>S</sub> R GI S <sub>I</sub> | R cvičný server                                 | Přihlášen: dodavatel mobilizační dodávky<br>HM stav dat: Návrh (01.01.2005 - 31.12.2006)<br>Uživatel: hm-00012122 |   |
|------------------------------------|-------------------------------------------------|----------------------------------------------------------------------------------------------------|---|
| Hospodářská mobilizace             | Požadavky na přípravu - Infrastruktura - detail |                                                                                                    |   |
| Stav dat                           |                                                 |                                                                                                    |   |
| Odběratelé                         | Zpět Uložit Mobilizační dodávky                 |                                                                                                    |   |
| Mobilizační dodávky                | Označení MD                                     |                                                                                                    |   |
| Požadavky na<br>přípravu           | ● Název : Maska ochranná OM-90                  | Císlo : 3070561022222                                                                                             |   |
| Pořízení SHR                       | Číselné označení smlouvy                        |                                                                                                    |   |
| Záměna SHR                         | Číselné označení smlouvy : 307.5610.0           |                                                                                                    |   |
| Infrastruktura                     | Identifikační údaje akce                        |                                                                                                    |   |
| Schopností                         | Akce : umístění do objektu SSHR                 |                                                                                                    |   |
| Pořízení                           | Zdůvodnění požadované akce (dodávky)            |                                                                                                    |   |
| DDHM/DDNM<br>Finanční náklady      | Zdůvodnění : nedostatek vlastních prostor       |                                                                                                    |   |
| Pinancin naklady                   | Popis, parametry akce                           |                                                                                                    |   |
| poddodavatelů                      | Parametry : neznámé                             |                                                                                                    |   |
| Smlouvy                            | Rizika spojená s neprovedením požadavku         |                                                                                                    |   |
| Dokumenty                          | Riziko :  bez rizika                            |                                                                                                    |   |
| Výstupní sestavy                   | Způsob realizace                                |                                                                                                    |   |
| Nápověda                           | Realizace : popis realizace                     |                                                                                                    |   |
| Napoveda HM                        |                                                 |                                                                                                    | ļ |
| Konec                              |                                                 | <u>^</u>                                                                                                    |   |
|                                    | Poznamka :                                      |                                                                                                    |   |
|                                    |                                                 | <b>T</b>                                                                                                    |   |
|                                    | Datum pořízení PoPR ke dni                      |                                                                                                    |   |
|                                    | • Ze dne :  28.1.2014                           |                                                                                                    |   |
|                                    | Schvaleni pozadavku                             |                                                                                                    |   |
|                                    | schvaleno : me                                  |                                                                                                    | 1 |

### Položky k vyplnění:

Části "**Označení MD**" a "**Číselné označení smlouvy**" se vyplní výběrem příslušné mobilizační dodávky z číselníku MD využitím odkazu **Mobilizační dodávky**.

V částech "Identifikační údaje akce" (povinná položka "Akce"), "Zdůvodnění požadované akce (dodávky)", "Popis, parametry akce", "Rizika spojená s neprovedením požadavku", "Způsob realizace" a "Další informace o návrhu" může přihlášený dodavatel podrobněji specifikovat svůj požadavek.

Do části "**Datum pořízení PoPŘ ke dni**" (jedná se o datum vložení požadavku do systému) je systémem automaticky vloženo datum vyvolání formuláře pro zadání nového požadavku na přípravu.

Část "**Schválení požadavku**" indikuje stav schválení příslušného požadavku. Systémem přednastavené "**Ne**" se změní na "**Ano**" v okamžiku schválení požadavku objednatelem.

**Editovat** lze v **rámci zobrazeného (vlastního) požadavku** na přípravu výše uvedeným postupem všechny položky bez omezení s výjimkou položky "Schváleno", která je v kompetenci objednatele MD.

Odkazy:

- Zpět
   návrat na předchozí obrazovku
- <u>Uložit</u> uložení nového (editovaného) záznamu
- <u>Mobilizační dodávky</u> zobrazení číselníku pro výběr MD (poddodávky)

Nepovinná část pod zápatím stránky slouží k bližší specifikaci (podrobnějšímu rozčlenění) požadavku na infrastrukturu.

Odkazem **Nový** se nad tabulkou zobrazí položka "**Druh**" s možností volby druhu požadavku a položka "**Náklady**", kde lze ke každému druhu požadavku přiřadit odhadované náklady na jeho realizaci. Takto definovaných požadavků může být několik. Před odchodem z této obrazovky je třeba případné změny potvrdit odkazem **Ulož**.

### 5.5.4 Požadavky na přípravu – Uchování výrobních schopností

Odkazem **Uchování výrobních schopností** na levé liště se zobrazí přehled požadavků na uchování výrobních schopností.

| $A_{\mathcal{G}}R \mathcal{G}I \mathcal{S}_{\mathcal{H}}$ | I R cvičný server verze: 2.3.2 alfa aktualizováno: 1.9.2013 Přihlášen: dodavatel mobilizační dodávky MM stav dat: Návnh (01.01.2005 - 31.12.2006) Uživatel: hm-00012122 |                             |               |                |                       |                      |   |  |
|-----------------------------------------------------------|----------------------------------------------------------------------------------------------------|-----------------------------|---------------|----------------|-----------------------|----------------------|---|--|
| Hospodářská mobilizace<br>Základní údaje                  | Požadavky na přípravu - Uchování výrobních schopností                                                                                                    |                             |               |                |                       |                      |   |  |
| Stav dat<br>Odběratelé                                    | E                                                                                                    |                             |               |                |                       |                      |   |  |
| Mobilizační dodávky<br>Požadavky na                       | Vyber Novy Detall Zrusit<br>řádků/str. 15 ▼ Stránka č. 1 z 1                                                                                                    |                             |               |                |                       |                      |   |  |
| přípravu                                                  | Mobilizační dod                                                                                                    | ávka                        | Číslo smlouvy | Způsob         | Název technologického | Kalkulace nákladů na |   |  |
| Porizeni SHR                                              | Kódové označení finál. MD                                                                                                    | Název                       | dodavatele    | zabezpečení MD | zařízení              | udržování zařízení   |   |  |
| Zamena SHR<br>Infrastruktura                              | 307.5610.3070561022222                                                                                                    | Maska<br>ochranná OM-<br>90 |               | částečné       | linka 007             | 66000                |   |  |
| Uchování výrobních<br>schopností                          |                                                                                                    |                             |               |                |                       |                      | 1 |  |
| Pořízení<br>DDHM/DDNM                                     |                                                                                                    |                             |               |                |                       |                      |   |  |
| Finanční náklady                                          |                                                                                                    |                             |               |                |                       |                      | - |  |

Položky v tabulce:

- MD Kódové označení finál. vkládá obje MD
- MD Název
- Číslo smlouvy dodavatele
- Způsob zabezpečení MD
- Název technologického zařízení
- Kalkulace nákladů na udržování zařízení

vkládá objednatel MD (resort)

vkládá odběratel dodávky

číslo smlouvy dodavatele (4 znaky)

specifikace požadavku na uchování výrobních schopností – vkládá přihlášený dodavatel Odkazy:

| • | <u>Výběr</u>  | zobrazení / skrytí výběrových kriterií                       |
|---|---------------|--------------------------------------------------------------|
| • | <u>Nový</u>   | zobrazení formuláře pro zadání<br>parametrů nového požadavku |
| • | Detail        | zobrazení detailu zvýrazněného<br>záznamu                    |
| • | <u>Zrušit</u> | zrušení zvýrazněného záznamu (tj.<br><b>vlastního</b> PoPŘ)  |

### Požadavky na přípravu – Uchování výrobních schopností – nový / detail

Odkazem **Nový** z přehledu požadavků na uchování výrobních schopností se zobrazí formulář pro **zadání nového požadavku**, odkazem **Detail** se zobrazí záznam již vyplněného požadavku pro jeho **prohlížení** a **editaci (editovat lze pouze vlastní PoPŘ)**.

| $A_{\rm S}RG_{\rm S}IS_{\rm H}$          | R cvičný server                                         | Přihlášen: dodavatel mobilizační dodávky<br>HM stav dat: Návrh (01.01.2005 - 31.12.2006)<br>Uživatel: hm-00012122 |
|------------------------------------------|---------------------------------------------------------|----------------------------------------------------------------------------------------------------|
| Hospodářská mobilizace<br>Základní údaje | Požadavky na přípravu - Uchování výrobních schopností - | detail                                                                                                    |
| Stav dat<br>Odběratelé                   | Zpět Uložit Mobilizační dodávky                         |                                                                                                    |
| Mobilizační dodávky<br>Požadavky na      | Označení MD                                             |                                                                                                    |
| přípravu<br>Pořízení SHR                 | Maska ochranná OM-90 Číselné označení smlouvy           | ● Číslo :  3070561022222                                                                                          |
| Záměna SHR<br>Infrastruktura             | Číselné označení smlouvy : 307.5610.0                   |                                                                                                    |
| Uchování výrobních<br>schopností         | Zabezpečení HD<br>Zabezpečení : částečné                |                                                                                                    |
| Pořízení<br>DDHM/DDNM                    | Název technologického zařízení zařízení : linka 007     |                                                                                                    |
| Finanční náklady                         | Kalkulace nákladů na udržování zařízení                 |                                                                                                    |
| poddodavatelů                            | ● Kalkulace :   66000<br>Datum pořízení PoPŘ ke dni     |                                                                                                    |
| Dokumenty                                | • Ze dne : 28.1.2014                                    |                                                                                                    |
| Výstupní sestavy<br>Nápověda             | Schváleni požadavku<br>Schváleno : Ne 💌                 | -                                                                                                    |

### Položky k vyplnění:

Části "**Označení MD**" a "**Číselné označení smlouvy**" se vyplní výběrem příslušné mobilizační dodávky z číselníku MD využitím odkazu **Mobilizační dodávky**.

Jednotlivé položky v nepovinných částech "**Způsob zabezpečení MD**", "**Název technologického zařízení**" a v povinné "**Kalkulace nákladů na udržování zařízení**" se vyplní ručně z klávesnice.

Do části "**Datum pořízení PoPŘ ke dni**" (jedná se o datum vložení požadavku do systému) je systémem automaticky vloženo datum vyvolání formuláře pro zadání nového požadavku na přípravu.

Část "**Schválení požadavku**" indikuje stav schválení příslušného požadavku. Systémem přednastavené "**Ne**" se změní na "**Ano**" v okamžiku schválení požadavku objednatelem. **Editovat** lze v **rámci zobrazeného (vlastního) požadavku** na přípravu výše uvedeným postupem všechny položky bez omezení s výjimkou položky "Schváleno", která je v kompetenci objednatele MD.

Odkazy:

- Zpět návrat na předchozí obrazovku
- <u>Uložit</u> uložení nového (editovaného) záznamu
- <u>Mobilizační dodávky</u> zobrazení číselníku pro výběr MD (poddodávky)

### 5.5.5 Požadavky na přípravu – Pořízení DDHM / DDNM

Odkazem **Pořízení DDHM / DDNM** na levé liště se zobrazí přehled požadavků na pořízení příslušného majetku.

| A                                        | $\mathbf{g}$ R $\mathbf{G}$ I S $_{\mathrm{H}}$                                  | R cvičný server verze: 2.3.2 alfa aktualizováno: 1.9.2013 Přihlášen: dodavatel mobilizační dodávky<br>HM stav dat: Návrh (01.01.2005 - 31.12.20<br>Užívatel: hm-00012122 |                            |                             |                                                               |               |    | ky<br>2.2006)      | Â                      |                              |  |   |
|------------------------------------------|----------------------------------------------------------------------------------|----------------------------------------------------------------------------------------------------|----------------------------|-----------------------------|---------------------------------------------------------------|---------------|----|--------------------|------------------------|------------------------------|--|---|
| Hos<br>Zá<br>St<br>Oc                    | podářská mobilizace<br>ikladní údaje<br>av dat<br>dběratelé<br>skizační dadáslav | Požadavky na příp<br>Výběr Nový Detail Zru                                                                                                    | ravu - Po                  | ořízení DDH                 | IM/DDI                                                        | MM            |    |                    |                        |                              |  |   |
| Požadavky na<br>přípravu<br>Pořízení SHR |                                                                                  | řádků/str. 15 ▼<br>Mobilizační dodávka<br>Kódové označení finál. MD Název                                                                                                |                            | Číslo smlouvy<br>dodavatele | y<br>Předmět požadavku na pořízení MA<br>Obchodní SKP MJ Množ |               |    | ní MAJ<br>Množství | Náklady na<br>pořízení | Stránka č. 1 z 1<br>Druh MAJ |  |   |
|                                          | Záména SHR<br>Infrastruktura<br>Uchování výrobních<br>schopností                 | 307.5610.3070561022222                                                                                                    | Maska<br>ochranná<br>OM-90 |                             | HALEV                                                         | 0012524000000 | ks | 321654             | 123456                 | požadavek na<br>nákup DDHM   |  |   |
|                                          | Pořízení<br>DDHM/DDNM<br>Finanční náklady                                        |                                                                                                    |                            |                             |                                                               |               |    |                    |                        |                              |  | Ŧ |

Položky v tabulce:

MD – Kódové označení finál. vkládá objednatel MD (resort)
 MD

vkládá odběratel dodávky

číslo smlouvy dodavatele (4 znaky)

základní údaje o požadavku na

pořízení majetku (vkládá přihlášený

- MD Název
- Číslo smlouvy dodavatele
- Předmět požadavku na pořízení MAJ – Obchodní název
- Předmět požadavku na pořízení MAJ – SKP
- Předmět požadavku na pořízení MAJ – MJ
- Předmět požadavku na pořízení MAJ – Množství
  - Náklady na pořízení odhad nákladů na pořízení majetku

dodavatel)

Druh MAJ specifikace majetku (DDHM / DDNM)

Odkazy:

- <u>Výběr</u> zobrazení / skrytí výběrových kriterií
   <u>Nový</u> zobrazení formuláře pro zadání parametrů nového požadavku
   <u>Detail</u> zobrazení detailu zvýrazněného záznamu
- <u>Zrušit</u> zrušení zvýrazněného záznamu (tj. vlastního PoPŘ)

### Požadavky na přípravu – Pořízení DDHM / DDNM – nový / detail

Odkazem **Nový** z přehledu požadavků na pořízení DDHM / DDNM se zobrazí formulář pro **zadání nového požadavku**, odkazem **Detail** se zobrazí záznam již vyplněného požadavku pro jeho **prohlížení** a **editaci (editovat lze pouze vlastní PoPŘ)**.

| AgR G I S                                | R cvičný server                                                            | Přihlášen: dodavatel mobilizační dodávky<br>HM stav dat: Návrh (01.01.2005 - 31.12.2006)<br>Uživatel: hm-00012122 |
|------------------------------------------|----------------------------------------------------------------------------|----------------------------------------------------------------------------------------------------|
| Hospodářská mobilizace<br>Základní údaje | Požadavky na přípravu - Pořízení DDHM/DDNM - detail                        |                                                                                                    |
| Stav dat<br>Odběratelé                   | Zpět Uložit Mobilizační dodávky                                            |                                                                                                    |
| Mobilizační dodávky<br>Požadavky na      | Označení MD                                                                | Čil                                                                                                    |
| Pořízení SHR                             | ● Nazev :   Maska ochranna OM-90<br>Číselné označení smlouvy               | Cisio : 3070301022222                                                                                             |
| Záměna SHR<br>Infrastruktura             | Číselné označení smlouvy : 307.5610.0<br>Předmět nožadavku na nořízení MA1 |                                                                                                    |
| Uchování výrobních<br>schopností         | Obchodní název :                                                           | E                                                                                                    |
| Pořízení<br>DDHM/DDNM                    | SKP<br>Název : Chemické výrobky a chemická vlákna; práce výrobní po        | ● Číslo : 00125 24000000                                                                                          |
| Finanční náklady<br>Potřeba              | • MJ : <b>ks</b>                                                           | • Množství : 321654                                                                                               |
| poddodavatelů<br>Smlouvy                 | Náklady na porizení<br>Náklady : 123456                                    |                                                                                                    |
| Dokumenty                                | Druh MAJ                                                                   |                                                                                                    |
| Nápověda                                 | Výrobce (Prodejce)                                                         |                                                                                                    |
| Nápověda HM                              | Název :                                                                    |                                                                                                    |
| Konec                                    | Datum pořízení PoPŘ ke dni                                                 |                                                                                                    |
| Garant:<br>Argis@SSHR.cz                 | ✓ 2e dne :  28.1.2014 Schválení požadavku                                  |                                                                                                    |
| Podpora:<br>hotline-argis@sshr.cz        | Schváleno : <u>Ne</u> 🔻                                                    |                                                                                                    |

### Položky k vyplnění:

Části "**Označení MD**" a "**Číselné označení smlouvy**" se vyplní výběrem příslušné mobilizační dodávky z číselníku MD využitím odkazu **Mobilizační dodávky**.

Část "**Předmět požadavku na pořízení MAJ**" položka "**Obchodní název**" se vyplní ručně z klávesnice.

Část "**SKP**" (povinné položky):

| <ul> <li>Název</li> </ul> | název předmětu požadavku podle<br>SKP (doplňuje se výběrem<br>ze seznamu nebo z číselníku SKP)                                                                         |
|---------------------------|----------------------------------------------------------------------------------------------------|
| • Číslo                   | podbarvená část (8 znaků) – vyplní se<br>buď ručně, nebo přes dvojklik<br>výběrem ze seznamu již v aplikaci<br>použitých čísel SKP, případně přímo<br>z číselníku SKP) |
|                           | bílá část (5 znaků) – vyplní ručně<br>přihlášený dodavatel (tj. vlastní<br>číselné doplnění SKP na 13 znaků)                                                           |

- MJ měrná jednotka výběr z číselníku MJ (dvojklik)
- Množství požadované množství
- Náklady na pořízení odhadované náklady na pořízení předmětu požadavku

V povinné části "**Druh MAJ**" se výběrem volí druh požadovaného majetku, vyplnění částí "**Výrobce (Prodejce)**" (uvedení možného dodavatele předmětu PoPŘ) není povinné.

Do části "**Datum pořízení PoPŘ ke dni**" (jedná se o datum vložení požadavku do systému) je systémem automaticky vloženo datum vyvolání formuláře pro zadání nového požadavku na přípravu.

Část "**Schválení požadavku**" indikuje stav schválení příslušného požadavku. Systémem přednastavené "**Ne**" se změní na "**Ano**" v okamžiku schválení požadavku objednatelem.

**Editovat** lze v **rámci zobrazeného (vlastního) požadavku** na přípravu výše uvedeným postupem všechny položky bez omezení s výjimkou položky "Schváleno", která je v kompetenci objednatele MD.

- Zpět návrat na předchozí obrazovku
- <u>Uložit</u> uložení nového (editovaného) záznamu
  - Mobilizační dodávky
     zobrazení číselníku pro výběr MD (poddodávky)

### 5.5.6 Požadavky na přípravu – Finanční náklady

Odkazem Finanční náklady na levé liště se zobrazí přehled požadavků na přidělení finančních prostředků.

| $A_{\rm S}$ R G I S $_{\rm H}$           | R <b>cvičný se</b> r                                         | verze: 2.3.2 alfa aktualizo                 | váno: 1.9.2013 Přil<br>HM<br>Uživ | nlášen: dodavatel mobiliza<br>stav dat: Návrh (01.01.20<br>vatel: HM-00012190 | ační dodávky<br>)05 - 31.12.2006) |  |  |  |
|------------------------------------------|--------------------------------------------------------------|---------------------------------------------|-----------------------------------|-------------------------------------------------------------------------------|-----------------------------------|--|--|--|
| Hospodářská mobilizace<br>Základní údaje | Požadavky na přípravu - Finanční náklady                     |                                             |                                   |                                                                               |                                   |  |  |  |
| Stav dat<br>Odběratelé                   | Výběr Nový Dotsil Zru                                        | 1Žit                                        |                                   |                                                                               |                                   |  |  |  |
| Mobilizační dodávky<br>Požadavky na      | ívky vyber novy betan 210sit<br>řádků/str. 15 ▼ Stránka č. 1 |                                             |                                   |                                                                               |                                   |  |  |  |
| Pořízení SHR                             | Mob<br>V Kódové označení finál. MD                           | ilizační dodávka<br>Název                   | Číslo smlouvy<br>dodavatele       | Druh finančního<br>požadavku                                                  | Náklady                           |  |  |  |
| Infrastruktura                           | 307.2190.9511599511595                                       | pneu se zvýšenou odolností proti<br>průrazu |                                   | ostatní plánované<br>náklady                                                  | 37000                             |  |  |  |
| Uchování výrobních<br>schopností         |                                                              |                                             |                                   |                                                                               |                                   |  |  |  |
| DDHM/DDNM<br>Finanční náklady            |                                                              |                                             |                                   |                                                                               |                                   |  |  |  |

Položky v tabulce:

- MD Kódové označení finál. MD
- MD Název
- Číslo smlouvy dodavatele
- Druh finančního požadavku
- Náklady

vkládá objednatel MD (resort)

vkládá odběratel dodávky

číslo smlouvy dodavatele (4 znaky)

výběr z nabídky

odhadovaná výše finančních prostředků

Nabídka druhů finančního požadavku:

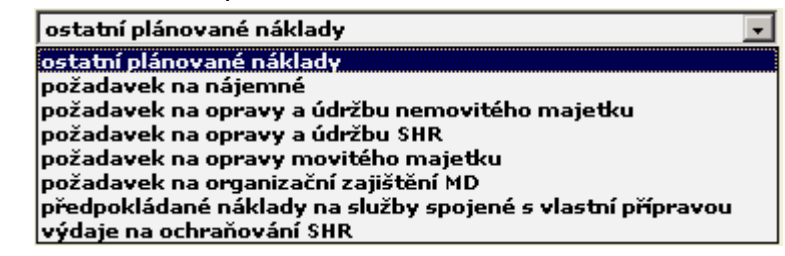

- Výběr zobrazení / skrytí výběrových kriterií
- <u>Nový</u> zobrazení formuláře pro zadání parametrů nového požadavku
- Detail zobrazení detailu zvýrazněného záznamu
- Zrušit zrušení zvýrazněného záznamu (tj. vlastního PoPŘ)
## Požadavky na přípravu – Finanční náklady – nový / detail

Odkazem **Nový** z přehledu požadavků na přidělení finančních prostředků se zobrazí formulář pro **zadání nového požadavku**, odkazem **Detail** se zobrazí záznam již vyplněného požadavku pro jeho **prohlížení** a **editaci**.

|                              |                                                                   | Přihlášen: dodavatel mobilizační dodávky |
|------------------------------|-------------------------------------------------------------------|------------------------------------------|
| 3.2                          | H K cvičný server                                                 | Uživatel: HM-00012190                    |
| Hospodářská mobili           | <sup>race</sup> Dožadavky na přípravy – Finanční páklady – dotail |                                          |
| Základní údaje               | Pozauavky na pripravu - Financin nakiauy - učtan                  |                                          |
| Stav dat                     |                                                                   |                                          |
| Odběratelé                   | Zpet ulozit Mobilizachi dodavky                                   |                                          |
| Mobilizační dodáv            | CY Come Yes (MD                                                   | _                                        |
| Požadavky na                 |                                                                   |                                          |
| pripravu                     | • Nazev : pried se zvysenoù odomosti proti prurazu                | CIPIO :   4311243311343                  |
| Porizeni SHR                 | Císelné označení smlouvy                                          |                                          |
| Záměna SHR                   | Číselné označení smlouvy : 307.2190.0                             |                                          |
| Infrastruktura               | Druh finančního požadavku                                         |                                          |
| Uchování výrob<br>schopností | ních 🛛 🗣 Druh : ostatní plánované náklady                         | <b>-</b>                                 |
| Pořízení                     | Náklady                                                           | -                                        |
| DDHM/DDNM                    | ● Náklady : <b>37000</b>                                          |                                          |
| Finanční náklad              | Datum pořízení PoPŘ ke dni                                        |                                          |
| Potřeba                      | • Ze dne : 28.1.2014                                              |                                          |
| poddodavatelů                | Schválení požadavku                                               |                                          |
| Smlouvy                      | Orbuffees a Western                                               |                                          |
| Dokumenty                    | Schvaleno : me Y                                                  | ▼                                        |

## Položky k vyplnění:

Části "**Označení MD**" a "**Číselné označení smlouvy**" se vyplní výběrem příslušné mobilizační dodávky z číselníku MD využitím odkazu **Mobilizační dodávky**.

Část "**Schválení požadavku**" indikuje stav schválení příslušného požadavku. Systémem přednastavené "**Ne**" se změní na "**Ano**" v okamžiku schválení požadavku objednatelem.

**Editovat** lze v rámci zobrazeného (vlastního) požadavku na přípravu výše uvedeným postupem všechny položky bez omezení s výjimkou položky "Schváleno", která je v kompetenci objednatele MD.

## Odkazy:

- Zpět návrat na předchozí obrazovku
- <u>Uložit</u> uložení nového (editovaného) záznamu
- <u>Mobilizační dodávky</u> zobrazení číselníku pro výběr MD (poddodávky)

## 5.6 Potřeba poddodavatelů

Odkaz **Potřeba poddodavatelů** na levé liště rozvine skupinu odkazů **Požadavky na poddodávky**, **Poddodavatelé** a **Poddodávky**.

Umožňuje přihlášenému dodavateli zadávat požadavky na poddodávky a vytvářet přehled poddodavatelů.

Po zadání odběratelské smlouvy s poddodavatelem a přiřazení požadavku na poddodávky (viz samostatný odkaz **Smlouvy** na levé liště) lze zobrazit přehled všech poddodávek, na které byla uzavřena smlouva.

#### 5.6.1 Požadavky na poddodávky

Odkaz **Požadavky na poddodávky** na levé liště zobrazí stejnojmennou stránku obsahující přehled požadavků na poddodávky uplatňovaných přihlášeným dodavatelem. K jednomu požadavku lze evidovat i několik poddodavatelů, tzn., že jeden požadavek může být předmětem i několika odběratelských smluv.

| $A_{\!\!\!\!\!}^{} R  G_{\!\!\!\!\!}^{} I  S_{\!\!\!\!\!\!}^{}$ | R <b>cvić</b>                                                                     | nÿ : | serve  | r    | verze   | 2: 2.3.2 | 2 alfa a | ktualizováno: 1.9.2013 Přihláše<br>HM stav<br>Uživate | n: dodavatel m<br>dat: Návrh (01<br>l: HM-00012190 | obilizační dodávi<br>.01.2005 - 31.12<br>) | cy<br>2006) |
|-----------------------------------------------------------------|-----------------------------------------------------------------------------------|------|--------|------|---------|----------|----------|-------------------------------------------------------|----------------------------------------------------|--------------------------------------------|-------------|
| Hospodářská mobilizace<br>Základní údaje                        | Požadavky na poddodávky                                                           |      |        |      |         |          |          |                                                       |                                                    |                                            |             |
| Stav dat<br>Odběratelé<br>Mobilizační dodávky                   | Výběr Nový De                                                                     | tail | Zrušit | Nepo | kryté p | ožadavl  | (y       |                                                       |                                                    |                                            | 1           |
| Požadavky na<br>přípravu                                        | řádků/str. 15 ▼ Stránka č. 1 z 1 Požadovak na MD Požadované množství Nadřazená MD |      |        |      |         |          |          |                                                       |                                                    |                                            |             |
| Potřeba                                                         | V Název MD                                                                        | МЭ   | Za rok | 1.Q  | 2.Q     | 3.Q      | 4.Q      | Název                                                 | Číslo                                              | Smlouva                                    |             |
| Požadavky na                                                    | disky na pneu                                                                     | ks   | 2000   | 500  | 500     | 500      | 500      | Automobil osobní škoda FABIA                          | 30700200                                           | 307.7704.0                                 |             |
| poddodávky                                                      | Kola 14"                                                                          | ks   | 284    | 60   | 72      | 72       | 80       | Automobil osobní škoda FABIA                          | 30700200                                           | 307.7704.0                                 |             |
| Poddodavatelé                                                   | Kola 14"                                                                          | ks   | 284    | 60   | 72      | 72       | 80       | Automobil osobní škoda FABIA                          | 30700200                                           | 307.7704.0                                 |             |
| Poddodávky                                                      | pneumatiky                                                                        | ks   | 800    | 200  | 200     | 200      | 200      | pneumatiky                                            |                                                    | 307.0298.1                                 |             |
| Smlouvy                                                         | podvozek                                                                          | ks   | 400    | 100  | 100     | 100      | 100      | Automobil osobní škoda FABIA                          | 30700200                                           | 307.7704.0                                 |             |
| Dokumenty                                                       | <u>.</u>                                                                          |      |        |      |         |          |          | ·                                                     |                                                    |                                            | · · · ·     |

#### Položky v tabulce:

| v poddodávky |
|--------------|
|              |

- Požadavek na MD MJ
- Požadované množství Za množství požadované za rok rok

měrná jednotka

dodat v 1. čtvrtletí

dodat ve 2. čtvrtletí

dodat ve 3. čtvrtletí

- Požadované množství 1.Q z toho množství požadované
- Požadované množství 2.Q z toho množství požadované
- Požadované množství 3.Q z toho množství požadované
- Požadované množství 4.Q z toho množství požadované

## Odkazy:

- <u>Výběr</u> zobrazení / skrytí výběrových kriterií
- <u>Nový</u> zobrazení formuláře pro zadání nového požadavku
  - Detail zobrazení stránky s detailními údaji o vybraném záznamu
  - Zrušitzrušení (výmaz) záznamu<br/>o vybraném požadavku na<br/>poddodávku (nesmí být připojen<br/>k žádné smlouvě!)
- <u>Nepokryté požadavky</u> sestavení přehledu nepokrytých požadavků

## Požadavky na poddodávky – výběr

Přehled Požadavky na poddodávky a výběrové kritérium obsahuje důležité položky – název nadřazené MD, číslo nadřazené MD a číslo nadřazené smlouvy.

Dodavatel HM má přímo v přehledu u každé poddodávky uvedenu příslušnou smlouvu a nadřazenou MD.

Uživatel může zadat do výběrového kritéria konkrétní smlouvu nebo konkrétní MD a získat tak přehled o všech souvisejících požadavcích na poddodávky.

| $A_{\!\!\!\!\!}^{R}G_{\!\!\!\!\!}^{I}IS_{\!\!\!\!\!\!H}$ | R                  | :nÿ :   | serve  | r      | verze    | e: 2.3.2 | 2 alfa a | ktualizováno: 1.9.2013     | Přihlášen: dodava<br>HM stav dat: Návr<br>Uživatel: HM-0003 | itel mobilizační<br>h (01.01.2005 -<br>12190 | dodávky<br>· 31.12.200 | 6) |
|----------------------------------------------------------|--------------------|---------|--------|--------|----------|----------|----------|----------------------------|-------------------------------------------------------------|----------------------------------------------|------------------------|----|
| Hospodářská mobilizace<br>Základní údaje                 | Požadavky r        | na p    | oddoo  | lávk   | y        |          |          |                            |                                                             |                                              |                        |    |
| Stav dat<br>Odběratelé                                   | Proveď výběr Vyčis | sti výb | ěr     |        |          |          |          |                            |                                                             |                                              |                        |    |
| Mobilizační dodávky<br>Požadavky na                      | Název MD :         |         |        |        |          |          |          |                            |                                                             |                                              |                        |    |
| přípravu                                                 | Nadřazená MD n     | ázev:   |        |        |          |          |          |                            |                                                             |                                              |                        |    |
| poddodavatelů                                            | Nadřazená MD č     | íslo:   |        |        |          |          |          |                            |                                                             |                                              |                        | =  |
| Pozadavky na<br>poddodávky                               | Nadrazena MD s     | mlouv   | a:     |        |          |          |          |                            |                                                             |                                              |                        |    |
| Poddodavatelé                                            | Výběr Nový De      | etail   | Zrušit | Nepol  | kryté po | ožadavl  | cy       |                            |                                                             |                                              |                        |    |
| Poddodavky                                               | řádků/str. 15      | -       |        |        |          |          |          |                            |                                                             | Stránka č.                                   | 1 z 1                  |    |
| Smlouvy<br>Dokumenty                                     | Požadavek na I     | D       | P      | ožadov | ané mr   | ožství   |          | Nadřazená MD               |                                                             |                                              |                        |    |
| Výstupní sestavy                                         | V Název MD         | MJ      | Za rok | 1.Q    | 2.Q      | 3.Q      | 4.Q      | Název                      | Čísl                                                        | o Smlor                                      | Iva                    |    |
| Nápověda                                                 | disky na pneu      | ks      | 2000   | 500    | 500      | 500      | 500      | Automobil osobní škoda FAB | 307002                                                      | 00 307.770                                   | 4.0                    |    |
| Nápověda HM                                              | Kola 14"           | ks      | 284    | 60     | 72       | 72       | 80       | Automobil osobní škoda FAB | 307002                                                      | 00 307.770                                   | 4.0                    |    |
| Konec                                                    | Kola 14"           | ks      | 284    | 60     | 72       | 72       | 80       | Automobil osobní škoda FAB | 307002                                                      | 00 307.770                                   | 4.0                    |    |
| Carante                                                  | pneumatiky         | ks      | 800    | 200    | 200      | 200      | 200      | pneumatiky                 |                                                             | 307.029                                      | 8.1                    |    |
| Arqis@SSHR.cz                                            | podvozek           | ks      | 400    | 100    | 100      | 100      | 100      | Automobil osobní škoda FAB | 307002                                                      | 00 307.770                                   | 4.0                    |    |

## Požadavky na poddodávky – nový / detail

Odkazem **Nový** z přehledu požadavků na MD se zobrazí formulář pro **zadání nového požadavku**, odkazem **Detail** se zobrazí záznam již vyplněného požadavku pro jeho **prohlížení** a **editaci**.

| $A_{\mathcal{B}}RG_{\mathcal{B}}S_{\mathcal{H}}$ | R cvičný server                                                                                                    |
|--------------------------------------------------|----------------------------------------------------------------------------------------------------|
| Hospodářská mobilizace<br>Základní údaje         | Požadavky na poddodávky - detail                                                                                                    |
| Stav dat<br>Odběratelé                           | Zpět Uložít                                                                                                    |
| Mobilizační dodávky                              | Předmět dodávky                                                                                                    |
| Požadavky na<br>přípravu                         | ● Název MD : disky na pneu                                                                                                    |
| Potřeba<br>poddodavatelů                         | MJ : ks                                                                                                    |
| Pozadavky na<br>poddodávky                       | Požadované množství                                                                                                    |
| Poddodavatele<br>Poddodávky                      | • Za rok : 2000                                                                                                    |
| Smlouvy<br>Dokumenty                             | • Z toho v 3.Q :     500     • Z toho v 4.Q :     500                                                                                                    |
| Výstupní sestavy                                 | Majetkové uskupení                                                                                                    |
| Nápověda<br>Nápověda HM                          | Oskopeni : voj.preprav. a podpiteliti      Oskopeni : voj.preprav. a podpiteliti      Oskopeni : voj.prep |
| Konec                                            | Nadřazená dodávka                                                                                                    |
|                                                  | Název MD : Automobil osobní škoda FABIA                                                                                                    |
| Garant:<br>Argis@SSHR.cz                         | Číslo MD : 30700200                                                                                                    |
| Podpora:                                         | Číselné označení smlouvy : 307.7704.0                                                                                                    |

Položky k vyplnění:

Část "Předmět dodávky":

- Název MD
   název mobilizační dodávky (vkládá se ručně)
- MJ měrná jednotka

#### Část "Požadované množství":

• Přihlášený dodavatel ručně vkládá svůj požadavek na plnění poddodávky po jednotlivých čtvrtletích (údaj za celý rok se automaticky dopočítává).

#### Část "Majetkové uskupení":

 Přihlášený dodavatel blíže specifikuje (výběrem přes rozvinovací menu kliknutím na šipky) zařazení poddodávky.

#### Část "Nadřazená dodávka":

 Odkazem Seznam dodávek vybírá přihlášený dodavatel ze seznamu po něm požadovaných MD tu, k jejíž realizaci svůj požadavek na poddodávku definuje; na základě tohoto výběru systém automaticky vyplní všechny položky.

### 5.6.2 Poddodavatelé

Odkaz **Poddodavatelé** na levé liště zobrazí stejnojmennou stránku obsahující přehled všech poddodavatelů patřících do kooperačního řetězce pod přihlášeného dodavatele včetně zaniklých subjektů, jejichž záznamy jsou zvýrazněny červeně.

| $A_3 R G_3 I S_1$                        | R cvičný server verze: 2.3.2 alfa aktualizováno: 1.9.2013 Přihlášen: dodavatel mobilizační dodávky<br>HM stav dat: Návrh (01.01.2005 - 31.12.2006)<br>Uživatel: HM-00012122 |          |                |               |          |        |   |
|------------------------------------------|----------------------------------------------------------------------------------------------------|----------|----------------|---------------|----------|--------|---|
| Hospodářská mobilizace<br>Základní údaje | Poddodavatelé                                                                                                    |          |                |               |          |        |   |
| Stav dat                                 |                                                                                                    |          |                |               |          |        |   |
| Odběratelé                               | Métřie Hurá Dotoli Oslavili Zavili Oberavili Hara                                                                                                    |          |                |               |          |        | = |
| Mobilizační dodávky                      | vyber Novy Detail Oslovit Zrusit Obnovit Mapa                                                                                                    |          |                |               |          |        |   |
| Požadavky na                             | řádků/str. 15 🔻                                                                                                    |          |                | Strá          | nka č. : | 1 z 1  |   |
| připravu                                 | Dodavatel                                                                                                    |          | cídla          |               | Účat     | MD     |   |
| Potřeba<br>poddodavatelů                 | V Název                                                                                                    | IČ       | 31010          | Kategorie Shi | ocet     | HD.    |   |
| Požadavky na                             | AGRO AVAN, s.r.o.                                                                                                    | 00557820 | Slušovice      | ES            | Ne       | Ne     |   |
| poddodávky                               | AGRODRUŽSTVO Chomutice v likvidaci                                                                                                    | 00022454 | Chomutice      | ES            | Ano      | Ano    |   |
| Poddodavatelé                            | AL INVEST Břidličná, a.s.                                                                                                    | 27376184 | Břidličná      | ES            | Ano      | Ano    |   |
| Poddodávky                               | Ammann Creck Bonublic a c                                                                                                    | 00009752 | Nové Město nad | FC            | 4.00     | A.n.o. |   |
| Smlouvy                                  | Annianii Czecii Republic a.s.                                                                                                    | 00008733 | Metují         | E.3           | Allo     | ~110   |   |
| Dokumenty                                | BRUS spol. s r.o.                                                                                                    | 00665797 | Temelín        | ES            | Ne       | Ne     |   |
|                                          | Česká zbrojovka a.s.                                                                                                    | 46345965 | Uherský Brod   | ES            | Ne       | Ano    | - |

Dodavatel může být zapojen do **většího počtu** kooperačních řetězců, každý nalezený poddodavatel může být v přehledu zobrazen **pouze jednou**.

#### Položky v tabulce:

- Dodavatel Název
   obchodní název dodavatele
- Dodavatel IČ identifikační číslo dodavatele
- Sídlo adresa dodavatele (obec)
- Kategorie
   ekonomický subjekt / org. složka
   podniku
- SHM číslo osvědčení jmenování SHM
- Účet
   příznak oslovení dodavatele (lze
   oslovit až po definování požadavku na
   poddodávku)
  - MD příznak požadavku na poddodávku (údaj ze smlouvy)

#### Odkazy:

•

- <u>Výběr</u> zobrazení/skrytí výběrových kritérií
  - Nový zobrazení formuláře pro zadání nového poddodavatele
- Detail zobrazení detailu zvýrazněného záznamu
  - Oslovit vygeneruje (zpřístupní) účet pro

přístup poddodavatele do systému

- Zrušit
   Zrušení zvýrazněného záznamu
   o poddodavateli
  - zobrazení všech poddodavatelů z přehledu na mapových podkladech (postup viz ad.1.1.1)

## Poddodavatelé – nový / detail

<u>Mapa</u>

Odkazem **Nový** v přehledu poddodavatelů se zobrazí formulář pro **zadání nového poddodavatele**, odkazem **Detail** se zobrazí tentýž formulář se záznamem již zadaného poddodavatele pro jeho **prohlížení** a **editaci**.

| A <sub>S</sub> R GI S <sub>H</sub> | R cvičný server                                                                                                    |
|------------------------------------|----------------------------------------------------------------------------------------------------|
| Hospodářská mobilizace             | Poddodavatelé - nový                                                                                                    |
| Základní údaje<br>Stav dat         |                                                                                                    |
| Odběratelé                         | Zpět Uložit Vyhledat v RES Předmět podnikání                                                                                                    |
| Mobilizační dodávky                |                                                                                                    |
| Požadavky na                       |                                                                                                    |
| Potřeba                            | Obchodní i seco svoru:                                                                                                    |
| poddodavatelů                      | název :                                                                                                    |
| Požadavky na<br>poddodávky         | Adresa podle RES                                                                                                    |
| Poddodavatelé                      | Kraj: Zlinský kraj Obec: Slušovice                                                                                                    |
| Poddodávky                         | Ulice: nám Svohody                                                                                                    |
| Smlouvy                            |                                                                                                    |
| Dokumenty                          | Kategorie subjektu                                                                                                    |
| Výstupní sestavy                   | OSP : ekonomický subjekt                                                                                                    |
| Napoveda<br>Nápověda HM            | Adresa dodavatele                                                                                                    |
| Konec                              | Kraj :  Zlínský kraj     Obec :  Slušovice     Část obce :  76315 Slušovice     Xu                                                                                                    |
|                                    | Ulice : nám. Svobody Cislo Cislo Cislo orientační :                                                                                                    |
|                                    | PSČ : 76315                                                                                                    |
|                                    | Organizační                                                                                                    |
|                                    | Předmět podnikání – hlavní                                                                                                    |
|                                    | Název :                                                                                                    |
|                                    | Předmět podnikání – vedlejší                                                                                                    |
|                                    | Poradenství v oblasti řízení<br>Pronájem a správa vlastních nebo pronajatých nemovitostí<br>Název :<br>Výroba dřevěných, korkových, proutěných a slaměných výrobků, kromě nábytku<br>Výroba ostatních potravinářských výrobků |
|                                    | Statutární zástupce                                                                                                    |
|                                    | Titul před Jméno : František Příjmení : Čuba                                                                                                    |
|                                    | Titul za                                                                                                    |
|                                    | Pověřený pracovník                                                                                                    |
|                                    | Titul před Jméno : Eliška Příjmení : Straková                                                                                                    |
|                                    | Titul za                                                                                                    |
|                                    | Spojení na pověř. prac.                                                                                                    |
| Garant:<br><u>Arqis@SSHR.cz</u>    | Email : Fax :                                                                                                    |
| Podpora:                           | Telefon : Mobil :                                                                                                    |
| hotline-argis@sshr.cz              | SHM                                                                                                    |
|                                    | Stav :Nezadáno V Navrhovatel :Nezadáno V                                                                                                    |
|                                    | Cislo Datum Datum odvolání :                                                                                                    |

# Položky k vyplnění:

Část "**Dodavatel**" (údaje z RESu):

- Obchodní název: obchodní název dodavatele
- IČ: identifikační číslo dodavatele
- Zkr. název: zkrácený název dodavatele

## Část "Adresa podle RES":

 Při výběru nového potenciálního poddodavatele z RES se zde zobrazí jeho základní identifikační údaje (pro kontrolu údajů vkládaných do části "Adresa dodavatele").

(Tato část se v případě vyvolání detailu již uloženého poddodavatele nezobrazí.)

## Část "Kategorie subjektu":

 Volba ekonomický subjekt / organizační složka podniku – volí uživatel při návrhu nového subjektu (v detailu poddodavatele je volba nepřístupná).

## Část "Adresa dodavatele":

- Kraj:
- Obec:
- Část obce: údaje o adrese sídla objednatele
   (údaje, které nejsou dotaženy z RESu,

mohou být doplněny s využitím

interních číselníků, případně ručně

- Ulice:
- Číslo popisné:
- Číslo orientační:
- PSČ:
  - Organizační útvar: druh organizačního útvaru dodavatele

/bílé položky/)

Část "Předmět podnikání – hlavní / vedlejší":

Název: údaje o předmětech podnikání dodavatele (dotaženy z RES)

Části "Statutární zástupce"

"Pověřený pracovník"

"Spojení na pověř. prac."

 Základní údaje o statutárním zástupci dodavatele a o pracovníkovi, pověřeném poskytováním údajů z oblasti HM (zpracováním PoHM) včetně nezbytných kontaktních údajů.

Část "SHM":

• Další údaje o poddodavateli v případě, že byl Správou jmenován subjektem hospodářské mobilizace (údaje jsou přihlášenému uživateli nepřístupné).

## Odkazy:

pro "**nový**":

Uložit

- Zpět
   návrat na předchozí obrazovku
  - uložení záznamu

poddodavatele

- <u>Vyhledat v RES</u> zobrazení číselníku RES pro výběr
- Předmět podnikání zobrazení číselníku OKEČ pro volbu předmětu podnikání

pro "detail":

- Zpět návrat na předchozí obrazovku
- Uložit uložení záznamu
- Smlouvy
   zobrazení přehledu smluv dodavatele
  - <u>Mapa</u>
- <u>Předmět podnikání</u>

zobrazení číselníku OKEČ pro volbu předmětu podnikání

zobrazení dodavatele na mapových

podkladech (postup viz ad.1.1.1)

## Oslovení poddodavatele

Odkazem **Oslovit** v přehledu poddodavatelů bude osloven poddodavatel se zvýrazněným záznamem. Oslovenému poddodavateli bude systémem vygenerován účet pro přístup do systému.

Před oslovením musí být v systému nejprve pro poddodavatele založena smlouva a k ní připojeny požadavky na poddodávky – viz dále.

Po oslovení se zobrazí okno s parametry jeho uživatelského účtu (jméno; heslo).

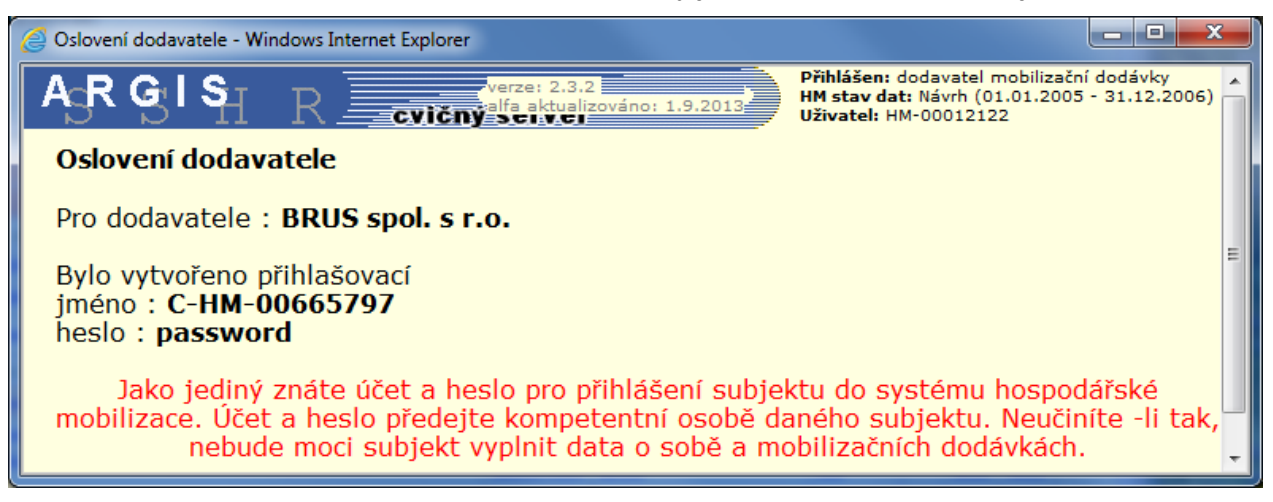

V případě oslovení poddodavatele, kterému již byl účet vytvořen, se zobrazí následující hláška.

| $A_{\rm S}RG_{\rm S}IS_{\rm H}$                 | R cvičný server                                         | Izováno: 1.9.2013 Přihlášen: dodavatel mobilizační dodávky<br>HM stav dat: Návrh (01.01.2005 - 31.12.2006)<br>Uživatel: HM-00012122 |
|-------------------------------------------------|---------------------------------------------------------|----------------------------------------------------------------------------------------------------|
| Hospodářská mobilizace<br>Základní údaje        | Poddodavatelé                                           |                                                                                                    |
| Stav dat<br>Odběratelé                          | Výběr Nový Detail Oslovit Zrušit Obnovit Mana           | Zpráva z webové stránky                                                                                                    |
| Mobilizační dodávky<br>Požadavky na<br>přípravu | řádků/str. 15 ▼                                         | nka č. 1 z 1                                                                                                    |
| Potřeba<br>poddodavatelů                        | Název                                                   | Dodavatel již byl osloven ! 1 Účet MD                                                                                               |
| Požadavky na<br>poddodávky                      | AGRO AVAN, s.r.o.<br>AGRODRUŽSTVO Chomutice v likvidaci |                                                                                                    |
| Poddodávatele<br>Poddodávky                     | AL INVEST Břidličná, a.s.<br>Ammann Czech Republic a.s. | 273 Ano Ano<br>0000 <del>57797 Matuli</del> 29                                                                                      |
| Smlouvy<br>Dokumenty                            | BRUS spol. s r.o.                                       | 00665797 Temelín ES Ano Ano<br>4245065 Uborcký Rod ES No Ano                                                                        |
| Výstupní sestavy                                | CESKa 2010j0VKa a.s.                                    |                                                                                                    |

V tabulce Poddodavatelé má tento poddodavatel ve sloupci "Účet" stav "Ano".

Oslovit lze pouze potenciálního poddodavatele, který má přiřazenu alespoň jednu mobilizační dodávku, v opačném případě (tj. když v tabulce "Poddodavatelé" je v záznamu u zvoleného dodavatele ve sloupci "MD" stav "Ne") se zobrazí hlášení:

| Zpráva z webové stránky                                                                                | x   |
|----------------------------------------------------------------------------------------------------|-----|
| Dodavatel nemůže být osloven, protože nemá v detailu smlo<br>vyplněn požadavek na mobilizační dodávku. | луу |
|                                                                                                    | ок  |

Základní postup pro splnění požadované podmínky:

| 1. | Definování požadavku na poddodávku | ad.5.6.1 |
|----|------------------------------------|----------|
|----|------------------------------------|----------|

- 2. Návrh potenciálního poddodavatele ad.5.6.2
- 3. Vytvoření návrhu nové odběratelské smlouvy na poddodávku (výběr příslušné smlouvy ze seznamu smluv definovaných odběratelem + vyplnění dalších údajů o smlouvě; přiřazení vybraného potenciálního poddodavatele; přiřazení definovaného požadavku /definovaných požadavků/ na poddodávku včetně požadovaného množství) (ad.5.7.1). V důsledku se v tabulce "Dodavatelé" v záznamu u zvoleného poddodavatele ve sloupci "MD" změní stav "Ne" na "Ano" ad.5.6.2
- 4. Oslovení.

## Výběr poddodavatele

Odkaz **Výběr** zobrazí nebo skryje tzv. masku výběru, do které lze zapsat odpovídající výběrová kritéria (pro rychlé nalezení hledaného záznamu). Jednotlivá kritéria se mohou i kombinovat.

Při jejich vyplňování lze využít tzv. hvězdičkovou konvenci (*příklad: pokud se v hledaném názvu vyskytuje text –TEC-, do položky "Název:" stačí zapsat \*tec\* (není třeba ctít velká písmena) a v nalezených záznamech budou pouze ty, které mají ve svém názvu uvedenou skupinu znaků, v daném případě "AMTECO").* 

| Proveď výběr Vyčisti výběr                           |            |                |           |       |          |       |
|------------------------------------------------------|------------|----------------|-----------|-------|----------|-------|
| IČ:                                                  | Název :    |                |           |       |          |       |
| Dodavatelé : Všichni 🛛 💌                             | Sídlo :    |                |           |       |          |       |
| Výběr Nový<br>Výběr Nový<br>žádků/ctr 15 Bez smlouvy | ušit Obnov | it Mapa        |           | Strá  | oka č. 1 | 1 7 1 |
| Neplatní                                             |            |                |           | ociai | ika G .  |       |
| Přestěhovaní<br>Název                                | IČ         | Sídlo          | Kategorie | SHM   | Účet     | MD    |
| A jour s.r.o.                                        | 47287403   | Ústí nad Labem | ES        |       | Ano      | Ano   |
| AFK HRONOV                                           | 69154287   | Hronov         | ES        | 22222 | Ano      | Ano   |
| AJKA II.s.r.o.                                       | 49823337   | Nová Paka      | ES        |       | Ano      | Ano   |
| Česká zbrojovka a.s.                                 | 46345965   | Uherský Brod   | ES        |       | Ano      | Ano   |
| DAEWOO AVIA, a.s.                                    | 45273227   | Praha          | ES        |       | Ano      | Ano   |
| Gumárny Zubří, akciová společnost                    | 00012122   | Zubří          | ES        |       | Ano      | Ano   |
| KAROSA a.s.                                          | 48171131   | Vysoké Mýto    | ES        |       | Ano      | Ano   |
| PhDr. Zdeněk Černý                                   | 13088181   | Zlín           | ES        |       | Ano      | Ano   |
| PROMI V.O.S.                                         | 14798361   | Černošice      | ES        |       | Ne       | Ne    |
| ZEVETA Bojkovice, a.s.                               | 25691465   | Bojkovice      | ES        |       | Ano      | Ano   |

#### Poddodavatelé - výběr

Jednotlivá kritéria se vyplňují buď přímo z klávesnice, nebo s využitím pomocných vnitřních číselníků (viz část "Základní pravidla práce v aplikaci").

#### Odkazy:

| • | Proveď výběr | realizace výběru podle zadaných |
|---|--------------|---------------------------------|
|   |              | kriterií                        |

Vyčisti výběrzrušení (výmaz) zadaných kriterií<br/>(následnou aktivací odkazu Proveď<br/>výběr se lze vrátit k celkovému<br/>přehledu)

V seznamu poddodavatelů jsou následující možnosti výběru: Všichni, Přímí, Poddodavatelé, Bez smlouvy, Platní, Neplatní a Přestěhovaní.

Odkazem **Poddodavatelé** z levé lišty se zobrazí pouze poddodavatelé **Platní**. Pomocí volby **Všichni** se zobrazí všichni poddodavatelé včetně zrušených.

Volba **Neplatní** zobrazí záznamy poddodavatelů *zaniklých* (po aktualizaci RESu zobrazených červeně) a poddodavatelů *zrušených* uživatelem (zobrazených růžově).

Volba **Přestěhovaní** zobrazí záznamy poddodavatelů, kteří změnili adresu (po aktualizaci RESu zobrazených modře).

Poddodavatelé zobrazení jako **Platní** jsou totožní s číselníkem **Seznam** dodavatelů, který se nabízí v detailu *smlouvy* pro výběr poddodavatele.

**Poznámka**: Záznamy dodavatelů jsou společné pro všechna plánovací období. Pokud uživatel zruší dodavatele (lze jenom pro příští plánovací období), bude se dodavatel zobrazovat růžově jako neplatný i v datech pro aktuální nebo minulé plánovací období (tj. pro jeho zobrazení v tomto přehledu je nutné změnit výběr z **Platných** dodavatelů např. na **Všechny** dodavatele). Zrušenému dodavateli zůstala v databázi zachována všechna data (smlouvy, MD), která měl v aktuálním i minulém plánovacím období.

#### Rušení poddodavatelů

Vybraného poddodavatele zrušíte odkazem Zrušit nad tabulkou Poddodavatelé.

Nejprve proběhne kontrola, zdali vybraný poddodavatel **nemá uzavřeny smlouvy**. V takovém případě je nutné nejdříve všechny tyto smlouvy zrušit (viz dále) a teprve potom lze použít odkaz Zrušit na vybraného poddodavatele.

Pokud nemá rušený poddodavatel již uzavřeny žádné smlouvy, zobrazí se před zrušením ještě upozornění, že bude **zablokován jeho účet** (pokud byl vygenerován).

| Poddodavatelé - výběr                                                                    |                           |                                    |                                              |                      |        |     |     |
|------------------------------------------------------------------------------------------|---------------------------|------------------------------------|----------------------------------------------|----------------------|--------|-----|-----|
| Proveď výběr Vyčisti výběr                                                               |                           |                                    |                                              |                      |        |     |     |
| IČ:                                                                                      |                           | Název :                            |                                              |                      |        |     |     |
| Dodavatelé : Všichn                                                                      | i 🖌                       | Sídlo :                            |                                              |                      |        |     |     |
| Výběr Hový <i>Detail</i> Oslovit Zrušit Obnovit Mapa<br>řádků/str. 15 ❤ Stránka č. 1 z 1 |                           |                                    |                                              |                      |        |     |     |
| Dodavatel Sídlo Kategorie SHM Účet                                                       |                           |                                    |                                              |                      | MD     |     |     |
| Vázev                                                                                    | zev IČ skilo kategorie om |                                    |                                              |                      |        |     |     |
| A jour s.r.o.                                                                            | Microsoft In              | ternet Explo                       | rer                                          |                      |        | Ano | Ano |
| AFK HRONOV                                                                               |                           |                                    |                                              |                      |        | Ano | Ano |
| AJKA II.s.r.o.                                                                           | Opi                       | ravdu chcete zru<br>ud má dodouotr | ušit tohoto dodavateli<br>dungoporouppú účet | e ?<br>- budo aphiol |        | Ano | Ano |
| Česká zbrojovka a.s.                                                                     | POR                       | uu ma uuuavatt                     | si vygenerovaný účec                         | , Duue zabior        | Novan. | Ano | Ano |
| DAEWOO AVIA, a.s.                                                                        |                           | OK                                 | Storpo                                       |                      |        | Ano | Ano |
| Gumárny Zubří, akciov                                                                    |                           |                                    |                                              |                      |        | Ano | Ano |
| KAROSA a.s.                                                                              |                           | 48171131                           | Vysoké Mýto                                  | ES                   |        | Ano | Ano |
| PhDr. Zdeněk Černý                                                                       |                           | 13088181                           | Zlín                                         | ES                   |        | Ano | Ano |
| PROMI V.O.S.                                                                             |                           | 14798361                           | Černošice                                    | ES                   |        | Ne  | Ne  |

Pokud má vybraný poddodavatel uzavřeny smlouvy, tak se po pokusu o jeho zrušení zobrazí výzva ke zrušení jeho smluv:

| Poddodavatelé - výběr                                | Poddodavatelé - výběr |                       |            |       |      |     |  |  |
|------------------------------------------------------|-----------------------|-----------------------|------------|-------|------|-----|--|--|
| Proveď výběr Vyčisti výběr                           |                       |                       |            |       |      |     |  |  |
| IČ :                                                 | Název :               |                       |            |       |      |     |  |  |
| Dodavatelé : Všichni 💽                               | Sídlo :               |                       |            |       |      |     |  |  |
| Výběr Nový <i>Detail</i> Oslovit Zrušit Obnovit Mapa |                       |                       |            |       |      |     |  |  |
| radku/str. 13 💌 Stranka č. 1 Z 1                     |                       |                       |            |       |      |     |  |  |
|                                                      | IČ                    | Sídlo                 | Kategorie  | SHM   | Účet | MD  |  |  |
| A jour s.r.o. Microsoft Internet Exp                 | lorer                 |                       |            |       | Ano  | Ano |  |  |
| AFK HRONO                                            |                       |                       |            | 22222 | Ano  | Ano |  |  |
| AJKA II.s.r. 👔 Dodavatele nelz                       | e zrušit. Nejprv      | ve zrušte všechny jeh | o smlouvy! |       | Ano  | Ano |  |  |
| Česká zbroj                                          |                       |                       |            |       | Ano  | Ano |  |  |
| DAEWOO AV                                            | ОК                    |                       |            |       | Ano  | Ano |  |  |
| Gumárny Zu                                           | L                     |                       |            |       | Ano  | Ano |  |  |
| KAROSA a.s.                                          | 48171131              | Vysoké Mýto           | ES         |       | Ano  | Ano |  |  |
| PhDr. Zdeněk Černý                                   | 13088181              | Zlín                  | ES         |       | Ano  | Ano |  |  |
| PROMI V.O.S.                                         | 14798361              | Černošice             | ES         |       | Ne   | Ne  |  |  |
|                                                      |                       |                       |            |       |      |     |  |  |

#### Poddodavatelé bez smlouvy

Pokud v přehledu **Poddodavatelé** provedete výběr **Bez smlouvy**, zobrazí se pouze ti poddodavatelé, kteří nemají uzavřenu smlouvu patřící do kooperačního řetězce přihlášeného uživatele. Neznamená to, že by neměli uzavřeny vůbec žádné smlouvy.

Pokud by poddodavatel, kterého chcete zrušit, měl uzavřeny smlouvy s jiným odběratelem, může tyto smlouvy rušit jen příslušný odběratel. Jinak se tohoto poddodavatele z účtu přihlášeného uživatele zrušit nepodaří – zobrazí se hlášení:

| Poddodavatelé - výběr                                                                           |          |             |            |      |     |     |  |
|-------------------------------------------------------------------------------------------------|----------|-------------|------------|------|-----|-----|--|
| Proveď výběr Vyčisti výběr                                                                      |          |             |            |      |     |     |  |
| IČ :                                                                                            | Název :  |             |            |      |     |     |  |
| Dodavatelé : Bez smlouvy 🕥 Sídlo :                                                              |          |             |            |      |     |     |  |
| Výběr Hový <i>Detail</i> Oslovit Zrušit Obnovit Mapa<br>řádků/str. <b>15 v</b> Stránka č. 1 z 1 |          |             |            |      |     |     |  |
| Dodavatel<br>V Název                                                                            | Sídlo    | Kategorie   | <b>SHM</b> | Účet | MD  |     |  |
| AJKA II.s.r.o.                                                                                  | 49823337 | Nová Paka   | ES         |      | Ano | Ano |  |
| Gumárny Zubří, akciová společnost                                                               | 00012122 | Zubří       | ES         |      | Ano | Ano |  |
| KAROSA a.s.                                                                                     | 48171131 | Vysoké Mýto | ES         |      | Ano | Ano |  |
| Microsoft Internet Explorer                                                                     |          | 1           |            |      | Ano | Ano |  |
| Microsoft Internet Explorer                                                                     |          |             |            |      |     |     |  |

## Poddodavatelé přestěhovaní, zaniklí, zrušení

Po výběru neplatných dodavatelů se zobrazí záznamy dodavatelů *zaniklých* a dodavatelů *zrušených* uživatelem.

**Zaniklí** dodavatelé se po aktualizaci RESu zobrazují červeně a pokud měli vygenerovaný účet, není zablokovaný. Pokud tohoto dodavatele zrušíte, jeho účet se zablokuje, dodavatel se bude zobrazovat *růžově*, ale v *tooltipu* zůstává informace o tom, že je jedná o zaniklého dodavatele.

**Přestěhovaní** dodavatelé nezrušení se zobrazují v *platných* záznamech *modře* a účet, pokud existuje, není zablokovaný, po zrušení se zobrazují v *neplatných* záznamech *růžově*, mají zablokovaný účet (pokud ho měli před zrušením vygenerován) a v *tooltipu* mají informaci o tom, že se jedná o přestěhovaného dodavatele.

Zrušení dodavatelé se zobrazují růžově a mají zablokovaný účet.

## Obnovení zrušeného poddodavatele

Zrušeného poddodavatele (zaniklého, přestěhovaného nebo zrušeného uživatelem) a jeho účet lze **obnovit** stejnojmennou funkcí – klepnutím na nový odkaz **Obnovit** nad seznamem poddodavatelů – zobrazí se ještě kontrolní dotaz:

Poddodavatelé - výběr

| Proveď výběr Vyčisti vy                              | Proveď výběr Vyčisti výběr              |                                   |                                                |     |     |      |       |
|------------------------------------------------------|-----------------------------------------|-----------------------------------|------------------------------------------------|-----|-----|------|-------|
| IČ :                                                 |                                         | Název :                           |                                                |     |     |      |       |
| Dodavatelé : Všich                                   | ni 🔽                                    | Sídlo :                           |                                                |     |     |      |       |
| Výběr Nový <i>Detail</i> Oslovit Zrušit Obnovit Mapa |                                         |                                   |                                                |     |     |      |       |
| řádků/str. 15 💌                                      | řádků/str. 15 💟 Stránka č.              |                                   |                                                |     |     |      | 1 2 1 |
| Dodavatel                                            |                                         |                                   |                                                |     |     | íčet | MD    |
| Náze:                                                | Mázer Microsoft Internet Explorer 🛛 🛛 🔜 |                                   |                                                |     |     |      |       |
| A jour s.r.o.                                        |                                         |                                   |                                                |     |     | Ino  | Ano   |
| AFK HRONOV                                           | Doda                                    | vdu chcete obn<br>vateli bude odb | iovit tohoto dodavate<br>olokován účet pokud n | ino | Ano |      |       |
| AJKA II.s.r.o.                                       |                                         |                                   |                                                |     |     | ino  | Ano   |
| Česká zbrojovka a.s.                                 | Ano [                                   | OK] Ne [Stor                      | rnoj                                           |     |     | .no  | Ano   |
| DAEWOO AVIA, a.s.                                    |                                         |                                   |                                                |     |     | .no  | Ano   |
| Gumárny Zubří, akcio                                 |                                         |                                   |                                                | J   |     | .no  | Ano   |
| KAROSA a.s.                                          |                                         | 48171131                          | Vysoké Mýto                                    | ES  |     | Ano  | Ano   |
| PhDr. Zdeněk Černý                                   |                                         | 13088181                          | Zlín                                           | ES  |     | Ano  | Ano   |
| PROMI V.O.S.                                         | 0.S. 14798361 Čemošice ES               |                                   |                                                |     |     | Ne   | Ne    |

Obnovením se zrušený poddodavatel vrátí do stavu před jeho zrušením, tj. zařadí se mezi platné, přestěhované či zaniklé poddodavatele. Platnému poddodavateli se obnoví účet (pokud ho měl před zrušením vygenerován). Smlouvy a přiřazení poddodávek se musí zadávat znovu.

## Zobrazování dodavatelů pro stav dat Návrh, Platná, Historie

Záznamy dodavatelů jsou pro všechny plánovací cykly společné. Znamená to, že když pracujete ve stavu dat Návrh a zrušíte dodavatele, tak tento zrušený dodavatel se pak bude zobrazovat ve všech stavech dat stejně, tj. růžově, přestože byl zrušen pouze v návrhu.

Pokud tedy pracujete s **Návrhem** dat pro příští plánovací cyklus, zrušíte dodavatele a potom přepnete stav dat na **Platná** nebo **Historie**, tak i v těchto nyní uzavřených cyklech se začne zobrazovat jeho záznam **růžově**, tj. jako zrušený, přestože pro toto období mohl být ještě platný a zrušen byl až pro návrh. Pro jeho zobrazení v přehledu **Dodavatelé** musíte mít nastaven výběr záznamů na **Všechny**, nikoliv pouze **Platné**).

V uzavřených cyklech se žádná data nezrušila, pro tohoto dodavatele může uživatel v modulu ARGIS/HM vyhledávat a zobrazovat v platných datech a v historii všechny smlouvy a přiřazení poddodávek stejně jako pro dodavatele nezrušeného, vše se správně promítne i do výstupních sestav (tj. v sestavách pro návrh se tento zrušený dodavatel vyskytovat nebude, zatímco do sestav pro již uzavřené cykly bude zařazen, pokud zde má přiřazené smlouvy a MD).

## 5.6.3 Poddodávky

Odkaz **Poddodávky** na levé liště zobrazí stejnojmennou stránku obsahující přehled všech smluvně pokrytých poddodávek (potvrzených i nepotvrzených) zajišťujících plnění mobilizačních dodávek pro přihlášeného dodavatele.

| $A_{\rm S}R G_{\rm I} S_{\rm H}$         | R                    | cvičný serv      | /er | verz     | e: 2.3.2 alfa aktualizováno | : 1.9.2013             | Přihlá<br>HM st<br>Uživa | <b>šen: doda</b><br>av dat: Na<br>tel: HM-00 | avatel mo<br>ávrh (01.0<br>0012122 | bilizační<br>)1.2005 - | dodávky<br>31.12.2006) | Â |
|------------------------------------------|----------------------|------------------|-----|----------|-----------------------------|------------------------|--------------------------|----------------------------------------------|------------------------------------|------------------------|------------------------|---|
| Hospodářská mobilizace<br>Základní údaje | Poddod               | Poddodávky       |     |          |                             |                        |                          |                                              |                                    |                        |                        |   |
| Stav dat                                 |                      |                  |     |          |                             |                        |                          |                                              |                                    |                        |                        |   |
| Odběratelé                               | 11/1- X              | - 14             |     |          |                             |                        |                          |                                              |                                    |                        |                        | = |
| Mobilizační dodávky                      | vyber Det            |                  |     |          |                             |                        |                          |                                              |                                    |                        |                        | 1 |
| Požadavky na                             | řádků/str.           | 15 🔻             |     |          |                             |                        |                          |                                              |                                    | Strá                   | nka č. 1 z 1           |   |
| přípravu                                 | F                    | oddodávka        |     |          | Poddodavatel                |                        | Smlouva                  |                                              | Pokrytí                            | Akt                    | ualizoval              |   |
| Potřeba<br>poddodavatelů                 | <b>▼Název</b>        | Číselné označení | Ю   | IČ       | Název                       | Požadované<br>množství | Potvrzené<br>množství    | Číselné<br>označení                          | MD                                 | Uživatel               | Datum                  |   |
| Požadavky na<br>poddodávky               | hliníkové<br>výrobky | 307056102222     | ks  | 27376184 | AL INVEST<br>BŘIDLIČNÁ,A.S  | 200                    | 200                      | 2222                                         | zvláštní<br>činnost                | mo                     | 11.12.2013             |   |
| Poddodavatelé                            | líccnice             |                  | ks  | 46345965 | ČS.ZBROJ.,A.S.,UH.BROD      | 10000                  |                          |                                              | běžná<br>činnost                   |                        |                        |   |
| Poddodávky                               | lícnice              | 370111           | ks  | 44264658 | PLASTKOV MR AS,<br>LIBEREC  | 0                      | 0                        | 8888                                         | zvláštní<br>činnost                | mo                     | 11.12.2013             |   |
| Dokumenty                                | lícnice              |                  | ks  | 25264281 | FILOGROUP,AS,ÚSTÍ N/O       | 8002,3                 |                          |                                              | zvláštní<br>činnost                |                        |                        | Ŧ |

## Položky v tabulce:

- Poddodávka název
- Poddodávka Číselné
   označení
   základní údaje o předmětu
   poddodávky (číselné označení
   doplňuje poddodavatel)
- Poddodávka MJ
- Poddodavatel IČ základní údaje o poddodavateli

(vkládá přihlášený odběratel při

návrhu poddodavatele)

poddodavatel)

- Poddodavatel Název
- Smlouva Požadované množství
   základní údaje o smlouvě na poddodávku (potvrzené množství
- Smlouva Potvrzené množství a číselné označení vkládá
- Smlouva Číselné označení

#### Odkazy:

<u>Výběr</u> zobrazení / skrytí výběrových kritérií
 <u>Detail</u> zobrazení detailu zvýrazněného záznamu

Při najetí kurzorem na příslušný záznam o poddodávce se zobrazí bublinková nápověda (tooltip) s číslem odběratelské smlouvy, kterou je příslušná poddodávka kryta.

| řádků/str. 15 🔽 Stránka č. 1 z 1 |                  |          |                    |                     |                    |                  |  |  |
|----------------------------------|------------------|----------|--------------------|---------------------|--------------------|------------------|--|--|
| Poddodávka Poddodavatel          |                  |          | Smlouva            |                     |                    |                  |  |  |
| 🛡 Název                          | Číselné označení | IČ       | Název              | Požadované množství | Potvrzené množství | Číselné označení |  |  |
| laserový zaměřovač               | 1234567890       | 46991549 | AMTECO,S.R.O.,BRNO | 50                  |                    |                  |  |  |
| Smlouva: 307.1113.1              |                  |          |                    |                     |                    |                  |  |  |

#### Poddodávky – detail

Odkazem **Detail** v přehledu poddodávek se zobrazí detail zvýrazněného záznamu o poddodávce bez možnosti editace jednotlivých parametrů, které jsou vyplněny systémem na základě dříve vložených údajů.

| AGR GI S                                 | R cylčný server              | verze: 2.3.2 alfa aktualizováno: 1.9.2013 | Přihlášen: dodavatel mobilizační dodávky<br>HM stav dat: Návrh (01.01.2005 - 31.12.2006)<br>Uživatel: HM-00012190 |
|------------------------------------------|------------------------------|-------------------------------------------|----------------------------------------------------------------------------------------------------|
| Hospodářská mobilizace<br>Základní údaje | Poddodávky - detail          |                                           |                                                                                                    |
| Stav dat<br>Odběratelé                   | Zpět                         |                                           |                                                                                                    |
| Mobilizační dodávky                      | Poddodávka                   |                                           |                                                                                                    |
| Požadavky na<br>přípravu                 | • Název : Kola 14"           |                                           | ● Číselné 30700200                                                                                                |
| Potřeba                                  | ,<br>Měrná jednotka          |                                           | označeni : '                                                                                                    |
| Požadavky na                             | MJ : ks                      |                                           |                                                                                                    |
| poddodávky                               | Požadované množství          |                                           |                                                                                                    |
| Poddodavatelé                            | Za rok : 284                 |                                           |                                                                                                    |
| Poddodavky                               | • Z toho v 1.Q : 60          | • Z toho v 72                             |                                                                                                    |
| Dokumenty                                | • Z toho v 3.Q : 72          | Z toho v 4.Q : 80                         | =                                                                                                    |
| Výstupní sestavy                         | Potvrzené množství           |                                           |                                                                                                    |
| Nápověda                                 | Za rok : 284                 |                                           |                                                                                                    |
| Nápověda HM                              | Z toho v 1.Q : 60            | Z toho v 2.Q : 72                         |                                                                                                    |
| Konec                                    | Z toho v 3.Q : 72            | Z toho v 4.Q : 80                         |                                                                                                    |
|                                          | Aktualizoval                 |                                           |                                                                                                    |
|                                          | Uživatel : mo                | Datum : 11.12.2013                        |                                                                                                    |
|                                          | Smlouva                      |                                           |                                                                                                    |
|                                          | označení ;  4321             |                                           |                                                                                                    |
|                                          | Poddodavatel                 |                                           |                                                                                                    |
|                                          | Obchodní název : Tomáš Buráň |                                           | IČ : 69670951                                                                                                    |
|                                          | Sídlo poddodavatele          |                                           | ***                                                                                                    |
|                                          | Kraj: Zlinský kraj           | Obec : Uherský Brod                       | Cast obce :                                                                                                    |
| Garrate                                  | Ulice : Horní valy           | popisné : 1319                            | Číslo orientační :                                                                                                |
| Garant:<br>Argis@SSHR.cz                 | PSČ : 68801                  |                                           |                                                                                                    |
| Podpora:<br>hotline-argis@sshr.cz        | Organizační<br>útvar :       |                                           |                                                                                                    |

## 5.7 Smlouvy

Odkaz **Smlouvy** na levé liště zobrazí stejnojmennou stránku obsahující přehled všech smluv, které má přihlášený dodavatel uzavřené s poddodavateli = smlouvy odběratelské (vystupuje v roli odběratele) – "černé" záznamy, a rovněž smluv, které má uzavřeny se svými odběrateli = smlouvy dodavatelské (vystupuje v roli dodavatele) – "modré" záznamy.

Druh smlouvy se ukáže v tooltipu při najetí kurzorem na příslušný záznam.

| $A_{G}RG_{I}IS_{H}$                      | Přihlášen: dodavatel mobilizační dodávky           I R cvičný server         verze: 2.3.2 alfa aktualizováno: 1.9.2013           Přihlášen: dodavatel mobilizační dodávky           I M stav dat: Návrh (01.01.2005 - 31.12.2006)           Uživatel: HM-00012122 |                                 |                            |                |                       |          |                   |             | - |   |
|------------------------------------------|----------------------------------------------------------------------------------------------------|---------------------------------|----------------------------|----------------|-----------------------|----------|-------------------|-------------|---|---|
| Hospodářská mobilizace<br>Základní údaje | Smlouvy                                                                                                    | Smlouvy                         |                            |                |                       |          |                   |             |   |   |
| Stav dat                                 | Proverť výhěr. Vyčieti výhěr                                                                                                    |                                 |                            |                |                       |          |                   |             |   |   |
| Odběratelé                               | Číselné označení                                                                                                    |                                 |                            |                |                       |          |                   |             |   | Ξ |
| Mobilizační dodávky                      | ciselle oznacelli                                                                                                    | siniouvy . [                    |                            |                |                       |          |                   |             |   |   |
| Požadavky na                             | Dodavatel IČ :                                                                                                    |                                 |                            |                | Dodavatel název :     |          |                   |             |   |   |
| Potřeba                                  | Odběratel IČ :                                                                                                    | Odběratel IČ : C                |                            |                |                       |          |                   |             |   |   |
| poddodavatelů                            | Smlouvy : Všechny                                                                                                    |                                 |                            |                |                       |          |                   |             |   |   |
| Smlouvy                                  |                                                                                                    | V                               | šechny                     |                |                       |          |                   |             |   |   |
| Dokumenty                                |                                                                                                    | D                               | odavatelské<br>dběratelské |                |                       |          |                   |             |   |   |
| Výstupní sestavy                         | Výběr Nová Det                                                                                                    | ail Kopie s                     | smlouvy Zru                | ıšit           |                       |          |                   |             |   |   |
| Nápověda                                 | řádků/str. 15 🔻                                                                                                    |                                 |                            |                |                       |          | Strán             | ka č. 1 z 1 |   |   |
| Nápověda HM                              | Čícolné označaní                                                                                                    |                                 | Smlouva                    |                | Dodavatel             |          | Odběratel         |             |   |   |
| Konec                                    | smlouvy                                                                                                    | Druh                            | Platnost od                | Platnost<br>do | Název                 | IČ       | Název             | IČ          |   |   |
|                                          | 307.5610.0                                                                                                    | smlouva o<br>budoucí<br>smlouvě | 1.10.2007                  |                | GUMÁRNY,A.S.ZUBŘÍ     | 00012122 | мо,рна            | 60162694    |   |   |
|                                          | 307.5610.1.                                                                                                    | smlouva o<br>budoucí<br>smlouvě | 1.10.2007                  |                | FILOGROUP,AS,ÚSTÍ N/O | 25264281 | GUMÁRNY,A.S.ZUBŘÍ | 00012122    |   | Ŧ |

S využitím výběrových kriterií lze přehled omezit na kteroukoliv z výše uvedených skupin smluv.

#### Položky v tabulce:

- Číselné označení smlouvy
   číselné označení smlouvy
  - Smlouva Druhdruh smlouvy (smlouva o BS x smlouva

o MD)

- Smlouva Platnost od
- údaje o smlouvě
   Smlouva Platnost do
- Dodavatel Název údaje o dodavateli
- Dodavatel IČ
  - Odběratel Název údaje o odběrateli
  - Odběratel IČ

Odkazy:

- <u>Výběr</u> zobrazení/skrytí výběrových kritérií
- Nová
   zobrazení formuláře pro zadání
   parametrů nové odběratelské smlouvy
- Detail
   zobrazení detailu zvýrazněného
   záznamu
- <u>Kopie smlouvy</u> zobrazení detailu zvýrazněného záznamu pro možnost nezbytné editace údajů a následné uložení nové smlouvy
   <u>Zrušit</u> zrušení zvýrazněného záznamu (včetně všech smluv z kooperačního

(včetně všech smluv z kooperačního řetězce s vazbou na rušenou smlouvu – tj. od daného kooperačního stupně níže)

## 5.7.1 Smlouvy – nová / detail

Odkazem **Nová** v přehledu smluv se zobrazí formulář pro **zadání parametrů nové smlouvy**, odkazem **Detail** se zobrazí tentýž formulář se záznamem již zadané smlouvy pro jeho **prohlížení** a **editaci** (editace u *odběratelských smluv* je možná u všech "bílých" položek, v částech "Dodavatel" a "Mobilizační dodávky" – zde pouze za předpokladu, že smlouva dosud nebyla potvrzena, u *dodavatelských smluv* lze editovat pouze 4-místné číslo smlouvy a potvrzené množství).

| $A_{\rm S}$ R G I S $_{\rm H}$ | R cvič                                      | verze: 2.3                    | .2 alfa aktualizováno: 1.9.2013 | Přihlášen: d<br>HM stav dat:<br>Uživatel: HM | odavatel mobilizační dodávk<br>Návrh (01.01.2005 - 31.12<br>-00012190 | cy<br>.2006) |
|--------------------------------|---------------------------------------------|-------------------------------|---------------------------------|----------------------------------------------|-----------------------------------------------------------------------|--------------|
| Hospodářská mobilizace         | Smlouvy - de                                | tail                          |                                 |                                              |                                                                       |              |
| Stav dat                       | -                                           |                               |                                 |                                              |                                                                       |              |
| Odběratelé                     | Zpět Uložit Mol                             | pilizační dodávky             |                                 |                                              |                                                                       |              |
| Mobilizační dodávky            | Smlouva                                     |                               |                                 |                                              |                                                                       |              |
| Požadavky na<br>přípravu       | <ul> <li>Číselné označ<br/>smlou</li> </ul> | čení 307.0147.2               |                                 |                                              |                                                                       |              |
| Potřeba<br>poddodavatelů       | • Dru                                       | uh : smlouva o MD             | •                               |                                              |                                                                       |              |
| Smlouvy                        | Platnost (                                  | od : 1.12.2006                | Platnost do : 31.12.2008        |                                              |                                                                       |              |
| Dokumenty                      | Poznámka ke smlo                            | uvě                           |                                 |                                              |                                                                       |              |
| Výstupní sestavy               |                                             |                               |                                 |                                              | *                                                                     |              |
| Nápověda                       | Poznámi                                     | ka :                          |                                 |                                              |                                                                       |              |
| Napoveda HM<br>Konec           |                                             |                               |                                 |                                              | -                                                                     |              |
|                                | Dodavatel                                   |                               |                                 |                                              |                                                                       |              |
|                                |                                             | Vybrat dodavatele             |                                 |                                              |                                                                       |              |
|                                | Náz                                         | ev : BURÁŇ,UHERSKÝ BROD       |                                 | I                                            | Č: 69670951                                                           |              |
|                                | Kr                                          | aj : Zlínský kraj             | Obec : Uherský Brod             | Část obc                                     | e :                                                                   |              |
|                                | Uli                                         | ce : Horní valy               | Číslo<br>popisné : 1319         | Čí<br>orientačr                              | slo<br>ní :                                                           |              |
|                                | PS                                          | SČ : 68801                    |                                 |                                              |                                                                       |              |
|                                | Organizační útv                             | ar :                          |                                 |                                              |                                                                       |              |
|                                | Odběratel                                   |                               |                                 |                                              |                                                                       |              |
|                                | Náz                                         | ev : MITAS,A.S.,PRAHA         |                                 | I                                            | Č: 00012190                                                           |              |
|                                | Kr                                          | aj : Hl. m. Praha             | Obec : Praha                    | Část obc                                     | e :                                                                   |              |
|                                | Uli                                         | ce :                          | Číslo<br>popisné :              | Čí<br>orientačr                              | slo                                                                   |              |
|                                | PS                                          | 5Č :                          |                                 |                                              |                                                                       |              |
|                                | Organizační útv                             | ar :                          |                                 |                                              |                                                                       |              |
|                                |                                             |                               |                                 |                                              |                                                                       | -            |
|                                | Vlast                                       | ník záznamu : hm-00012190     | Aktu                            | ualizoval : hm                               | -00012190                                                             |              |
|                                | Datu                                        | m vytvoření: 3.7.2008 9:02:03 | Datun                           | n změny : 3.7                                | .2008 9:58:42                                                         |              |
| Garant:                        | Džablad ar - E                              |                               |                                 |                                              |                                                                       |              |
| Argis@SSHR.cz                  | Prenied mobi                                | izachich dodavek              |                                 |                                              |                                                                       |              |
| Podpora:                       | Nový Zrušit Up                              | ravit pożadovane mnożstvi     |                                 |                                              | Stránka ž 1 – 1                                                       |              |
| notine-argis@ssnr.cz           | radku/str. 15                               |                               |                                 |                                              | Stranka c, 1 z 1                                                      |              |
|                                | A Název MD                                  | Číselné označení MD           | Kódové označení finální MD      | СМ                                           | Potyrzené                                                             |              |
|                                | Kola 14"                                    | 30700200                      | 307.0147.3070020023699          | ks                                           |                                                                       | _            |

1. část (příklad pro odběratelskou smlouvu)

## Položky k vyplnění:

Část týkající se údajů o smlouvě:

• Číselné označení smlouvy:

číselné označení smlouvy (vybírá přihlášený uživatel z přehledu svých dodavatelských smluv; přitom kooperační stupeň z původní smlouvy se automaticky zvyšuje o >1<)

- Druh: druh smlouvy (výběr z rozbalovacího menu)
- Platnost od:
- doba platnosti smlouvy
   Platnost do:
- Poznámka: položka pro podrobnější specifikaci (volný text)
- "Šedá" položka vedle údaje "Číselné označení smlouvy" obsahuje 4-místné číslo smlouvy, určené podle zvyklostí poddodavatele (vkládá tedy poddodavatel).

#### Část "Dodavatel":

 Základní údaje o poddodavateli vkládané s využitím odkazu Vybrat dodavatele výběrem z přehledu již navržených poddodavatelů (viz ad. 1.6) pro výběr nebo změnu poddodavatele.

#### Část "Odběratel":

Základní údaje o přihlášeném uživateli (vyplněny automaticky systémem).

#### Odkazy:

- <u>Zpět</u> návrat na předchozí obrazovku
- <u>Uložit</u> uložení záznamu

pouze pro "detail":

• <u>Mobilizační dodávky</u>

přechod na 2. – spodní – část obrazovky

2. část (příklad pro dodavatelskou smlouvu)

#### Přehled mobilizačních dodávek

| Upra                             | vit potvrzene mnozstvi                                          |                  |                            |    |                    |  |
|----------------------------------|-----------------------------------------------------------------|------------------|----------------------------|----|--------------------|--|
| řádků/str. 15 🔻 Stránka č. 1 z 1 |                                                                 |                  |                            |    |                    |  |
| ≜ Název MD                       |                                                                 | Číselné označení | Kódové označení finální MD |    | Množství za<br>rok |  |
|                                  |                                                                 | MD               |                            |    | Potvrzené          |  |
| Pne                              | umatiky pro Dvoustopá motorová vozidla, přívěsy a<br>ěsv: práce | 14734000002      | 307.0147.0147734000000     | ks | 2000               |  |

#### Položky v tabulce:

- Název MD
- Číselné označení MD
- Kódové označení MD
- MJ

základní údaje o poddodávce (vkládá uživatel na základě výběru z přehledu požadavků na poddodávky, které nejsou pokryty žádnou smlouvou);

údaj "Číselné označení MD" vkládá poddodavatel

• Množství za rok – Požadované

Množství za rok – Potvrzené množství potvrzené poddodavatelem (vkládá poddodavatel)

## Odkazy:

| • | <u>Nový</u>                        | zobrazení přehledu smluvně<br>nepokrytých požadavků na<br>poddodávky přihlášeného uživatele pro<br>možnost výběru a přiřazení požadavku<br>k dané smlouvě |
|---|------------------------------------|----------------------------------------------------------------------------------------------------|
| • | <u>Zrušit</u>                      | zrušení zvýrazněného záznamu                                                                                                    |
| • | <u>Upravit požadované množství</u> | otevření okna "Mobilizační dodávky –<br>Požadované množství" pro možnost<br>editace požadovaného množství<br>u odběratelských smluv                       |

 <u>Upravit potvrzené množství</u> otevření okna "Mobilizační dodávky – Potvrzené množství" pro možnost editace potvrzeného množství u dodavatelských smluv

Příklad zadání požadovaného množství v odběratelské smlouvě:

| Mobilizační dodávky - Požadované množství - Windows Internet Exp | lorer                                                                                                    |
|------------------------------------------------------------------|----------------------------------------------------------------------------------------------------|
|                                                                  | Přihlášen: dodavatel mobilizační dodávky<br>HM stav dat: Návrh (01.01.2005 - 31.12.2006)<br>Uživatel: HM-00012190 |
| Mobilizační dodávky - Požadované množs                           | tví                                                                                                    |
| Uložit Zavřít                                                    |                                                                                                    |
| Mobilizační dodávka                                              |                                                                                                    |
| Název : Kola 14"                                                 | E                                                                                                    |
| Číslo MD : 30700200                                              |                                                                                                    |
| Smlouva                                                          |                                                                                                    |
| Číselné 307.0147.2.                                              |                                                                                                    |
| Požadované množství                                              |                                                                                                    |
| • Za rok : 284                                                   |                                                                                                    |
| • Z toho v<br>1.Q : 60 • Z toho v 2.Q :                          | 72                                                                                                    |
| • Z toho v<br>3.Q : 72 • Z toho v 4.Q :                          | - <u>80</u>                                                                                                    |

#### 5.7.2 Kopie smlouvy

Odkazem **Kopie smlouvy** v přehledu smluv se zobrazí detail zvýrazněného záznamu o smlouvě s možností editace nezbytných údajů původní smlouvy a následného uložení **nové** smlouvy.

Editovat lze parametry – "Číselné označení smlouvy", "Druh", "Platnost …" a "Poznámka".

Uvedená funkce se využije při kopírování **smlouvy o smlouvě budoucí** do **smlouvy o mobilizační dodávce**.

|                                   | R verze: 2.3.2 alfa aktualizováno: 1.9.2013 | Přihlášen: dodavatel mobilizační dodávky<br>HM stav dat: Návrh (01.01.2005 - 31.12.2006) |
|-----------------------------------|---------------------------------------------|------------------------------------------------------------------------------------------|
| Hospodářská mobilizace            | Smlouvy - kopie                             |                                                                                          |
| Stav dat                          | Zpět Uložit                                 |                                                                                          |
| Mobilizační dodávky               | Smlouva                                     |                                                                                          |
| Požadavky na<br>přípravu          | Číselné označení     smlouvy :              |                                                                                          |
| Potřeba<br>poddodavatelů          | ● Druh : smlouva o budoucí smlouvě ▼        |                                                                                          |
| Smlouvy                           | Platnost od : 1.11.2009     Platnost do :   |                                                                                          |
| Výstupní sestavy                  | Poznámka ke smlouvě                         |                                                                                          |
| Nápověda                          |                                             | <b>^</b>                                                                                 |
| Nápověda HM                       |                                             |                                                                                          |
| Konec                             | Deducted                                    | E                                                                                        |
|                                   | Název : ACHAT.SPOL S R.O.                   | IČ : 00205818                                                                            |
|                                   | Krai : Jihomoravský krai Ober : Brno        | Část obce :                                                                              |
|                                   |                                             | Číslo Iza                                                                                |
|                                   | popisné : 184                               | orientační : 132                                                                         |
|                                   | PSC :  61900                                |                                                                                          |
|                                   | Organizační útvar :                         |                                                                                          |
|                                   | Název : MITAS.A.S., PRAHA                   | IČ : 00012190                                                                            |
| Garant:                           | Krai ; Hl m Praha Ober ; Praha              | Část obce :                                                                              |
| Argis@SSHK.cz                     |                                             | Číslo                                                                                    |
| Podpora:<br>hotline-argis@sshr.cz | popisné :                                   | orientační :                                                                             |
|                                   | PSC : ]                                     |                                                                                          |
|                                   | Organizační útvar :                         | -                                                                                        |

Kopírovat lze jen vlastní (odběratelské) smlouvy. Při pokusu o kopírování dodavatelské smlouvy se zobrazí hlášení:

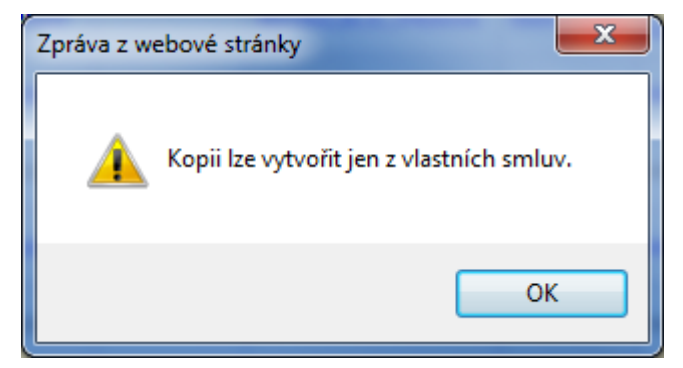

## 5.7.3 Rušení smluv

Odkazem **Smlouvy** z levé svislé lišty zobrazíte přehled smluv a pomocí výběrového kritéria vyhledáte pro zvoleného dodavatele jeho smlouvy.

Klepnete na zvolenou smlouvu a pak na odkaz **Zrušit** – zobrazí se kontrolní dotaz:

| $A_{\rm G}R G_{\rm H}S_{\rm H}$                                                                                | R <b>cvič</b> i  | ný servo                     | (ver                      | ze: 2.3.2 alfa                          | aktualizováno: 1.9.20    | 013 Při<br>HM<br>Uži | <b>hlášen:</b> dodavatel mobili<br>I <b>stav dat:</b> Návrh (01.01.2<br>i <b>vatel:</b> HM-00012190 | zační dodávk<br>2005 - 31.12 | cy<br>.2006) 👗 |
|----------------------------------------------------------------------------------------------------|------------------|------------------------------|---------------------------|-----------------------------------------|--------------------------|----------------------|----------------------------------------------------------------------------------------------------|------------------------------|----------------|
| Hospodářská mobilizace                                                                                         | Smlouvy          |                              |                           |                                         |                          |                      |                                                                                                    |                              |                |
| Základní údaje                                                                                                 | Simoury          |                              |                           |                                         |                          |                      |                                                                                                    |                              |                |
| Stav dat                                                                                                    |                  |                              |                           |                                         |                          |                      |                                                                                                    |                              |                |
| Odběratelé                                                                                                    | Výběr Nová Dot   | ail Konie                    | smlouwy Zr                | ušit                                    |                          |                      |                                                                                                    |                              |                |
| Mobilizační dodávky                                                                                            | žádlušínte 15 T  |                              | initially Li              | uon                                     |                          |                      | Strán                                                                                               | kač 1 a 1                    |                |
| Požadavky na<br>přípravu                                                                                       | radku/str. 13 +  |                              | C                         |                                         | Dedevete                 |                      | o di Vicente l                                                                                      | Ka C. 1 2 1                  |                |
| Potřeba                                                                                                    | Císelné označení |                              | Smiouva                   |                                         | Dodavate                 |                      | Udberatei                                                                                           | - *                          |                |
| poddodavatelů                                                                                                  | Simouvy          | Druh                         | Platnost od               | Platnost do                             | Název                    | IC                   | Název                                                                                               | IC                           |                |
| Smlouvy                                                                                                    | 307.0147.1       | smlouva<br>o MD              | 1.3.2006                  | 31.12.2007                              | MITAS, A.S., PRAHA       | 00012190             | JIČÍN                                                                                               | 48399108                     | _              |
| Dokumenty                                                                                                    | 307.0147.1       | smlouva<br>o MD              | 1.3.2006                  | 31.12.2007                              | MITAS, A.S., PRAHA       | 00012190             | AUTOPAL SRO., NOVÝ<br>JIČÍN                                                                         | 48399108                     |                |
| Výstupní sestavy                                                                                               | 202.01.42.1      | smlouva                      | 1.2.2006                  | 21 12 2007                              |                          | 00010100             | AUTOPAL SRO., NOVÝ                                                                                  | 40200100                     |                |
| Nápovéda                                                                                                    | 307.0147.1       | o budouci<br>smlouvě         | 1.3.2006                  | 31.12.2007                              | MITAS, A.S., PKAHA       | 00012190             | JIČÍN                                                                                               | 48399108                     |                |
| Napoveda HM<br>Konec                                                                                           | 307.0147.2.      | smlouva<br>o MD              | 1.12.2006                 | 31.12.2008                              | BURÁŇ, UHERSKÝ<br>BROD   | 69670951             | MITAS,A.S.,PRAHA                                                                                    | 00012190                     |                |
|                                                                                                    | 307.0298.1       | smlou<br>o bud Zprá<br>smlou | wa z webové s             | tránky                                  |                          | i                    | S.,SENICE                                                                                           | 47672731                     |                |
|                                                                                                    | 307.0502.0       | smlou<br>o bud<br>smlou      | Opravo                    | du chcete zruš                          | it tuto smlouvu ?        |                      |                                                                                                    | 60162694                     |                |
|                                                                                                    | 307.0502.1.      | smlou<br>o bud<br>smlou      | (Se sm<br>dokum<br>Ano IC | louvou budou<br>nentů)<br>)Kl Ne [Stori | smazány i související in | formace včel         | tně<br>.,P <mark>RAHA</mark>                                                                        | 00012190                     |                |
|                                                                                                    | 307.2190.0       | smlou<br>o bud<br>smlou      | , and [e                  | ing inclored                            | .0]                      |                      |                                                                                                    | 60162694                     |                |
|                                                                                                    | 307.2190.1.      | smlou<br>o bud<br>smlou      |                           |                                         | ОК                       | Sto                  | orno .,PRAHA                                                                                        | 00012190                     |                |
| the second second second second second second second second second second second second second second second s |                  | smlou                        |                           |                                         |                          |                      |                                                                                                    |                              |                |

## 5.7.4 Smlouvy uzavřené s jinými odběrateli

Přihlášený dodavatel HM může rušit jen svoje smlouvy.

Pokud na rušenou smlouvu ještě navazují další poddodavatelské smlouvy v kooperačním řetězci, zobrazí se jejich seznam – tyto smlouvy musí zrušit jejich odběratelé před zrušením nadřazené smlouvy.

|                                                       | <del>ا ع</del>                                                                                                  | R                                                                                               | cvičn                                                                                   | ıÿ serve                                                                                                    | (ver                                                                                                    | ze: 2.3.2 alfa                                                                              | aktualizová                                                                                   | no: 1.9.201                                                               | 13 Přil<br>HM<br>Uži                                                         | hlášen: dod<br>stav dat: N<br>vatel: HM-0                                      | avatel mobili<br>ávrh (01.01.2<br>0012190                       | zační dodávk<br>2005 - 31.12.                                                | 2006) |
|-------------------------------------------------------|----------------------------------------------------------------------------------------------------|-------------------------------------------------------------------------------------------------|-----------------------------------------------------------------------------------------|----------------------------------------------------------------------------------------------------|----------------------------------------------------------------------------------------------------|---------------------------------------------------------------------------------------------|-----------------------------------------------------------------------------------------------|---------------------------------------------------------------------------|------------------------------------------------------------------------------|--------------------------------------------------------------------------------|-----------------------------------------------------------------|------------------------------------------------------------------------------|-------|
| Hospodářská r<br>Základní úda                         | mobilizace<br>aje                                                                                               | Sml                                                                                             | ou <b>vy</b>                                                                            |                                                                                                    |                                                                                                    |                                                                                             |                                                                                               |                                                                           |                                                                              |                                                                                |                                                                 |                                                                              |       |
| Stav dat                                              |                                                                                                    |                                                                                                 |                                                                                         |                                                                                                    |                                                                                                    |                                                                                             |                                                                                               |                                                                           |                                                                              |                                                                                |                                                                 |                                                                              |       |
| Odběratelé                                            |                                                                                                    | Výběr                                                                                           | Nová Deta                                                                               | <i>il</i> Kopie s                                                                                                    | smlouvy Zru                                                                                                    | ušit                                                                                        |                                                                                               |                                                                           |                                                                              |                                                                                |                                                                 |                                                                              |       |
| Mobilizacni d                                         | dodavky                                                                                                    | řád                                                                                             | ků/str. 15 🔻                                                                            |                                                                                                    |                                                                                                    |                                                                                             |                                                                                               |                                                                           |                                                                              |                                                                                | Strán                                                           | ka č. 1 z 1                                                                  |       |
| přípravu                                              | vna Votke stražení Smlouva Dodavatel Odběratel                                                                  |                                                                                                 |                                                                                         |                                                                                                    |                                                                                                    |                                                                                             |                                                                                               |                                                                           |                                                                              |                                                                                |                                                                 |                                                                              |       |
| Potřeba                                               |                                                                                                    | CIS                                                                                             | smlouvy                                                                                 | Druh                                                                                                    | Platnost od                                                                                                    | Platnost do                                                                                 | Náz                                                                                           | ev                                                                        | IČ                                                                           | Ná                                                                             | zev                                                             | IČ                                                                           |       |
| Smlouvy                                               | elu                                                                                                    | 307.                                                                                            | 0147.1                                                                                  | smlouva<br>o MD                                                                                                    | 1.3.2006                                                                                                    | 31.12.2007                                                                                  | MITAS,A.S                                                                                     | .,PRAHA                                                                   | 00012190                                                                     | AUTOPAL<br>JIČÍN                                                               | SRO.,NOVÝ                                                       | 48399108                                                                     |       |
| Dokumenty                                             | ·                                                                                                    | 307.                                                                                            | 0147.1                                                                                  | smlouva                                                                                                    | 1.3.2006                                                                                                    | 31.12.2007                                                                                  | MITAS,A.S                                                                                     | "PRAHA                                                                    | 00012190                                                                     | AUTOPAL                                                                        | SRO.,NOVÝ                                                       | 48399108                                                                     |       |
| Výstupní 👩                                            | Přehled smlu                                                                                                    | uv které i                                                                                      | e nutno odstran                                                                         | it před smaz                                                                                                    | áním smlouvy                                                                                                    | - Windows Int                                                                               | ernet Explore                                                                                 | er                                                                        |                                                                              |                                                                                |                                                                 | x                                                                            |       |
| Konec                                                 | Přehled smluv které je nutno odstranit před smazáním smlouvy     731       Výběr Zavřít     594                 |                                                                                                 |                                                                                         |                                                                                                    |                                                                                                    |                                                                                             |                                                                                               |                                                                           |                                                                              |                                                                                |                                                                 |                                                                              |       |
| Konec                                                 | Přehled<br>Výběr Zav<br>řádků/str                                                                               | i smlu<br>vřít                                                                                  | v které je                                                                              | nutno o                                                                                                    | odstranit                                                                                                    | před sm                                                                                     | azáním                                                                                        | smlouv                                                                    | у                                                                            | Strán                                                                          | ka č. 1 z 1                                                     | 731<br>594<br>190                                                            |       |
| Konec                                                 | Přehled<br>Výběr Zav<br>řádků/str.                                                                              | i smlu<br>vřit<br>. 15 🔻                                                                        | v které je                                                                              | nutno (                                                                                                    | odstranit                                                                                                    | před sm                                                                                     | azáním                                                                                        | smlouv                                                                    | У                                                                            | Strán<br>Odběratel                                                             | ka č. 1 z 1                                                     | 731<br>594<br>190                                                            |       |
| Konec                                                 | Přehled<br>Výběr Zav<br>řádků/str.<br>V Kód sm                                                                  | i smlu<br>vřít<br>. 15 v<br>Ilouvy                                                              | v které je<br><sub>Druh</sub>                                                           | Smlouva<br>Platnost o                                                                                                    | odstranit                                                                                                    | před sm                                                                                     | azáním<br><sub>Dodavatel</sub>                                                                | smlouv<br>I                                                               | Y<br>Ná                                                                      | Strán<br>Odběratel<br>zev                                                      | ka č. 1 z 1<br>I<br>IČ                                          | 731<br>594<br>190<br>594                                                     |       |
| Konec                                                 | Přehled<br>Výběr Zav<br>řádků/str.<br>V Kód sm<br>307.7704.                                                     | d smlu<br>vřit<br>15 •<br>Nouvy                                                                 | v které je<br>Druh<br>smlouva o<br>budoucí<br>smlouvě                                   | Smlouva<br>Platnost of<br>1.11.200                                                                                                    | odstranit                                                                                                    | před sm<br>bo<br>Ně<br>BURÁŇ,UH<br>BROD                                                     | Dodavatel<br>izev<br>HERSKÝ                                                                   | smlouv<br><u>IČ</u><br>69670951                                           | y<br>Ná<br>MITAS,A.3                                                         | Strán<br>Odběratel<br>zev<br>5.,PRAHA                                          | ka č. 1 z 1<br>IČ<br>00012190                                   | 731<br>594<br>190<br>594<br>190                                              |       |
| Konec                                                 | Přehled           Výběr         Zav           řádků/str.         Kód sm           307.7704.3         307.7704.3 | <b>i smlu</b><br>vřít<br>, <b>15 v</b><br>Ilouvy<br>1.4321<br>2.4322                            | v které je<br>Druh<br>smlouva o<br>budoucí<br>smlouvě<br>smlouvě<br>smlouvě             | Smlouva           Platnost of           1.11.200           1.11.200                                                                                | od         Platnost d           106         31.12.200           106         31.12.200                                                                    | před sm<br>bi<br>Bi<br>Bi<br>Bi<br>Bi<br>Bi<br>Bi<br>Bi<br>Bi<br>Bi<br>Bi<br>Bi<br>Bi<br>Bi | <b>Dodavateľ</b><br>izev<br>HERSKÝ<br>KÁ<br>IVA, BA                                           | smlouv<br>Ič<br>69670951<br>13015761                                      | Y<br>Ná<br>MITAS,A.<br>BURÁŇ,UH<br>BROD                                      | Strán<br>Odběratel<br>zev<br>5.,PRAHA<br>HERSKÝ                                | ka č. 1 z 1<br>IČ<br>00012190<br>69670951                       | 731<br>594<br>190<br>594<br>190<br>594                                       |       |
| Konec                                                 | Přehled           Výběr         Zav           řádků/str.         Kód sm           307.7704.3         307.7704.3 | i smlu<br>vřít<br>, 15 ▼<br>Iouvy<br>1.4321<br>2.4322                                           | v které je<br>Druh<br>smlouva o<br>budoucí<br>smlouvě<br>smlouvě<br>smlouvě             | Smlouva           Platnost (           1.11.200           1.11.200                                                                                 | od         Platnost d           31.12.200         31.12.200                                                                                              | před sm<br>bi<br>Bi<br>Bi<br>Bi<br>Bi<br>Bi<br>Bi<br>Bi<br>Bi<br>Bi<br>Bi<br>Bi<br>Bi<br>Bi | <b>Dodavateľ</b><br>izev<br>HERSKÝ<br>KÁ<br>IVA, BA                                           | <b>smlouv</b><br><u>IČ</u><br>69670951<br>13015761                        | Y<br>Ná<br>MITAS,A.:<br>BURÁŇ,UH<br>BROD                                     | Strán<br>Odběratel<br>zev<br>5., PRAHA<br>HERSKÝ                               | ka č. 1 z 1<br>IČ<br>00012190<br>69670951                       | 731<br>594<br>190<br>594<br>190<br>594                                       |       |
| Konec                                                 | Přehled           Výběr         Zav           řádků/str.         Kód sm           307.7704.:         307.7704.: | <b>i smlu</b><br><b>vřít</b><br><b>15 v</b><br><b>1.4321</b><br>2.4322<br>307.                  | Druh<br>smlouva o<br>budoucí<br>smlouvě<br>smlouvě<br>smlouvě<br>7704.1.                | Platnost of<br>1.11.200<br>1.11.200                                                                                                    | od         Platnost d           06         31.12.200           06         31.12.200                                                                      | před sm<br>bi<br>Bi<br>Bi<br>Bi<br>Bi<br>Bi<br>Bi<br>Bi<br>Bi<br>Bi<br>Bi<br>Bi<br>Bi<br>Bi | <b>Dodavateľ</b><br>izev<br>HERSKÝ<br>KÁ<br>NVA, BA                                           | <b>Smlouv</b><br><u>IČ</u><br>69670951<br>13015761                        | Y<br>Ná<br>MITAS,A.:<br>BURÁŇ,UH<br>BROD                                     | Strán<br>Odběratel<br>zev<br>5., PRAHA<br>HERSKÝ<br>MITAS, A.S.                | ka č. 1 z 1<br>IČ<br>00012190<br>69670951                       | 731<br>594<br>190<br>594<br>190<br>594<br>994<br>00012190                    |       |
| Konec<br>Garan<br>Argis@55                            | Přehled<br>Výběr Zav<br>řádků/str.<br>Kód sm<br>307.7704.:<br>307.7704.:                                        | <b>i smlu</b><br><b>vřit</b><br><b>15 v</b><br><b>louvy</b><br>1.4321<br>2.4322<br>307.<br>307. | Druh<br>smlouva o<br>budoucí<br>smlouvě<br>smlouvě<br>7704.1.<br>7704.1.0001            | Smlouva       Platnost of       1.11.200       audoucí       smlouvá       smlouvá       smlouvá       smlouvá                                     | od         Platnost d           06         31.12.200           06         31.12.200           06         1.11.2009           1.11.2009         1.11.2009 | před sm<br>bi<br>Bi<br>Bi<br>Bi<br>Bi<br>Bi<br>Bi<br>Bi<br>Bi<br>Bi<br>Bi<br>Bi<br>Bi<br>Bi | Dodavatel<br>izev<br>HERSKÝ<br>KÁ<br>NVA, BA<br>ACHAT, SPC<br>AGROSTAV<br>STAVEB.A.S          | <b>Smlouv</b><br><b>IČ</b><br>69670951<br>13015761<br>5L. S R.O.<br>5.,PE | y<br>Ná<br>MITAS,A.:<br>BROD<br>00205818<br>00112143                         | Strán<br>Odběratel<br>zev<br>S., PRAHA<br>HERSKÝ<br>MITAS, A.S.                | ka č. 1 z 1<br>IČ<br>00012190<br>69670951<br>.,PRAHA            | 731<br>394<br>190<br>394<br>190<br>394<br>190<br>394<br>00012190             |       |
| Konec<br>Garan<br>Argis@SS<br>Podpor<br>hotline-argis | Přehled<br>Výběr Zav<br>řádků/str.<br>▼Kód sm<br>307.7704.:<br>307.7704.:<br>307.7704.:<br>str.:<br>str.:       | i smlu<br>wřit<br>15 ▼<br>louvy<br>2.4322<br>307.:<br>307.:                                     | Druh<br>smlouva o<br>budoucí<br>smlouvě<br>smlouvě<br>smlouvě<br>7704.1.<br>7704.1.0001 | Nutno (<br>Smlouva<br>Platnost (<br>1.11.200<br>1.11.200<br>Smlouvě<br>smlouvě<br>smlouvě<br>smlouvě<br>smlouva<br>o budoucí<br>smlouvě<br>smlouva | od         Platnost d           06         31.12.200           1.11.2009         1.11.2009           1.11.2005         1.11.2006                         | рřed sm<br>рřed sm<br>в Вика́й, чи<br>в ROD<br>в VOJKOVSI<br>в RONISLA<br>31.12.2008        | Dodavatel<br>izev<br>HERSKÝ<br>KÁ<br>ACHAT,SPC<br>AGROSTAV<br>STAVEB.A.S<br>BURÁŇ,UHE<br>BROD | Smlouv<br>IČ<br>69670951<br>13015761<br>DL. S R.O.<br>5.,PE<br>RSKÝ       | y<br>Ná<br>MITAS,A.:<br>BURÁŇ,UH<br>BROD<br>00205818<br>00112143<br>69670951 | Strán<br>Odběratel<br>zev<br>5., PRAHA<br>HERSKÝ<br>MITAS, A.S.<br>MITAS, A.S. | ka č. 1 z 1<br>IČ<br>00012190<br>69670951<br>.,PRAHA<br>.,PRAHA | 731<br>394<br>190<br>394<br>190<br>394<br>190<br>394<br>00012190<br>00012190 |       |

## 5.8 Dokumenty

Odkaz **Dokumenty** na levé liště zobrazí stejnojmennou stránku obsahující přehled všech dokumentů připojených k jednotlivým smlouvám, které má přihlášený dodavatel uzavřeny se svými poddodavateli = smlouvy odběratelské (vystupuje v roli odběratele).

| $A_{G}RG_{I}IS_{H}$                      | R <b>cvičný ser</b>          | verze: 2.3.2 alfa aktualizova | áno: 1.9.2013 Přihlá<br>HM st<br>Uživa | <b>išen:</b> dodavatel mobilizační dodávk<br><b>av dat:</b> Návrh (01.01.2005 - 31.12.<br><b>tel:</b> HM-00012122 | .y<br>.2006) |
|------------------------------------------|------------------------------|-------------------------------|----------------------------------------|----------------------------------------------------------------------------------------------------|--------------|
| Hospodářská mobilizace<br>Základní údaje | Dokumenty                    |                               |                                        |                                                                                                    |              |
| Odběratelé<br>Mobilizační dodávky        | Výběr Nový <i>Detail</i> Sma | zat Zobrazit                  |                                        |                                                                                                    | =            |
| Požadavky na<br>přípravu                 | řádků/str. 15 ▼<br>Název     | Číselné označení smlouvy      | Тур                                    | Datum změny                                                                                                    |              |
| Potřeba<br>poddodavatelů                 | certik.pdf                   | 307.5610.1                    | fotografie                             | 28.1.2014 16:14:53                                                                                                |              |
| Smlouvy                                  | Dokument1.docx               | 307.5610.1.8888               | jiný dokument                          | 28.1.2014 16:15:19                                                                                                |              |
| Dokumenty                                | kasparek.pdf                 | 307.5610.1                    | fotografie                             | 28.1.2014 16:14:38                                                                                                |              |
| Výstupní sestavy                         | snehulak.pdf                 | 307.5610.0                    | fotografie                             | 28.1.2014 16:14:15                                                                                                | -            |

Položky v tabulce:

- Název název dokumentu Číselné označení smlouvy číselné označení smlouvy, ke které je daný dokument připojen typ připojeného dokumentu Тур • • Datum změny datum a čas připojení dokumentu Odkazy: <u>Výběr</u> zobrazení / skrytí výběrových kriterií Nový zobrazení formuláře pro zadání parametrů a připojení nového dokumentu zobrazení detailu zvýrazněného Detail dokumentu výmaz zvýrazněného záznamu Smazat (zrušení propojení dokumentu se smlouvou)
  - Zobrazit
     zobrazení zvýrazněného dokumentu

#### 5.8.1 Dokumenty – nový / detail

Odkazem **Nový** na obrazovce Dokumenty se zobrazí formulář pro **zadání** parametrů nového dokumentu a jeho přiřazení k vybrané smlouvě, odkazem *Detail* se zobrazí tentýž formulář se záznamem již připojeného dokumentu pro jeho prohlížení.

| $A_{\rm S}RG_{\rm S}S_{\rm H}$           | R cvičný server (verze: 2.3.2 alfa aktualizováno: 1.9.2013) Přihlášen: dodavatel mobilizační dodávky<br>HM stav dat: Návrh (01.01.2005 - 31.12.2006)<br>Uživatel: HM-00012190 |
|------------------------------------------|----------------------------------------------------------------------------------------------------|
| Hospodářská mobilizace<br>Základní údaje | Dokumenty - nový                                                                                                    |
| Stav dat<br>Odběratelé                   | Zpět Uložit                                                                                                    |
| Mobilizační dodávky<br>Požadavky na      | Dokument                                                                                                    |
| přípravu<br>Potřeba<br>poddodovatelů     | Název : Procházet Typ : [fotografie ▼<br>Číselné označení smlouvy : Velikost [Byte] :                                                                                         |
| Smlouvy                                  | Poznámka                                                                                                    |
| Dokumenty<br>Výstupní sestavy            | Poznámka :                                                                                                    |
| Nápověda<br>Nápověda HM                  |                                                                                                    |
| Konec                                    | · · · · · · · · · · · · · · · · · · ·                                                                                                    |

Přihlášený uživatel kliknutím na položku Číselné označení smlouvy zobrazí přehled všech uzavřených smluv, které má přihlášený objednatel uzavřené s finálními dodavateli (viz ad.5.7); z tohoto seznamu vybere smlouvu, ke které chce připojit nový dokument a odkazem **Přiřadit** dá pokyn k vyplnění číselného označení vybrané smlouvy do uvedené položky.

Využitím pokynu **Procházet** vybere a přiřadí požadovaný dokument (vyplní se položka "Název"), zvolí odpovídající typ dokumentu a odkazem **Uložit** záznam uloží. Tím se vyplní položka "Velikost (Byte)".

Přímo editovatelné jsou (s výjimkou položky "Velikost (Byte)") všechny položky, každá změna však po uložení současně definuje nový dokument a ruší původní.

# 5.9 Výstupní sestavy

Odkaz **Výstupní sestavy** na levé liště zobrazí stejnojmennou stránku obsahující přehled všech výstupních sestav, které má přihlášený dodavatel k dispozici, tj. které si může vygenerovat a dále s nimi pracovat (prohlížet, vytisknout, případně uložit na svém počítači).

|                                                    | D         |                                   | verze: 2.3                        | 3.2 alfa aktualizova                      | áno: 1.9.2013                  | Přil                    | <b>lášen:</b> dodava | itel mobilizační d | odávky 🔺 |
|----------------------------------------------------|-----------|-----------------------------------|-----------------------------------|-------------------------------------------|--------------------------------|-------------------------|----------------------|--------------------|----------|
| NN N<br>Hospodářská mobilizace<br>Výstupní sestavy | ⊡<br>Výst | <b>evičný se</b><br>tupní sestavy | iver                              |                                           |                                | Uži                     | vatel: HM-000:       | 12190              |          |
| Nápověda<br>Nápověda HM                            | Vytvoi    | fit sestavu                       |                                   |                                           |                                |                         |                      |                    |          |
| Konec                                              |           |                                   | Hospodářs                         | ská mobilizace                            | - Stav dat:                    | Návrh 🔻                 |                      |                    |          |
|                                                    |           | Kód sestavy                       |                                   |                                           | Název sestav                   | Návrh                   |                      |                    |          |
|                                                    |           | HM_PL_OP                          | Plán opatření HM                  |                                           |                                | Platná<br>Historia      |                      |                    |          |
|                                                    |           | HM_PO_PO_SHR                      | Požadavek na pořízen              | í SHR ve vazbě na                         | konkrétní MD                   | listone                 |                      |                    |          |
|                                                    |           | HM_PO_ZA                          | Požadavek na zámění               | u již pořízených SH                       | IR ve vazbě na k               | conkrétní MD            |                      |                    |          |
|                                                    |           | HM_POPO_DD                        | Požadavek na pořízen              | í DDHM a DDNM ne                          | ezbytného k org                | anizačnímu za           | jištění MD           |                    |          |
|                                                    |           | HM_FIN                            | Požadavek na finančni             | í krytí nutných výd                       | ajů spojených s                | přípravou MD            |                      |                    | E        |
|                                                    |           | HM_POPOD                          | Požadavek na zabezp               | ečení poddodávek                          | určených ke ko                 | mpletaci MD             |                      |                    |          |
|                                                    |           | HM_SPOPOD                         | Souhrnný požadavek r              | na zabezpečení po                         | ddodávek                       |                         |                      |                    |          |
|                                                    |           | HM_PRIL_SML                       | Příloha ke smlouvě o r            | mobilizačních dodá                        | ávkách                         |                         |                      |                    |          |
|                                                    | _         |                                   | Seznam<br>Obnovit zobrazeni sesta | <b>dostupných so</b><br>av Označit všechn | ouborů se se<br>ny sestavy Sma | stavami<br>zat označené | sestavy              |                    |          |
|                                                    | Stav      | Název sestavy                     | Vygenerováno                      | So<br>Jospodářská ma                      | ubory ke stažen                | ú                       | Zadáno               | Uživatel           |          |
|                                                    | HM_F      | PL_OP Plán opatření HM            | <u>п</u>                          | iospouarska mo                            | DIIIZace                       |                         |                      |                    |          |
| Garant:<br><u>Arqis@SSHR.cz</u>                    | A         | HM_PL_OP                          | 29.1.2014 9:59:00                 | 🗟 <u>[30,0kB]</u>                         | 🖗 [ <u>188,6kB]</u>            | 열 <u>[4,6kB</u> ]       | 29.1.2014            | HM-00012190        |          |
| Podpora:                                           | HM_F      | PO_PO_SHR Požadavek               | na pořízení SHR ve vaz            | bě na konkrétní M                         | D                              |                         |                      |                    |          |
| hotline-argis@sshr.cz                              | A         | HM_PO_PO_SHR                      | 29.1.2014 9:59:05                 | E [10,4kB]                                | 🖉 [ <u>27,2kB]</u>             | 알 [1,3kB]               | 29.1.2014            | HM-00012190        | -        |

## Volba plánovacího období

Stránka pro generování výstupních sestav nabízí možnost volby pro vytváření výstupních sestav z dat pro minulé, současné nebo příští plánovací období. Uživatel volí na stránce Výstupní sestavy nad tabulkou Hospodářská mobilizace mezi stavy dat: Návrh – Platná – Historie, potom volí v tabulce Hospodářská mobilizace příslušnou výstupní sestavu a použije odkaz Vytvořit sestavu.

Pro stav dat: **Návrh** se sestavy vytvářejí z platných poddodavatelů. Při volbě stavu dat: **Platná**, tj. pro právě probíhající plánovací období, budou do sestav zahrnuti i dodavatelé v návrhu již zrušení – jejich data zůstala v uzavřených cyklech zachována. Obdobně to platí i pro stav dat **Historie**.

Při volbě stavu dat Historie se zobrazí rozbalovací nabídka Cyklus.

|              | Hospodářská      | mobilizace - Stav dat: Hist     | orie 🔻          |
|--------------|------------------|---------------------------------|-----------------|
|              | Cyklus:          | 307 - 01-01-2015 - 31-12-2016 🝷 |                 |
| Kód sestavy  |                  | 307-01-01-2015-31-12-2016       |                 |
| HM_PL_OP     | Plán opatření HM | 307 - 01-01-2013 - 31-12-2014   |                 |
| HM_PO_PO_SHR | Požadavek na po  | 336 - 01-01-2015 - 31-12-2016   | D               |
| HM_PO_ZA     | Požadavek na zá  | 336 - 01-01-2013 - 31-12-2014   | na konkrétní MD |

V položce **Cyklus** se zobrazí nabídka všech uzavřených cyklů, ve které zvolíte konkrétní plánovací období, pro které chcete výstupní sestavu vygenerovat (předčíslí je kód resortu – např. 307 je ministerstvo obrany).

Odkazem **Obnovit zobrazení sestav** nad tabulkou **Seznam dostupných souborů se sestavami** aktualizujete obrazovku a můžete vytvořenou sestavu zobrazit a případně *uložit na disk pod vhodným jménem* (v sestavě samotné není obsažena informace o tom, jestli byla vytvořena z dat platných, historie či návrhu).

Pro vytváření výstupních sestav není důležitý aktuální výběr plánovacího cyklu v modulu ARGIS/HM, ale pouze volba stavu dat Návrh, Platná, Historie na této stránce výstupních sestav.

Před spuštěním vytváření některých sestav (například HM\_POPOD) se zobrazí ještě okno pro výběr poddodavatele. Pokud na stránce výstupních sestav zvolíte stav dat: **Návrh**, zobrazí se v okně Seznam dodavatelů pouze dodavatelé platní pro stav Návrh. Při volbě **Platná** na stránce výstupních sestav se v okně Seznam dodavatelů nabídnou k výběru také dodavatelé v návrhu zrušení, ale v současném plánovacím období dosud platní

**Příklad**: viz následující obrázek - v pravém horním rohu okna Seznam dodavatelů je v položce HM stav údaj Návrh, který pouze indikuje aktuální nastavení v modulu ARHIS/HM a v tomto případě nijak nesouvisí s daty zobrazenými v tomto okně. Podstatné je, že na stránce Výstupní sestavy je volba Platná, v okně Seznam dodavatelů se tedy nabízejí dodavatelé pro volbu Platná a sestava se rovněž vytvoří pro platná data.

| 🖻 https://argis-t.tsoft. | cz - Vý   | stupní sestavy - Micro    | soft Internet Explorer                                                    |                                                                                                    |             |  |  |  |  |
|--------------------------|-----------|---------------------------|---------------------------------------------------------------------------|----------------------------------------------------------------------------------------------------|-------------|--|--|--|--|
| A R G I S                | R         | cylčný se                 | erze: 2.2.1 aktualizováno: 21.9.2000                                      | Přihlášen: dodavatel mobiliz                                                                          | ační dodávk |  |  |  |  |
| lospodářská mobilizace   | - Vive    | stuppí sestavy            |                                                                           |                                                                                                    |             |  |  |  |  |
| Výstupní sestavy         | ¥ ¥ S     | scapin sestavy            |                                                                           |                                                                                                    |             |  |  |  |  |
| Napoveda<br>Konec        | Vytvo     | ořit sestavu              |                                                                           |                                                                                                    |             |  |  |  |  |
| <b>KONEL</b>             |           |                           |                                                                           | L. Diotná IV                                                                                          |             |  |  |  |  |
|                          |           | H                         | lospodářská mobilizace - Sta                                              | v dat: Plama                                                                                          |             |  |  |  |  |
|                          |           | Kod sestavy               | Nazi                                                                      | ev sestavy                                                                                            |             |  |  |  |  |
|                          |           |                           |                                                                           | LX LL-(H-(MD                                                                                          |             |  |  |  |  |
|                          |           | HM DO ZA                  | Pozadavek na porizeni SHR ve vaz                                          | ch SHR vo vozbě po kopkrétní MD                                                                       |             |  |  |  |  |
|                          |           | HM_POPO_DD                | Požadavek na zamenu již povizený<br>Požadavek na pořízení DDHM a DD<br>MD | NM nezbytného k organizačnímu za                                                                      | jištění     |  |  |  |  |
|                          |           | HM_FIN                    | Požadavek na finanční krytí nutnýc                                        | h výdajů spojených s přípravou MD                                                                     |             |  |  |  |  |
|                          |           | HM_POPOD                  | Požadavek na zabezpečení poddodávek určených ke kompletaci MD             |                                                                                                    |             |  |  |  |  |
|                          |           | HM_SPOPOD                 | Souhrnný požadavek na zabezpečení poddodávek                              |                                                                                                    |             |  |  |  |  |
|                          |           | HM_PRIL_SML               | Příloha ke smlouvě o mobilizačních                                        | i dodávkách                                                                                           |             |  |  |  |  |
| 🖉 https://a              | argis-t.t | soft.cz - Seznam doda     | avatelů - Microsoft Internet Explo                                        | rer 📃                                                                                                 |             |  |  |  |  |
| A <sub>G</sub> R 0       | କ୍ରା :    | H R <sup>verze: 2.2</sup> | 2.1 aktualizováno: 21.9.2006)<br>RIČNÝ SERVER                             | <b>řihlášen:</b> dodavatel mobilizační dod<br>M <b>stav dat:</b> Návrh<br><b>živatel:</b> HM-25691465 | iávky 🔺     |  |  |  |  |
| Sezna                    | am do     | davatelů                  |                                                                           |                                                                                                    |             |  |  |  |  |
|                          |           |                           |                                                                           |                                                                                                    |             |  |  |  |  |
| Withär                   | 02/2-24   | Zouřít                    |                                                                           |                                                                                                    |             |  |  |  |  |
| žšdk 87                  | ety 15    |                           |                                                                           | Stránka č. 1. z. 1                                                                                    | ≡           |  |  |  |  |
| Tauxu).                  | 30. 10    |                           | Dodavatel                                                                 | oddinka ci 1 č 1                                                                                      |             |  |  |  |  |
| <u>1</u>                 |           | Náz                       |                                                                           | ιč                                                                                                    |             |  |  |  |  |
| A 10UR                   | S.R.OÍ    | ÍSTÍ N.I.                 |                                                                           | 47287403                                                                                              |             |  |  |  |  |
| ČERNÝ.Z                  | ZLÍN      |                           |                                                                           | 13088181                                                                                              |             |  |  |  |  |
| ČS.ZBR                   | 0J.,A.S., | UH.BROD                   |                                                                           | 46345965                                                                                              |             |  |  |  |  |
| DAEWOO                   | O AVIA,A  | .S.,PHA                   |                                                                           | 45273227                                                                                              |             |  |  |  |  |
|                          |           |                           |                                                                           |                                                                                                    |             |  |  |  |  |

V části "Hospodářská mobilizace" má dodavatel k dispozici následující výstupní sestavy:

## Plán opatření HM

Sestava má 4 samostatné části:

- **1. část**: Základní údaje o zpracovateli (údaje o organizační jednotce zpracovatele se vyplňují v případě, kdy má adresu odlišnou adresu od adresy sídla zpracovatele).
- **2. část**: Přehled dodávek k zajištění požadované mobilizační dodávky (členění je realizováno podle mobilizačních dodávek objednatele).
- **3. část**: Přehled zajištění podpory mobilizační dodávky (členění je realizováno podle mobilizačních dodávek zpracovatele).
- **4. část**: Přehled odběratelů a poddodavatelů.

|        | . 9  | - 0-  |                  |                  |             | HM           | 1_PL_OP.XLS | - Microsof | t Excel      |         |   |         |     | - 0   | ×   |
|--------|------|-------|------------------|------------------|-------------|--------------|-------------|------------|--------------|---------|---|---------|-----|-------|-----|
| Soub   | or   | Domů  | Vložení          | Rozložení stránk | y Vzorce    | e Data       | Revize      | Zobrazei   | ní Dopli     | ňky     |   |         |     | ∞ 🕜 🗆 | æ X |
|        |      | A1    | <b>+</b> (0      | $f_{x}$          |             |              |             |            |              |         |   |         |     |       | ~   |
| A      | В    | С     | D E              | F                | G           | Н            | 1           | J          | K            | L       | М | N       | 0   | Р     |     |
| 1      |      | ,     |                  |                  |             |              | - V         |            | ( <b>*</b> Å |         |   |         |     |       |     |
| 2      | Gun  | iarny | Zubri, akci      | ova společ       | nost; Al    | kciova s     | polečno     | st; Zubi   | 1; IC: 0(    | 0012122 |   |         |     |       |     |
| 3      |      |       |                  |                  |             |              |             |            |              |         |   |         |     |       |     |
| 4      |      |       |                  |                  |             |              |             |            |              |         |   |         |     |       |     |
| 5      |      |       | <u>Plán o</u>    | patření          | hosp        | odářs        | ké m        | obiliz     | ace          |         |   |         |     |       |     |
| 6      |      |       |                  |                  |             |              |             |            |              |         |   |         |     |       |     |
| 7      |      |       |                  |                  |             |              |             |            |              |         |   |         |     |       |     |
| 8      |      |       |                  |                  |             |              |             |            |              |         |   |         |     |       |     |
| 9      |      |       |                  |                  |             |              |             |            |              |         |   |         |     |       |     |
| 10     | 0    | bsah  |                  |                  |             |              |             |            |              |         |   |         |     |       |     |
| 11     | 1.   | Zákl  | adni údaje o zp  | racovateli       |             |              |             |            |              |         |   |         |     |       |     |
| 12     | 2.   | Přeh  | led dodávek k    | zajištění požad  | lované mo   | bilizačni do | odávky      |            |              |         |   |         |     |       |     |
| 13     | 3.   | Přeh  | led zajištění po | dpory mobiliza   | čni dodávi  | ky           |             |            |              |         |   |         |     |       |     |
| 14     | 4.   | Přeh  | led odběratelů   | a poddodavate    | elů         |              |             |            |              |         |   |         |     |       |     |
| 15     | 5.   | Opa   | tření k přechod  | u na zabezpeč    | eni mobiliz | ačnich doo   | lávek       |            |              |         |   |         |     |       |     |
| 16     | ► ►  | OBSA  |                  | HM PD7PMD        | HM PZPM     | MD / HM I    | POP / 🏞     | /          | <br>∏ ∢ [    |         |   |         |     |       | ▶ □ |
| Připra | aven |       |                  |                  |             | <u> </u>     |             |            |              |         |   | □ □ 100 | % 😑 |       | ÷   |

| X     | <mark>,</mark> ⊮) - ( | ≥ - 💁 - ۲       | _                       | _            | HM_    | PL_OP.XLS      | - Microsoft Exe   | cel     | _ | _       |     | <b>- x</b> |
|-------|-----------------------|-----------------|-------------------------|--------------|--------|----------------|-------------------|---------|---|---------|-----|------------|
| Soul  | bor Do                | omů Vlož        | ení Rozložení stránky   | Vzorce       | Data   | Revize         | Zobrazení         | Doplňky |   |         | ~ ? | - @ ×      |
|       | A1                    | -               | ( <i>f<sub>x</sub></i>  |              |        |                |                   |         |   |         |     | ~          |
| - 24  | А                     | В               | С                       |              |        |                |                   | D       |   | E       | F   | G 🚍        |
| 1     |                       |                 |                         |              |        |                |                   |         |   |         |     |            |
| 2     |                       |                 | <u>Plán op</u>          | atreni hos   | podá   | iřské m        | <u>obilizace</u>  |         |   |         |     |            |
| 3     |                       |                 | <u> </u>                | . Základní ú | daje o | zpracova       | iteli             |         |   |         |     |            |
| 5     |                       | Zpracova        | tel                     |              |        |                |                   |         |   |         |     |            |
| 6     | P.č.                  | -               | Název údaje             |              |        |                |                   | Údaj    |   |         |     |            |
|       | 1                     | at at a dat for | 2                       |              | -      |                |                   | 3       |   |         |     |            |
| 0     | 1                     | obchodni fi     | ma                      |              | Gur    | marny Zubri,   | akciová společno  | ost     |   |         |     |            |
| 10    | 2                     | identifikačni   | i číslo                 |              | 000    | merska 9, Zu   | ori, 70004        |         |   |         |     |            |
| 11    | 4                     | označení st     | atutárního orgánu       |              | řadi   | ital Ing Tosat | Vooršálek CSc     |         |   |         |     |            |
| 12    | 5                     | telekomunik     | ační spojení            |              |        | inci ing. Pose | , oprozicit, coc. |         |   |         |     |            |
| 13    | 6                     | jmenování s     | ubjektem HM             |              | 81     |                |                   |         |   |         |     |            |
| 14    | 7                     | pracovník       | jméno a příjmení        |              | Mg     | r. Karel Stav  | noha, DrSc.       |         |   |         |     | _          |
| 15    | 8                     | pověřený        | poštovní adresa         |              | Har    | merská 9, Zv   | bři, 75654        |         |   |         |     |            |
| 16    | 9                     | MD              | telekomunikačni spojeni |              | 000    | 0001122        |                   |         |   |         |     |            |
| 17    |                       | 0 · · · ·       | () . I                  |              |        |                |                   |         |   |         |     |            |
| 10    | P.č.                  | Organizaci      | Název údaje             |              |        |                |                   | Údaj    |   |         |     |            |
| 20    | 1                     |                 | 2                       |              |        |                |                   | 3       |   |         |     |            |
| 21    | 1                     | obchodni fii    | ma                      |              |        |                |                   |         |   |         |     |            |
| 22    | 2                     | sidlo nebo r    | nísto, poštovní adresa  |              |        |                |                   |         |   |         |     |            |
| 23    | 3                     | identifikačn    | i číslo                 |              |        |                |                   |         |   |         |     |            |
| 24    | 4                     | oznaceni sta    | atutamiho organu        |              |        |                |                   |         |   |         |     |            |
| 26    | 6                     | imenování s     | ubiektem HM             |              |        |                |                   |         |   |         |     |            |
| 27    | 7                     | pracovník       | iméno a příjmení        |              |        |                |                   |         |   |         |     |            |
| 28    | 8                     | pověřený        | poštovní adresa         |              |        |                |                   |         |   |         |     |            |
| 29    | 9                     | pripravou<br>MD | telekomunikační spoiení |              |        |                |                   |         |   |         |     |            |
| 14 4  | ► H OE                | BSAH HM         | ZUZ / HM_PDZPMD / H     | HM_PZPMD 🏒   | HM_PC  | OP / 🔁 /       |                   |         |   |         |     | ▶ [        |
| Připr | aven 🛅                |                 |                         |              |        |                |                   |         |   | 100 % 😑 |     | - +:       |

## 1. část – Základní údaje o zpracovateli

# 2. část – Přehled dodávek k zajištění požadované mobilizační dodávky

|       | - v) - (                                                      | × ≤ ],  =                                               |                           |                      |          |              | HM                         | 1_PL_OP.XLS              | - Microsoft | : Excel   |                               |       |              |              |                          |                           | - 🗆 🗙    |
|-------|---------------------------------------------------------------|---------------------------------------------------------|---------------------------|----------------------|----------|--------------|----------------------------|--------------------------|-------------|-----------|-------------------------------|-------|--------------|--------------|--------------------------|---------------------------|----------|
| Soul  | or Do                                                         | mů Vložení Rozložei                                     | ní stránky Vzorce         | Data Revize          | Zob      | razení D     | oplňky                     |                          |             |           |                               |       |              |              |                          | ~                         | () - # X |
|       | A1                                                            | ▼ (* fx                                                 |                           |                      |          |              |                            |                          |             |           |                               |       |              |              |                          |                           | ~        |
|       | А                                                             | В                                                       | С                         | D                    | E        | F            | G                          | Н                        | 1           | J         | K                             | L     | M            | N            | 0                        | Р                         | Q        |
| 1     |                                                               |                                                         |                           |                      |          |              |                            |                          |             |           |                               |       |              |              |                          |                           | -        |
| 2     |                                                               |                                                         |                           |                      |          | Pl           | án opatĭ                   | ení hos                  | odářsk      | é mobiliz | zace                          |       |              |              |                          |                           |          |
| 3     | 2. Přehled dodávek k zajištění požadované mobilizační dodávky |                                                         |                           |                      |          |              |                            |                          |             |           |                               |       |              |              |                          |                           |          |
| 4     |                                                               |                                                         |                           |                      |          |              |                            |                          |             |           |                               |       |              |              |                          |                           |          |
| 5     | Datum ča                                                      | as načtení dat: 29.1.2014 /                             | 15:40:34 ]                |                      |          |              |                            |                          |             |           |                               |       |              |              |                          |                           |          |
| 6     |                                                               |                                                         |                           |                      |          |              |                            |                          |             |           |                               |       |              |              |                          |                           |          |
|       | mobiliza                                                      | ční dodávce objednatele: N                              | INISTERSTVO OBRAN         | IY                   |          |              |                            | 1.011.00                 |             |           |                               |       |              |              |                          |                           |          |
| 9     | 2                                                             | Nazev mobilizační dodavky<br>Kódové označení mobilizačn | í dodávky                 |                      |          |              | Maska ochra<br>307 5610 30 | anna OM-90<br>7056102222 | E.          |           |                               |       |              |              |                          |                           |          |
| 10    |                                                               |                                                         |                           |                      |          |              |                            |                          |             |           |                               |       |              |              |                          |                           |          |
| 11    |                                                               |                                                         |                           |                      |          |              |                            |                          |             |           |                               |       |              |              |                          |                           |          |
| 12    |                                                               | Odběratel                                               |                           | Poż                  | adavek 1 | na mobilizač | jční dodávku               |                          |             |           | Zajištěná mobilizační dodávka |       |              |              |                          |                           |          |
| 13    | P.č.                                                          | (obchodní firma, IČ,                                    | Název mobilizační         | Číselná              | MJ       |              |                            | Množství                 |             |           | Množství potvrzené            |       |              |              | Číselné označení smlouvy | Poznámka                  |          |
| 14    |                                                               | organizaciii jeunotka, misto                            | dodavky zpracovatele      | oznaceni             | _        | za rok       | v 1.Q                      | v 2.Q                    | v 3.Q       | v 4.Q     | za rok                        | v 1.Q | v 2.Q        | v 3.Q        | v 4.Q                    |                           |          |
| 15    | 3                                                             | 4<br>MO PHA                                             | 5<br>Maska ochranná OM-90 | 6<br>3070561022222   | 7<br>ke  | 8            | 9                          | 10                       | 11          | 12        | 13                            | 2500  | 3000         | 2500         | 2000                     | 307 5610 0                | 19       |
| 17    |                                                               | ino, ma                                                 | maska ocinanna om-so      | SOTOSOTOZZZZZ        |          |              |                            |                          |             |           | 10000                         | 2000  | 0000         | 2000         | 2000                     | 557.5576.5                |          |
| 18    |                                                               |                                                         |                           |                      |          |              |                            |                          |             |           |                               |       |              |              |                          |                           |          |
| 19    | mobiliza                                                      | ční dodávce objednatele: N                              | IINISTERSTVO OBRAN        | IY                   |          |              |                            |                          |             |           |                               |       |              |              |                          |                           |          |
| 20    | 1                                                             | Název mobilizační dodávky                               | ت ما مرا تسامه            |                      |          |              | Automobil os               | sobní škoda F            | ABIA        |           |                               |       |              |              |                          |                           |          |
| 22    |                                                               | Kouove označeni mooilizačn                              | dodavky                   |                      |          |              | 307.7717.30                | 10020023695              |             |           |                               |       |              |              |                          |                           |          |
| 23    |                                                               |                                                         |                           |                      |          |              |                            |                          |             |           |                               |       |              |              |                          |                           |          |
| 24    |                                                               | Odběratel                                               |                           | Poż                  | adavek 1 | na mobilizač | ní dodávku                 |                          |             |           |                               |       | Zajiště      | ná mobilizač | ní dodávka               |                           |          |
| 25    | P.č.                                                          | (obchodní firma, IČ,                                    | Název mobilizační         | Číselná              | MJ       |              |                            | Množství                 |             |           |                               | Mnoż  | ství potvrze | né           |                          | Číselné označení smlouvy  | Poznámka |
| 26    |                                                               | organizacni jednotka, misto                             | dodávky zpracovatele      | označení             |          | za rok       | v 1.Q                      | v 2.Q                    | v 3.Q       | v 4.Q     | za rok                        | v 1.Q | v 2.Q        | v 3.Q        | v 4.Q                    | oncine officient station, |          |
| 27    | 3                                                             |                                                         | 5                         | 6                    | 7        | 8            | 9                          | 10                       | 11          | 12        | 13                            | 14    | 15           | 16           | 17                       | 18                        | 19       |
| 20    | 2                                                             | BARUM CONT. SRO,OTROK                                   | Pryž                      | 30700201<br>30700201 | kg<br>ka | 50           | 0                          | 0                        | 50          | 0         | 50                            | 0     | 0            | 50           | 0                        | 307.7717.2.1001           |          |
| 14 4  | ► H OE                                                        | SAH / HM ZUZ   HM PD                                    | ZPMD / HM PZPMD /         | HM POP / 💱           | 7        |              |                            |                          | -           | ·         | 14                            |       |              |              |                          |                           |          |
| Připr | aven                                                          | 1                                                       | A                         |                      |          |              |                            |                          |             |           |                               |       |              |              |                          | <b>I</b> I 100 % — (      | · •      |

|      | HM_PL_OP.XLS - Microsoft Excel                                                                         |                                                  |                    |               |                        |                       |                |                     |                          |          |       |  |  |
|------|----------------------------------------------------------------------------------------------------|--------------------------------------------------|--------------------|---------------|------------------------|-----------------------|----------------|---------------------|--------------------------|----------|-------|--|--|
| Sou  | ubor Do                                                                                                | mů Vložení                                       | Rozložení stránk   | y ۱           | /zorce Data            | Revize                | Zobrazení Dop  | lňky                |                          | ♡ (?     |       |  |  |
|      | A1                                                                                                    | ÷ ÷(                                             | $f_x$              |               |                        |                       |                |                     |                          |          | ~     |  |  |
| 1    | A                                                                                                    | В                                                | С                  | D             | E                      | F                     | G              | Н                   | I                        | J        | K     |  |  |
| 2    |                                                                                                    |                                                  |                    | Pla           | án opatřen             | í hospod              | ářské mobiliza | ce                  |                          |          |       |  |  |
| 3    | <u>Pian opatreni nospodaršKe mobilizače</u><br><u>3. Přehled zajištění podpory mobilizační dodávky</u> |                                                  |                    |               |                        |                       |                |                     |                          |          |       |  |  |
| 4    |                                                                                                    |                                                  |                    |               |                        |                       |                |                     |                          |          |       |  |  |
| 6    | [ Datum ča                                                                                             | as načtení dat:                                  | 29.1.2014 / 15:40: | 39 ]          |                        |                       |                |                     |                          |          |       |  |  |
| 7    | 17 L.T.                                                                                                |                                                  |                    |               |                        |                       |                |                     |                          |          |       |  |  |
| 8    | K mobiliza                                                                                             | chi dodavce zp                                   | oracovatele: Gumán | ny Zub        | ri, akciova spo        | lecnost               |                | Způsob              |                          |          |       |  |  |
| 9    | N                                                                                                    | lázev                                            | Číselné            | označ         | ení                    | MJ                    | Množství       | zajištění           |                          |          |       |  |  |
| 10   |                                                                                                    | 1                                                |                    | 2             |                        | 3                     | 4              | 5<br>zvláštní       |                          |          |       |  |  |
| 11   | Pryž                                                                                                   |                                                  |                    |               | 30700201               | 20000                 | 50             | činnost             |                          |          |       |  |  |
| 12   |                                                                                                    | Název                                            |                    |               |                        |                       |                |                     |                          |          |       |  |  |
| 12   | P.č.                                                                                                   | mobilizační<br>dodávky                           | Číselné označení   | MJ            | Požadované<br>množství | Potvrzené<br>množství | Poddodavatel   | Způsob<br>zajištění | Číselné označení smlouvy | Poznámka |       |  |  |
| 14   | 6                                                                                                    | 7                                                | 8                  | 9             | 10                     | 11                    | 12             | 13                  | 14                       | 15       |       |  |  |
| 15   |                                                                                                    |                                                  |                    |               |                        |                       |                |                     |                          |          |       |  |  |
| 16   | K mobiliza                                                                                             | ční dodávce zr                                   | pracovatele: Gumár | nv Zub        | ří, akciová spo        | lečnost               |                |                     |                          |          |       |  |  |
| 10   |                                                                                                    |                                                  | če s               |               | ,                      |                       | <b>N N A A</b> | Způsob              |                          |          |       |  |  |
| 10   | r                                                                                                    | l l                                              | Ciselné            | 2 označe<br>2 | eni                    | MJ<br>3               | 4 Minozstvi    | zajisteni<br>5      |                          |          |       |  |  |
| 20   | Prvž                                                                                                   |                                                  |                    |               | 30700201               | 20000                 | 50             | zvláštní<br>činnost |                          |          |       |  |  |
| 21   |                                                                                                    |                                                  |                    |               |                        |                       |                |                     |                          |          |       |  |  |
| 22   | P.č.                                                                                                   | Název<br>mobilizační<br>dodávky<br>poddodavatele | Číselné označení   | MJ            | Požadované<br>množství | Potvrzené<br>množství | Poddodavatel   | Způsob<br>zajištění | Číselné označení smlouvy | Poznámka |       |  |  |
| 23   | 6                                                                                                    | 7                                                | 8                  | 9             | 10                     | 11                    | 12             | 13                  | 14                       | 15       |       |  |  |
|      | I I I OB                                                                                               | SAH / HM_ZU                                      | Z / HM_PDZPMD      | HM_           | PZPMD / HM             | _pop 🏑 🞾              |                |                     |                          |          |       |  |  |
| Přip | oraven 📔 🛅                                                                                             |                                                  |                    |               |                        |                       |                |                     | □□□ 100 % (-             | )(       | + ,;; |  |  |

# 3. část – Přehled zajištění podpory mobilizační dodávky

| X    | 🚽 🧐 - (    | × × 💁   <del>-</del>                    |             | HM_PL_O                                       | P.XLS - Microsoft E                    | ixcel                       |                         | _                      |             |
|------|------------|-----------------------------------------|-------------|-----------------------------------------------|----------------------------------------|-----------------------------|-------------------------|------------------------|-------------|
| Sou  | ibor Do    | mů Vložení Rozlož                       | ení stránky | Vzorce Data Rev                               | ize Zobrazení                          | Doplňky                     |                         |                        | ∞ ? - ₽ ¤   |
|      | A1         | t e) +                                  | ž           |                                               |                                        |                             |                         |                        | ~           |
|      | А          | В                                       | С           | D                                             | E                                      | F                           | G                       | Н                      |             |
| 1    |            |                                         |             | Dián onatřoní l                               | lospodářská                            | mohilizado                  |                         |                        |             |
| 2    |            |                                         |             | 4 Přehled odl                                 | <u>iospouarske</u><br>pěratelů a podde | davatelů                    |                         |                        |             |
| 4    |            |                                         |             | 4. I Tenled out                               | veratelu a pouu                        |                             |                         |                        |             |
| 5    | [ Datum ča | as načtení dat: 29.1.2014               | / 15:40:36  | ]                                             |                                        |                             |                         |                        |             |
| 6    | <b>D</b> * |                                         | Odběra      | tel, poddodavatel                             | 1                                      |                             | Pověřená osoba          |                        | Description |
| 7    | P.c        | Obchodní firma,<br>organizační jednotka | IČ          | Sídlo nebo místo podnikání<br>poštovní adresa | Statutární orgán,<br>zástupce          | Jméno a příjmení            | Poštovní adresa         | Spojení                | Poznamka    |
| 8    | 1          | 2                                       | 3           | 4                                             | 5                                      | 6                           | 7                       | 8                      | 9           |
| 9    | Odběratelé |                                         |             | 05//-4-4 1628                                 |                                        |                             | 058-4-4 1628            | 1 1                    |             |
| 10   |            | Barum Continental spol. s               |             | Otrokovice                                    | T ( D*: (                              | T ( D*: (                   | Otrokovice              | 11160                  |             |
| 10   | 1          | f.0.                                    | 45/88235    | /6531                                         | Jmeno Prijmeni                         | Jmeno Prijmeni              | /6531                   | 11150                  |             |
|      |            |                                         |             |                                               |                                        |                             |                         | +420                   |             |
|      |            |                                         |             | Tychonova l                                   |                                        |                             | Tychonova l             | +420973230123          |             |
| 11   | 2          | MINISTERSTVO OBRANY                     | 60162694    | Praha<br>16000                                |                                        | Ing. Karel<br>Kmoničel: CSc | Praha<br>16000          | +420602123963          |             |
| 12   | Poddodavat | elé                                     | 00102034    | 10000                                         |                                        | Rinoincer, coc.             | 10000                   | vonacka@nio.cz         |             |
|      |            |                                         |             | Na Šabatce 17                                 |                                        |                             | Na Šabatce 17           | 244032727<br>605203957 |             |
| 13   | ,          | Český hydrometeorologický               | 00020600    | Praha                                         | ředitel<br>Tura Obevaila               | Ing Šagetigals              | Praha                   | sparlinek@chmi.        |             |
| 15   |            | ustav                                   | 00020099    | 14500                                         | Ivan Obrusnik                          | Jan oparimek                | 14500                   | cy                     |             |
| 14   | 2          | BRUS and a co                           | 00665797    | Temelin<br>37501                              | Dana Dráhová                           | liří Lacina                 | Temelin<br>37501        |                        |             |
|      |            | Dices spoil s 1.0.                      | 00005777    | 57501                                         | Dalla Diabova                          | Jiii Lacina                 | třída Tomáše Bati       |                        |             |
|      |            |                                         |             | třída Tomáše Bati 1541<br>Napaiedla           | zenerálni ředitel                      |                             | 1541<br>Napajedla       |                        |             |
| 15   | 3          | Fatra, a.s.                             | 27465021    | 76361                                         | Petr Sileš                             | Hana St                     | 76361                   | 577502318              |             |
|      |            |                                         |             | V Horkách 67<br>Liberec                       |                                        |                             | V Horkách 67<br>Liberec |                        | -           |
|      | ► N OE     | SAH / HM_ZUZ / HM_P                     | DZPMD       | HM_PZPMD HM_POP                               | 2                                      |                             |                         |                        |             |
| Prip | raven   🎽  |                                         |             |                                               |                                        |                             |                         | ] 100 % (-)            | • •         |

# 4. část – Přehled odběratelů a poddodavatelů

## Požadavek na pořízení SHR ve vazbě na konkrétní MD

Sestava obsahuje základní údaje o požadavcích přihlášeného dodavatele na pořízení SHR ke konkrétní MD.

|          | Image: Second second secon |                   |                                    |                                                                                        |                                 |               |                                                      |                       |                                   |                                              |    |                |  |
|----------|----------------------------------------------------------------------------------------------------|-------------------|------------------------------------|----------------------------------------------------------------------------------------|---------------------------------|---------------|------------------------------------------------------|-----------------------|-----------------------------------|----------------------------------------------|----|----------------|--|
| So       | ubor Do                                                                                                    | mů Vlož           | žení Rozložení s                   | stránky Vzorce                                                                         | Data Revize Zobrazení Doplňky 🛇 |               |                                                      |                       |                                   |                                              |    |                |  |
|          | A1                                                                                                    |                   | f <sub>x</sub>                     |                                                                                        |                                 |               |                                                      |                       |                                   |                                              |    | ×.             |  |
|          | A                                                                                                    | В                 | С                                  | D                                                                                      | E                               | F             | G                                                    | Н                     | 1                                 | J                                            | K  |                |  |
| 1        | <u> </u>                                                                                                    |                   | ×                                  |                                                                                        |                                 |               |                                                      |                       |                                   |                                              |    |                |  |
| 2        | <u>Požadavek na pořízení SHR ve vazbě na konkrétní MD</u>                                                                                                    |                   |                                    |                                                                                        |                                 |               |                                                      |                       |                                   |                                              |    |                |  |
| 3        |                                                                                                    |                   |                                    | Gun                                                                                    | harny Zubri,                    | , akciova spo | lecnost                                              |                       |                                   |                                              |    |                |  |
| 5        | [ Datum ča                                                                                                    | as načtení (      | dat: 29.1.2014 / 19                | 5:49:30 ]                                                                              |                                 |               |                                                      |                       |                                   |                                              |    |                |  |
| 6        | Poř. číslo                                                                                                    | Obchodní<br>název | Číslo dle SKP                      | Název dle SKP                                                                          | MJ                              | Množství      | Celkové<br>náklady na<br>pořízení SHR,<br>včetně DPH | Výrobce<br>(prodejce) | Pořadí<br>důležitosti<br>pořízení | Předpokládaná<br>obměna za<br>období/cena Kč |    |                |  |
| 7        | 1                                                                                                    | 2                 | 3                                  | 4                                                                                      | 5                               | 6             | 7                                                    | 8                     | 9                                 | 10                                           |    | =              |  |
| 8        | Kódové ozna                                                                                                    | čení MD:          |                                    | 307.7717.3070020023                                                                    | 699                             |               |                                                      |                       |                                   |                                              |    |                |  |
| 9        | Číselné označ                                                                                                    | ieni smlouvy:     |                                    | 07.7717.2                                                                              |                                 |               |                                                      |                       |                                   |                                              |    |                |  |
| 10       | Název MD:                                                                                                    |                   | 1                                  | utomobil osobni škoda FABIA                                                            |                                 |               |                                                      |                       |                                   |                                              |    |                |  |
| 11       | ,                                                                                                    |                   | 0012524000000                      | Chemické výrobky a<br>chemická vlákna;<br>práce výrobní povahy<br>v chemickém polavyhy | 1                               | 6000          | 360000                                               |                       |                                   | 0                                            |    |                |  |
| 12       | Kódové ozna                                                                                                    | čení MD:          | 0012524000000                      | 307.5610.3070561022                                                                    | 222                             | 0000          | 500000                                               |                       | , · · · ·                         | •                                            |    |                |  |
| 13       | Čiselné označ                                                                                                    | ieni smlouvy:     |                                    | 307.5610.0                                                                             |                                 |               |                                                      |                       |                                   |                                              |    |                |  |
| 14       | Název MD:                                                                                                    | -                 |                                    | Maska ochranná OM-90                                                                   | )                               |               |                                                      |                       |                                   | -                                            |    |                |  |
| 15<br>16 | l<br>Celkové nál                                                                                                    | klady na poř      | 0012524422470<br>izeni SHR: 880000 | Zdravotnické soupravy<br>první pomoci                                                  | ks                              | 1000          | 520000                                               |                       | 0                                 | 0                                            |    |                |  |
| 14 4     | DA H                                                                                                    | TA / 🔁 /          | ·                                  |                                                                                        |                                 |               | • [                                                  |                       |                                   |                                              |    | •              |  |
| Při      | oraven 🛛 🞦                                                                                                    |                   |                                    |                                                                                        |                                 |               |                                                      |                       |                                   | 100 % 😑                                      | -0 | - <b>+</b> _;; |  |

## Požadavek na záměnu SHR ve vazbě na konkrétní MD

Sestava obsahuje základní údaje o požadavcích přihlášeného dodavatele na záměnu SHR ke konkrétní MD.

|      | 🚽 🤊 - (                                                         | × <u> </u> ]        |                      | HM_                 | PO_ZA.XL      | S - Microsof | 't Excel   |                                                 |                                                 |                                              |     | x         |
|------|-----------------------------------------------------------------|---------------------|----------------------|---------------------|---------------|--------------|------------|-------------------------------------------------|-------------------------------------------------|----------------------------------------------|-----|-----------|
| Sou  | Jbor Do                                                         | mů Vložení          | Rozložení stránky V  | zorce Data          | Revize        | Zobrazer     | ní Doplňky |                                                 |                                                 | ♡ 🤮                                          | - 6 | x         |
|      | A1                                                              | <b>+</b> (*         | $f_x$                |                     |               |              |            |                                                 |                                                 |                                              |     | ~         |
|      | A B C                                                           |                     | С                    | D                   |               | E            | F          | G                                               | Н                                               | I                                            | J   | E         |
| 1    |                                                                 |                     |                      |                     |               |              |            |                                                 |                                                 |                                              |     |           |
| 2    | Požadavek na záměnu již pořízených SHR ve vazbě na konkrétní MD |                     |                      |                     |               |              |            |                                                 |                                                 |                                              |     |           |
| 3    | Gumárny Zubří, akciová společnost                               |                     |                      |                     |               |              |            |                                                 |                                                 |                                              |     |           |
| 4    |                                                                 |                     |                      |                     |               |              |            |                                                 |                                                 |                                              |     | _         |
| 5    | [ Datum ča                                                      | is načtení dat: 29. | 1.2014 / 15:50:59    |                     |               |              |            |                                                 |                                                 |                                              |     |           |
| 6    | Poř. číslo                                                      | Obchodní název      | Číslo dle SKP        | Název dle S         | Název dle SKP |              | Množství   | Cena<br>uvolněných<br>SHR, včetně<br>DPH (+) Kč | Cena<br>pořízených<br>SHR, včetně<br>DPH (-) Kč | Předpokládaná<br>obměna za<br>období/cena Kč |     | _         |
| 7    | 1                                                               | 2                   | 3                    | 4                   |               | 5            | 6          | 7                                               | 8                                               | 9                                            |     |           |
| 8    | Kódové ozna                                                     | čení MD:            |                      | 307.5610.3070561    | 022222        |              |            |                                                 |                                                 |                                              |     |           |
| 9    | Číselné označ                                                   | ení smlouvy:        |                      | 307.5610.0          |               |              |            |                                                 |                                                 |                                              |     |           |
| 10   | Název MD:                                                       |                     |                      | Maska ochranná Ol   | /1-90         |              |            |                                                 |                                                 |                                              |     |           |
|      |                                                                 | Maska ochranná OM-  |                      | Ostatní anorganické |               |              |            |                                                 |                                                 | 3                                            |     |           |
| 11   | 1<br>~ ~ .                                                      | 90                  | 1234524130000        | chemikälie zäkladni | povahy        | kg           | 22300      | 20000                                           |                                                 | 11000                                        |     |           |
| 12   | Soucet za u                                                     | olnèné SHK: 20000   | , za pořízené SHK: 0 |                     |               |              |            |                                                 |                                                 | 1                                            |     | <b>-+</b> |
| 14   | ► ► Lis                                                         | t1 / 🔁 /            |                      |                     |               |              | I ◀        |                                                 |                                                 |                                              | •   | 1         |
| Přip | oraven 🔚                                                        |                     |                      |                     |               |              |            |                                                 | ⊞ 🗆 🛄 100                                       | % 🗩 🖓                                        |     | Ð .::     |

# Požadavek na pořízení DDHM a DDNM nezbytného k organizačnímu zajištění MD

Sestava obsahuje základní údaje o požadavcích přihlášeného dodavatele na pořízení příslušného majetku ke konkrétní MD.

| 2 | K                                   | <b>-</b> 9 -                                                              | (∾ - 💁   -         |                      | HM_POI                                                           | PO_DD.XLS - | Microsoft Excel |                                                                |                       |                              |          | x    |  |  |
|---|-------------------------------------|---------------------------------------------------------------------------|--------------------|----------------------|------------------------------------------------------------------|-------------|-----------------|----------------------------------------------------------------|-----------------------|------------------------------|----------|------|--|--|
|   | Sou                                 | bor E                                                                     | Domů Vložení       | Rozložení stránky    | Vzorce Data                                                      | Revize Z    | obrazení Do     | oplňky                                                         |                       |                              | ∞ 🕜 🗆 (  | æ X  |  |  |
|   |                                     | A1                                                                        | • (*               | $f_{x}$              |                                                                  |             |                 |                                                                |                       |                              |          | ×    |  |  |
| E | 2                                   | А                                                                         | В                  | С                    | D                                                                | E           | F               | G                                                              | Н                     | I                            | J        |      |  |  |
|   | 1                                   |                                                                           |                    |                      |                                                                  |             |                 |                                                                |                       |                              |          |      |  |  |
|   | 2                                   | Požadavek na pořízení DDHM a DDNM nezbytného k organizačnímu zajištění MD |                    |                      |                                                                  |             |                 |                                                                |                       |                              |          |      |  |  |
|   | 3 Gumárny Zubří, akciová společnost |                                                                           |                    |                      |                                                                  |             |                 |                                                                |                       |                              |          |      |  |  |
| Ŀ | 4                                   |                                                                           |                    |                      | -                                                                |             |                 |                                                                |                       |                              |          |      |  |  |
|   | 5                                   | Datum                                                                     | čas načtení dat:   | 29.1.2014 / 15:52:10 | )]                                                               |             |                 | 0 1 4 01 1                                                     |                       |                              |          | _    |  |  |
|   | 6                                   | Poř.<br>číslo                                                             | Obchodní název     | Číslo dle SKP        | Název dle SKP                                                    | MJ          | Množství        | Celkove naklady<br>na pořízení<br>majetku, včetně<br>DPH, v Kč | Výrobce<br>(prodejce) | Specifikace<br>DDHM,<br>DDNM | Poznámka |      |  |  |
|   | 7                                   | 1                                                                         | 2                  | 3                    | 4                                                                | 5           | 6               | 7                                                              | 8                     | 9                            | 10       |      |  |  |
|   | 8                                   | Číselné ozr                                                               | načení smlouvy:    |                      | 307.5610.0                                                       |             |                 |                                                                |                       |                              |          |      |  |  |
|   | 9                                   | Název MD                                                                  | :                  |                      | Maska ochranná OM-90                                             |             | -               | · · · · · · · · · · · · · · · · · · ·                          |                       |                              |          |      |  |  |
|   |                                     |                                                                           |                    |                      | Chemické výrobky a<br>chemická vlákna; práce<br>výrobní povahy v |             |                 |                                                                |                       |                              |          |      |  |  |
| Ľ | 10                                  | 1                                                                         |                    | 0012524000000        | chemickém průmyslu                                               | ks          | 321654          | 123456                                                         |                       | DDHM                         |          | -    |  |  |
| Ľ | 11                                  | Celkové r                                                                 | náklady na pořízen | ú majetku: 123456    |                                                                  |             |                 |                                                                |                       |                              |          | -    |  |  |
| ŀ | • •                                 | ► H [                                                                     | DATA 🖉             |                      |                                                                  |             | 1               | 4                                                              |                       |                              |          |      |  |  |
| L | Přip                                | raven                                                                     |                    |                      |                                                                  |             |                 |                                                                |                       | 100 % 😑 🗕                    |          | + "; |  |  |

# Požadavek na finanční krytí nutných výdajů spojených s přípravou MD

Sestava obsahuje základní údaje o požadavcích přihlášeného dodavatele na finanční krytí nutných výdajů spojených s přípravou MD.

|      | 📙 🤊 -     | - 19 -   | lių li≠ HM_FIN                                                   | XLS - Microsoft Excel                |                                      | • X     |     |          |  |
|------|-----------|----------|------------------------------------------------------------------|--------------------------------------|--------------------------------------|---------|-----|----------|--|
| Sou  | ubor      | Domů     | Vložení Rozložení stránky Vzorce Data Re                         | vize Zobrazení Doplňky               | 1                                    |         | ∞ 🕜 |          |  |
|      | A         | 1        | $\bullet$ ( $f_x$                                                |                                      |                                      |         |     | ~        |  |
|      | А         | В        | С                                                                | D                                    | E                                    | F       | G   | н Е      |  |
| 1    |           |          | Ŭ                                                                |                                      |                                      |         |     | <b>^</b> |  |
| 2    | Pož       | vehev    | k na finanční krytí nutných výdajů snoje                         | ných s přípravou mo                  | bilizační dodávky                    |         |     |          |  |
| 3    | 1 02      |          | Gumárny Zubří akciová s                                          | nolečnost                            | omzachi aodavikj                     |         |     |          |  |
| 4    |           |          | Culturity Zubit, alcova S                                        | polocilioot                          |                                      |         |     |          |  |
| 5    | [ Datum   | n čas na | čtení dat: 29.1.2014 / 15:53:36 ]                                |                                      |                                      |         |     |          |  |
| 6    | Poř.      | číslo    | Základní specifikace požadavku                                   | Vlastní požadavek včetně<br>DPH v Kč | Celkový požadavek včetně<br>DPH v Kč |         |     |          |  |
| 7    | Kódové o  | označení | MD:                                                              | 307.7717.3070020023699               |                                      |         |     |          |  |
| 8    | Číselné o | značení  | smlouvy:                                                         | 307.7717.2                           |                                      |         |     |          |  |
| 9    | Název M   | ID:      |                                                                  | Automobil osobní škoda FABIA         | I                                    |         |     |          |  |
| 10   |           | 1)       | Předpokládané náklady na pořízení SHR                            | 360000                               |                                      |         |     |          |  |
| 11   | A .       | 2)       | Předpokládané náklady na obměny SHR                              | 0                                    |                                      | -       |     |          |  |
| 12   |           | 3)       | Předpokládané náklady na záměny SHR                              | 0                                    |                                      |         |     |          |  |
| 13   |           | 1)       | Pozadavek na opravy moviteho majetku                             | 0                                    |                                      | -       |     |          |  |
| 14   |           | 2)       | Pozadavek na opravy a udrzbu nemoviteno majetku                  | 0                                    |                                      |         |     |          |  |
| 16   |           | 3)       | Pozadavek na opravý a udržbu SRR                                 | 0                                    |                                      |         |     |          |  |
| 17   | С         | 2)       | Požadavek na nákup DDNM                                          | 0                                    |                                      |         |     |          |  |
|      |           | -/       |                                                                  |                                      |                                      |         |     |          |  |
| 18   |           | - 1)     | Předpokládané náklady za služby spojené s vlastní přípravou HOPK | S 0                                  |                                      |         |     | ≡        |  |
| 19   |           | 2)       | Požadavek na nájemné                                             | 0                                    |                                      |         |     |          |  |
| 20   |           | 3)       | Ostatní plánované náklady                                        | 0                                    |                                      |         |     |          |  |
| 21   | E         |          | Předpokládané náklady na uchování výrobních schopností           | 0                                    |                                      |         |     |          |  |
| 22   | F         |          | Požadavek na výstavbu a údržbu infrastruktury                    | 0                                    |                                      |         |     |          |  |
| 23   | Kódové (  | označení | MD:                                                              | 307.7717.3070020023699               | 307.7717.3070020023699               |         |     |          |  |
| 24   | Ciseine o | Dznaceni | imiouvy:                                                         | 307.7717.2                           | -                                    |         |     |          |  |
| 20   | Nazev M   | 1)       | Dřednokládaná náklady na pořízaní SHD                            | Automobil osobni skoda FABIA         |                                      |         |     |          |  |
| 27   | A         | 2)       | Předpokládané náklady na obměny SHR                              | 0                                    |                                      | -       |     |          |  |
| 28   |           | 3)       | Předpokládané náklady na záměny SHR                              | 0                                    |                                      |         |     |          |  |
| 29   |           | 1)       | Požadavek na opravy movitého majetku                             | 0                                    |                                      |         |     |          |  |
| 30   | в         | 2)       | Požadavek na opravy a údržbu nemovitého majetku                  | 0                                    |                                      |         |     |          |  |
| 31   |           | 3)       | Požadavek na opravy a údržbu SHR                                 | 0                                    |                                      |         |     |          |  |
| 32   | _         | 1)       | Požadavek na nákup DDHM                                          | 0                                    |                                      |         |     |          |  |
| 33   | Ŭ         | 2)       | Požadavek na nákup DDNM                                          | 0                                    |                                      |         |     |          |  |
| 24   |           | 1)       |                                                                  | -                                    |                                      |         |     |          |  |
| 34   | D         | 2)       | Predpokladane naklady za služby spojene s vlastni pripravou HOPK | <u>s</u> 0                           |                                      |         |     |          |  |
| 35   |           | 2)       | Pozadavek na najemne                                             | 0                                    |                                      |         |     |          |  |
| 30   | F         | 3)       | Distatní planované náklady                                       | 0                                    |                                      |         |     |          |  |
| 38   | F         |          | Požedavek na výctavbu a údržbu infrastruktury                    | 0                                    |                                      |         |     |          |  |
| 39   | Kódové (  | označení |                                                                  | 307 5610 3070561022222               |                                      |         |     |          |  |
| 40   | Číselné o | značení  | smlouvy:                                                         | 307.5610.0                           |                                      |         |     |          |  |
| 41   | Název M   | ID:      |                                                                  | Maska ochranná OM-90                 |                                      |         |     |          |  |
| 42   |           | 1)       | Předpokládané náklady na pořízení SHR                            | 520000                               | 52000                                | )       |     |          |  |
| 43   | A         | 2)       | Předpokládané náklady na obměny SHR                              | 11000                                | 11000                                |         |     |          |  |
| 44   |           | 3)       | Předpokládané náklady na záměny SHR                              | 20000                                | 20000                                | )       |     |          |  |
| 45   |           | 1)       | Požadavek na opravy movitého majetku                             | 0                                    | 0                                    | )       |     | -        |  |
| 14 4 | I ► ►     | DATA     | / 🔁 /                                                            |                                      |                                      |         |     | ▶ [      |  |
| Přip | oraven    | <b>2</b> |                                                                  |                                      |                                      | 100 % 😑 |     |          |  |

## Požadavek na zabezpečení poddodávek určených ke kompletaci MD

Sestava obsahuje přílohu č. 1 ke smlouvě o poskytování poddodávek za krizového stavu se základními údaji o požadavcích přihlášeného dodavatele na zabezpečení poddodávek určených ke kompletaci konkrétní MD.

| Image: Image: Image |                                                                                              |                                      |                                                      |                                                        |                             |         |        |                          |            |             | _         |              | x      |
|----------------------------------------------------------------------------------------------------|----------------------------------------------------------------------------------------------|--------------------------------------|------------------------------------------------------|--------------------------------------------------------|-----------------------------|---------|--------|--------------------------|------------|-------------|-----------|--------------|--------|
| So                                                                                                    | ubor                                                                                         | Domů Vložení                         | Rozložení stránky Vzor                               | ce Data Revize 2                                       | Zobrazení                   | Doplňky |        |                          |            |             |           | v 🕜 🗆 🗗      | ×      |
|                                                                                                    | А                                                                                            | .1 • (                               | $f_{x}$                                              |                                                        |                             |         |        |                          |            |             |           |              | ~      |
| 4                                                                                                    | А                                                                                            | В                                    | С                                                    | D                                                      | E                           | F       | G      | Н                        | 1          | J           | K         | L            |        |
| 2                                                                                                    | Příloh                                                                                       | a č. 1 ke Smlouv                     | ě o poskytování poddod:                              | ivek za krizového stavu                                | <br>                        |         |        |                          |            |             |           | Příloha č. 9 |        |
| 3                                                                                                    | mezi odl                                                                                     | běratelem - obchodr                  | í firmou: Gumárny Zubří, akcio                       | vá společnost                                          |                             |         |        |                          |            |             |           | Počet listů: |        |
| 4                                                                                                    | a jeho p                                                                                     | oddodavatelem - ob                   | chodní firmou: BRUS spol. s r.                       | D.                                                     |                             |         |        |                          |            |             |           | List číslo:  |        |
| 5                                                                                                    | POŽADAVEK NA ZABEZPEČENÍ PODDODÁVEK URČENÝCH KE KOMPLETACI MOBILIZAČNÍCH DODÁVEK           5 |                                      |                                                      |                                                        |                             |         |        |                          |            |             |           |              |        |
| 6                                                                                                    |                                                                                              |                                      | vymezených                                           | k číselnému smluvi                                     | nimu ozna                   | čení:   | •••••  | •••••                    | •••••      | ••          |           |              |        |
| 8                                                                                                    | [ Datum                                                                                      | n čas načtení dat:                   | 29.1.2014 / 15:55:51 ]                               |                                                        |                             |         |        |                          |            |             |           |              |        |
| 9                                                                                                    | Poř. čís.                                                                                    | Kódové označen<br>mobilizační dodávi | Název předmětu mobilizační<br>vy dodávky objednatele | Název a čís.označení předmětu<br>poddodávky odběratele | Požadováno<br>Potvrzeno     | MJ      | I.Q    | II.Q                     | III.Q      | IV.Q        | Celkem    | Poznámka     |        |
| 10                                                                                                    | 1.                                                                                           | 2.                                   | 3.                                                   | 4.                                                     | 5.                          | 6.      | 7.     | 8.                       | 9.         | 10.         | 11.       | 12.          |        |
| 11                                                                                                    | 1                                                                                            | 307.5610.                            | N 1 1 (0)(0)                                         |                                                        | Požadováno<br>Do tempo na s | ks .    | 2497,5 | 0                        | 0          | 0           | 2497,5    |              | _      |
| 13                                                                                                    | Za odběr                                                                                     | ratele zpracoval:                    | Maska oenranna OM-90                                 | Za odběratele schválil                                 | Fotvrzeno                   | KB      | U      | Potyrzeni poddodavatele: |            |             |           |              | -      |
| 14                                                                                                    | Dne:                                                                                         |                                      |                                                      | Dne:                                                   |                             |         |        | Dne:                     |            |             |           |              |        |
| 15                                                                                                    | Podpis:                                                                                      |                                      |                                                      | Razitko a podpis:                                      |                             |         |        | Příjmení, jn             | néno, podp | is, razîtko |           |              | -      |
| 14 4                                                                                                    | E F FI                                                                                       | DATA                                 |                                                      |                                                        |                             | I 4     |        |                          |            |             |           | •            | Ì      |
| Přip                                                                                                    | oraven                                                                                       | <u></u>                              |                                                      |                                                        |                             |         |        |                          |            |             | 100 % 😑 🗕 | $-\nabla$ (  | •) _;; |

Souhrnný požadavek na zabezpečení poddodávek

Sestava obsahuje přílohu č. 2 ke smlouvě o poskytování poddodávek za krizového stavu se základními údaji o souhrnném požadavku přihlášeného dodavatele na zabezpečení poddodávek určených ke kompletaci konkrétní MD.

| 🗶   🖌         | <u> </u> 9 -         | ۹ - 🗳                     | Ŧ                           |                                              |                         | HM_SPOPOD.XLS - Microsoft Excel |              |                   |                   |       |          |          |     |     | <u> </u> |
|---------------|----------------------|---------------------------|-----------------------------|----------------------------------------------|-------------------------|---------------------------------|--------------|-------------------|-------------------|-------|----------|----------|-----|-----|----------|
| Soub          | or [                 | Domů N                    | vložení Roz                 | ložení stránky                               | Vzorce                  | Data                            | Revize       | Zobrazení         | Doplňky           |       |          |          | ∞ 🕜 | - 6 | 23       |
|               | A1 - (*              |                           |                             | $f_{x}$                                      |                         |                                 |              |                   |                   |       |          |          |     |     | ~        |
| - 24          | A                    | В                         | С                           | D                                            | E                       | F                               | G            | Н                 | 1                 | J     | K        | L        | М   | N   | F        |
| 1             | /                    | <b>i</b>                  |                             |                                              |                         |                                 |              |                   |                   |       |          |          |     |     | -        |
| 2             |                      |                           |                             |                                              |                         |                                 | Příloha č 10 |                   |                   | -     |          |          |     |     |          |
| 3 <u>P</u>    | říloha               | <u>č. 2</u> ke S          | mlouvé o po                 | skytování po                                 | ddodavek                |                                 |              | Počet listů:      |                   |       | -        |          |     |     |          |
| 4 m<br>5 a    | ieho po              | eratelem - o<br>ddodavate | lem - obchodní              | firmou: BRUS st                              |                         |                                 | List cisio:  |                   |                   | -     |          |          |     |     |          |
| 6             | Jono P.              | duouaran                  | SOUHT                       | NNÝ POŽ                                      | ZADAVI                  | EK NA '                         | ZABEZ        | PEČENÍ            |                   | οπάνε | к        |          |     |     |          |
| 7             |                      |                           | <u>500111</u>               |                                              | ADATI                   | JA DA /                         | DADLL        | LCEN              | TODD              | ODATE | <u>R</u> |          |     |     | -        |
| 8 1           | Datum                | čas načte                 |                             | 11/ / 15-57-12                               | 1                       |                                 |              |                   |                   |       |          |          |     |     | - =      |
| 9<br>10<br>11 | oř. čís.             | Název předr.<br>oď        | nětu poddodávky<br>běratele | Číselné označení<br>dodávky<br>poddodavatele | Požadováno<br>Potvrzeno | МЈ                              | I.Q          | II.Q              | III.Q             | IV.Q  | Celkem   | Poznámka |     |     | _        |
| 12            | 1.                   |                           | 2.                          | 3.                                           | 4.                      | 5.                              | 6.           | 7.                | 8.                | 9.    | 10.      | 11.      |     |     |          |
| 13            | 1                    | Mosazná ob                | roučka na zorník            | !                                            | Požadováno              | ks                              | 2497,5       | 0                 | 0                 | 0     | 2497,5   |          |     |     | _        |
| 14            | a odběr:             | atele znraco:             | val                         | Za odběratele sr                             | Potvrzeno               | ks                              | 0            | 0<br>Potvrzení na | U<br>ddodavatele: | 0     | 0        | L        |     |     | -        |
| 16 D          | ne:                  | tele zpracov              | /al.                        | Dne:                                         | ary dill.               |                                 |              | Dne:              | duoud vatoro.     |       |          |          |     | -   |          |
| 17 Pc         | odpis:               |                           |                             | Razítko a podpis                             |                         |                                 |              | Příjmení, jmér    |                   |       |          | -        |     |     |          |
| 14 4          | ► H [                | DATA 🧷                    | ]                           |                                              |                         |                                 |              |                   |                   |       |          |          |     | •   | ī I      |
| Připra        | fipraven 🔠 🔲 100 % 🔿 |                           |                             |                                              |                         |                                 |              |                   |                   |       |          |          |     | ÷   | ) .::    |
## Příloha ke smlouvě o mobilizačních dodávkách

Sestava obsahuje základní údaje o požadavcích na mobilizační dodávky a potvrzené výši jejich pokrytí v rámci konkrétní smlouvy o MD.

| 🔀 🔄 🔊 - 😢 - 💆 📮 HM_PRIL_SMLXLS - Microsoft Excel |                                                     |                                  |                                   |                  |                      |                   |                 |          | X           |                    |          |       |     |
|--------------------------------------------------|-----------------------------------------------------|----------------------------------|-----------------------------------|------------------|----------------------|-------------------|-----------------|----------|-------------|--------------------|----------|-------|-----|
| Sou                                              | Jbor [                                              | Domů Vložení R                   | ozložení stránky                  | Vzorce Data      | Revize               | Zobrazení         | Doplňky         |          |             |                    | ♡ (      | ) — Ø | 23  |
| A1 $- f_x$                                       |                                                     |                                  |                                   |                  |                      |                   |                 | ~        |             |                    |          |       |     |
|                                                  | А                                                   | В                                | С                                 | D                | E                    | F                 | G               | Н        | 1           | J                  | К        | L     | E   |
| 1                                                |                                                     |                                  |                                   |                  |                      |                   |                 |          |             |                    |          |       | -   |
| 2                                                | <u>Příloha ke smlouvě o mobilizačních dodávkách</u> |                                  |                                   |                  |                      |                   |                 |          |             |                    |          |       |     |
| 3                                                | [ Datum                                             | čao počtopí dot: 20.1 (          | 014 / 15-50-41 1                  |                  |                      |                   |                 |          |             |                    |          |       | - 1 |
| 4                                                |                                                     | Položka mobilizační              | .0147 10.00.41                    |                  | Požad                | Počedovíno Potrum |                 |          |             | zaná výša dodávlav |          |       |     |
| 5                                                | Poř.                                                | dodávky                          | м                                 | Číselné označení |                      | z toho            | do dvanácti     |          | la type dou |                    |          |       | -   |
| 6                                                | číslo                                               | (výzbroj, technika,<br>materiál) |                                   | předmětu MD      | za dvanáct<br>měsíců | první<br>čtvrtl.  | měsíců<br>války | 1.čtvrt. | 2.čtvrt.    | 3.čtvrt.           | 4.čtvrt. |       |     |
| 7                                                | Požađavek                                           | mobilizační dodávky pro:         | Barum Continental spol. s r.o.    |                  |                      |                   |                 |          |             |                    |          |       |     |
| 8 Obehodní firma:                                |                                                     |                                  | Gumárny Zubři, akciová společnost |                  |                      |                   |                 |          |             |                    |          |       |     |
| 9 IČ:                                            |                                                     |                                  | 00012122                          |                  |                      |                   |                 |          |             |                    |          |       | _   |
| 10                                               | 10 Čislo smlouvy:                                   |                                  | 307.7717.2                        |                  |                      |                   |                 |          |             |                    |          | - 1   |     |
| 11                                               | 11 1 Pryž                                           |                                  | kg                                | 30700201         | 50                   | 0                 | 50              | 50 0     |             | 50                 | 0        |       | -   |
| 12                                               | 2<br>Dožađaval                                      | Pryz                             | KE 30/00201 30 0100,5 35,5 0 50 0 |                  |                      |                   |                 |          |             |                    |          |       | -   |
| 14                                               | Ohchodní t                                          | firma:                           | Gumárov Zubří akciová společnost  |                  |                      |                   |                 |          |             |                    |          |       | -U  |
| 15 IČ:                                           |                                                     |                                  | 00012122                          |                  |                      |                   |                 |          |             |                    |          |       |     |
| 16                                               | Čislo smlo                                          | uvy:                             | 307.5610.0                        |                  |                      |                   |                 |          |             |                    |          |       |     |
| 17                                               | 3                                                   | Maska ochranná OM-90             | ks                                | 3070561022222    |                      |                   | 10000           | 2500     | 3000        | 2500               | 2000     |       | -   |
|                                                  |                                                     |                                  |                                   |                  |                      |                   |                 | I        |             |                    |          |       |     |
| Připraven 🔚 🔲 100 % 🕞 🗸 🕂                        |                                                     |                                  |                                   |                  |                      |                   |                 | ) _;;    |             |                    |          |       |     |

### 5.10 Nápověda

Odkazem <u>Nápověda HM</u> na levé liště vyvoláte okno s nápovědou pro modul Argis/HM.

Na požadované téma nápovědy se nastavíte tak, že klepnete na příslušný odkaz v menu na levé svislé liště tohoto okna.

| ARGIS<br>Hospodářská mobilizace<br>Základní údaje<br>Stav dat | R <b>cvi</b><br>Smlouvy                                                                                                    | čný sei                         | ver      | <br>verze: 2.3.3 ak                                                                                                    | tualizováno: 1.12.2014]       | řihlášen: doda<br>IM stav dat: N<br>Iživatel: HM-01 | avatel mobil<br>ávrh (01.01<br>0000515 | izační dodávk<br>.2005 - 31.12 | y<br>2.2006) |   |  |  |
|---------------------------------------------------------------|----------------------------------------------------------------------------------------------------|---------------------------------|----------|----------------------------------------------------------------------------------------------------|-------------------------------|-----------------------------------------------------|----------------------------------------|--------------------------------|--------------|---|--|--|
| Odběratelé<br>Mobilizační dodávky<br>Požadavky na             | Výběr Nová Detail Kopie smlouvy Zrušit                                                                                                    |                                 |          |                                                                                                    |                               |                                                     |                                        |                                |              |   |  |  |
| přípravu                                                      | ▼Číselné                                                                                                    | Smlouva                         |          |                                                                                                    | Dodavatel                     | Odběratel                                           |                                        |                                |              |   |  |  |
| Potřeba<br>poddodavatelů                                      | označení<br>smlouvy                                                                                                    | Druh Platnost od                |          | Platnost do                                                                                                    | Název IČ                      |                                                     | Název IČ                               |                                |              |   |  |  |
| Smlouvy                                                       | 307.1111.0                                                                                                    | smlouva<br>• MD 1.1.200         |          | 31.12.2010                                                                                                    | LOM PRAHA 000                 |                                                     | мо,рна                                 | 60162694                       |              |   |  |  |
| Dokumenty<br>Výstupní sestavy                                 | 307.1111.1.                                                                                                    | smlouva<br>o budoucí<br>smlouvě | 1.4.2007 |                                                                                                    | BD PRAGOSTAV, PRAHA           | 00034843                                            | LOM<br>PRAHA                           | 00000515                       |              |   |  |  |
| Nápověda HM<br>Konec                                          | Obsah Hledat                                                                                                    | Záložky                         |          | živatelská příru                                                                                                    | ička IS Argis 2.3.3: Hospodář | ská mobilizace                                      | – dodavate                             | el mobilizačn                  | í dodávky    | l |  |  |
|                                                               | <ul> <li>Úvodní ustanovení</li> <li>Předpoklady práce v IS Argis</li> <li>Přihlášení k IS Argis</li> <li>Základní pravidla práce v aplikaci</li> <li>Hospodářská mobilizace</li> <li>Základní údaje</li> <li>Stav dat</li> <li>Odběratelé</li> <li>Mobilizační dodávky</li> <li>Požadavky na přípravu</li> <li>Potřeba poddodavatelů</li> <li>Smlouvy – nová / detail</li> <li>Kopie smlouvy</li> <li>Kopie smlouvy</li> <li>Smlouvy uzavřené s jinými odběrate</li> <li>Dokumenty</li> <li>Výstupní sestavy</li> <li>Nápověda</li> <li>Přeheled použitých zkratek a doporučené</li> </ul> |                                 |          | Smlouvy Odkaz Smlouvy na levé liště zobrazí stejnojmennou stránku obsahující přehl všech smluv, které má přihlášený dodavatel uzavřené spoddodavateli smlouvy odběratelské (vystupuje v roli odběratele) – "černé" záznamy, a rovn smluv, které má uzavřeny se svými odběratele) – "černé" záznamy, a rovn smluv, které má uzavřeny se svými odběrateli = smlouvy dodavatels (vystupuje v roli dodavatel) – "modré" záznamy. Druh smlouvy se ukáže v tooltipu při najetí kurzorem na příslušný záznam.  Nex GLS Correct Correct 2.2 dľa kterétorekou 2.2 dľa kterétorekou 2 |                               |                                                     |                                        |                                |              |   |  |  |

# 5.11 Přehled použitých zkratek a doporučené dokumentace

## 5.11.1 Přehled použitých zkratek

| zkratka  | popis                                              |  |  |  |  |  |  |  |
|----------|----------------------------------------------------|--|--|--|--|--|--|--|
| DDHM     | drobný dlouhodobý hmotný majetek                   |  |  |  |  |  |  |  |
| DDNM     | drobný dlouhodobý nehmotný majetek                 |  |  |  |  |  |  |  |
| НМ       | hospodářská mobilizace                             |  |  |  |  |  |  |  |
| IČ       | identifikační číslo organizace                     |  |  |  |  |  |  |  |
| Internet | prostředí Internetu (vnější komunikační prostředí) |  |  |  |  |  |  |  |
| IS       | informační systém                                  |  |  |  |  |  |  |  |
| KČM      | katalogové číslo materiálu                         |  |  |  |  |  |  |  |
| MD       | mobilizační dodávka                                |  |  |  |  |  |  |  |
| MJ       | měrná jednotka                                     |  |  |  |  |  |  |  |
| MF       | Ministerstvo financí                               |  |  |  |  |  |  |  |
| MO       | Ministerstvo obrany                                |  |  |  |  |  |  |  |
| MSp      | Ministerstvo spravedlnosti                         |  |  |  |  |  |  |  |
| MV       | Ministerstvo vnitra                                |  |  |  |  |  |  |  |
| OKEČ     | oborová klasifikace ekonomických činností          |  |  |  |  |  |  |  |
| OMD      | objednatel mobilizační dodávky                     |  |  |  |  |  |  |  |
| PoPŘ     | požadavky na přípravu                              |  |  |  |  |  |  |  |
| RES      | registr ekonomických subjektů (datový zdroj ČSÚ)   |  |  |  |  |  |  |  |
| SHM      | subjekt hospodářské mobilizace                     |  |  |  |  |  |  |  |
| SHR      | státní hmotné rezervy                              |  |  |  |  |  |  |  |
| SKP      | standardní klasifikace produkce                    |  |  |  |  |  |  |  |
| SSHR     | Správa státních hmotných rezerv                    |  |  |  |  |  |  |  |
| ÚSÚ      | ústřední správní úřad                              |  |  |  |  |  |  |  |

### 5.11.2 Doporučená dokumentace

### Uživatelská dokumentace IS Argis pro uživatele typu Dodavatel:

• Zpracována ve formě samostatného dokumentu:

"Uživatelská příručka IS Argis pro dodavatele ND"

(Volně přístupný na informačním webu systému na adrese <u>www.argis.cz</u>, na stránce "Dokumentace – Pro dodavatele ND")

### Provozní řád IS Argis pro uživatele typu Dodavatel:

• Zpracován ve formě samostatného dokumentu:

"Informační systém pro plánování civilních zdrojů (Argis), Provozní řád pro dodavatele ND, verze 2.1".